## I. Produktinformationen

### I-1. Verpackungsinhalt

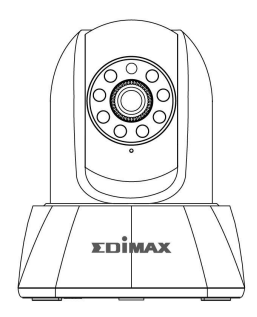

IC-7001W

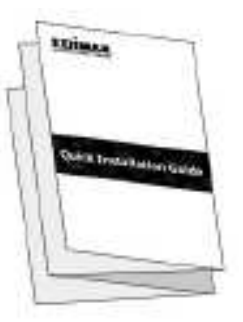

QIG

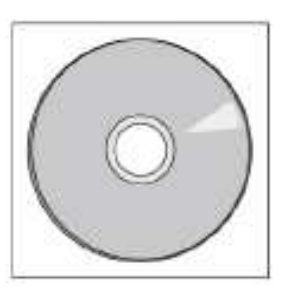

CD-ROM

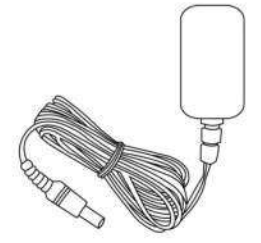

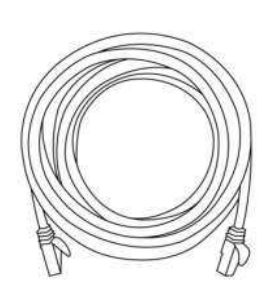

Netzadapter

Ethernet-Kabel

### I-2. Systemanforderungen

- Intel Pentium 4 2,4 GHz (höher oder ähnlich)
- VGA-Karte (1024 x 768 oder höher)
- CD-ROM-Laufwerk
- Mindestens 128 MB freie Festplatte (256 MB empfohlen)
- Windows 2000, XP, Vista, 7 oder 8
- Web-Browser (Internet Explorer 7.0, Firefox 3.6, Chrome 10, Opera 11, Safari 5 oder höher)

### I-3. Rückwand

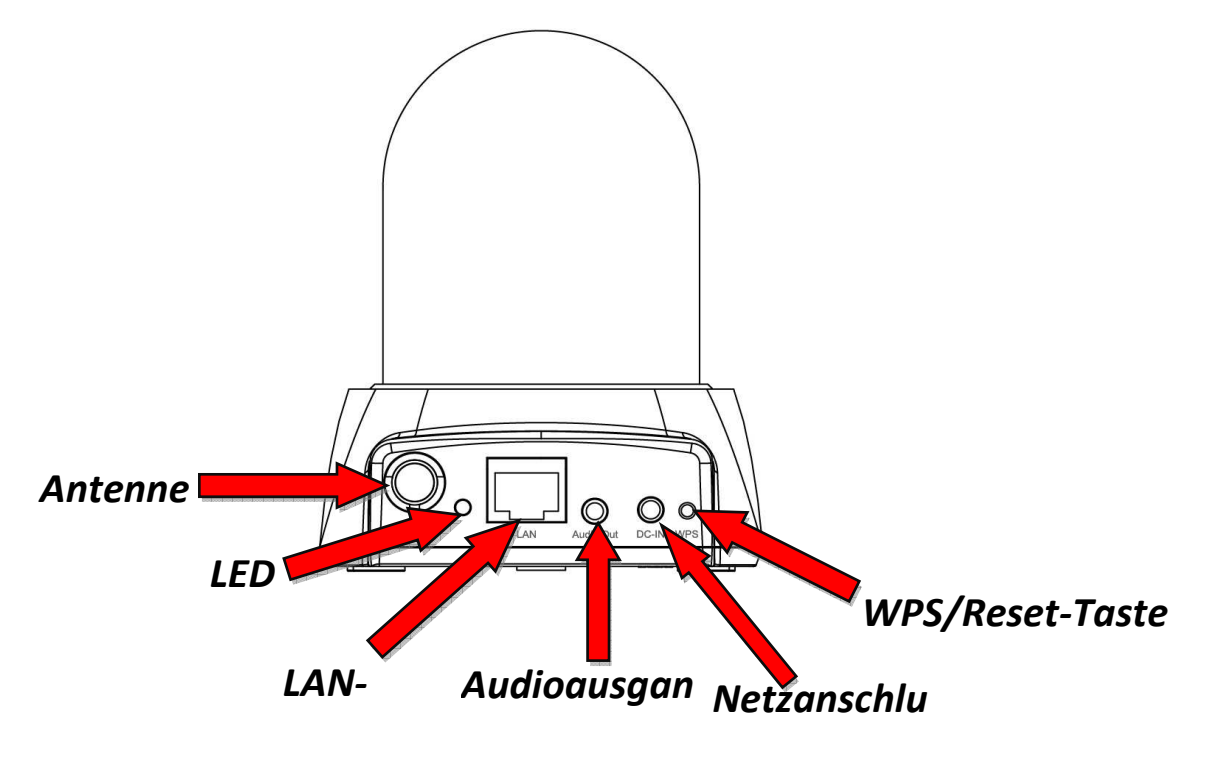

### I-4. LED-Status

| LED-Farbe | LED-Status                            | Beschreibung                                      |
|-----------|---------------------------------------|---------------------------------------------------|
| Orango    | Schnell blinkend                      | Netzwerkkamera wird gestartet/neu gestartet.      |
| Orange    | Langsam blinkend<br>(1 x pro Sekunde) | WPS ist aktiv.                                    |
| Grün      | An                                    | Verbunden mit Netzwerk und Cloud.                 |
|           | Langsam blinkend<br>(1 x pro Sekunde) | Verbunden mit Netzwerk, aber nicht mit der Cloud. |
| Aus       |                                       | Kein Anschluss.                                   |

### I-5. Produkt-Aufkleber

Der Produkt-Aufkleber auf der Unterseite der Kamera zeigt die MAC-Adresse und Cloud-ID Ihrer Netzwerkkamera.

# Die MAC-Adresse und Cloud-ID sind der Einfachheit halber die gleichen.

Mit der Cloud-ID können Sie einen Live-Stream von Ihrer Netzwerkkamera per Fernzugriff (von jedem Internet-Anschluss) ansehen, wie später beschrieben in **III-4. Myedimax.com**.

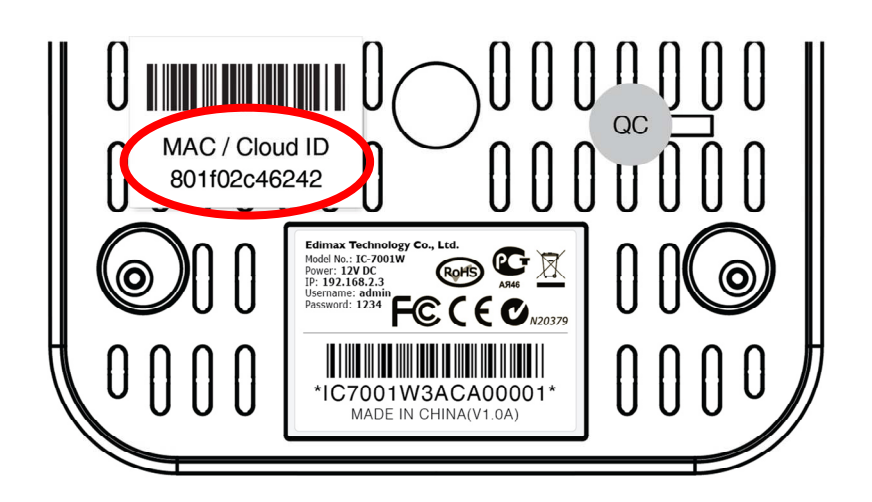

#### I-6. Rücksetzen

Wenn Sie mit Ihrer Netzwerkkamera auf Probleme stoßen, können Sie die Netzwerkkamera auf die Werksstandardeinstellungen zurücksetzen. Damit werden alle Einstellungen auf die Standardwerte zurückgesetzt.

- **1.** Halten Sie die WPS-Taste an der Rückwand 10 Sekunden lang gedrückt.
- **2.** Lassen Sie die Taste los, wenn die orange LED schnell blinkt.
- **3.** Warten Sie, bis die Netzwerkkamera neu gestartet wird. Die Kamera ist bereit, wenn die grüne LED leuchtet oder blinkt.

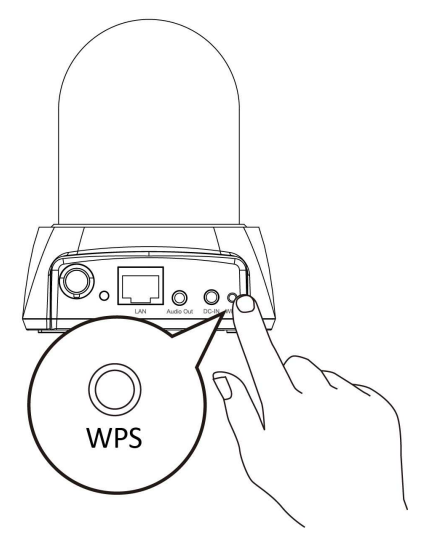

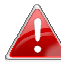

A Nach dem Zurücksetzen ist die LED-Anzeige aus, wenn es von einem Router/Access Point/Switch keine Ethernet-Verbindung zur Netzwerkkamera gibt.

## II. Hardwareinstallation

Folgen Sie den nachstehenden Anweisungen, um sicherzustellen, dass Ihre Kamera richtig angeschlossen und für die Installation bereit ist.

 Verwenden Sie ein Ethernet-Kabel, um den LAN-Anschluss der Netzwerkkamera wie unten gezeigt an den LAN-Port von einem Router/Switch/Access Point anschließen.

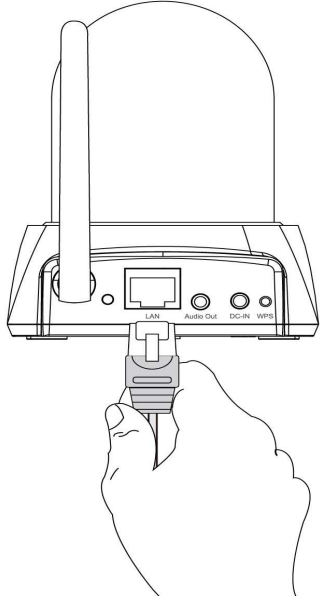

2. Verbinden Sie den Netzadapter wie unten gezeigt mit dem Netzanschluss der Netzwerkkamera und einer Stromversorgung.

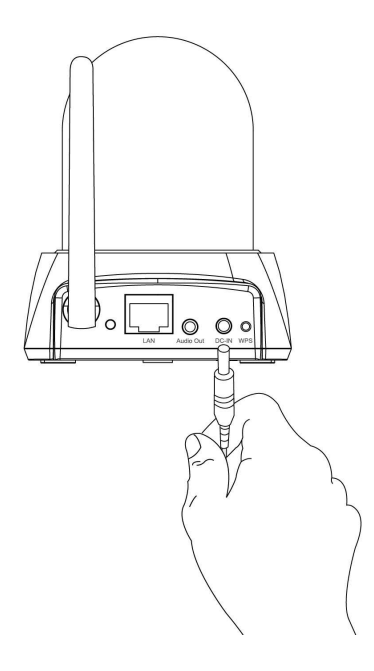

**3.** Warten Sie einen Augenblick, bis sich die Kamera einschaltet. Die Kamera ist bereit, wenn die **grüne** LED an der Kamerarückseite **leuchtet** oder

**blinkt**. Beachten Sie bitte Punkt **III. Kameraeinrichtung**, um Ihre Netzwerkkamera zu konfigurieren.

## III. Kameraeinrichtung & EdiView Finder

Ihre Netzwerkkamera kann in nur wenigen Minuten in Betrieb genommen werden. Folgen Sie zuerst den nachstehenden Anweisungen für **Windows** oder **Mac** in **III-1. Installieren & Verwenden von EdiView Finder**, um um die mitgelieferte Software EdiView Finder zu installieren und die Kamera an Ihr Drahtlosnetzwerk anzuschließen.

Oder gehen Sie vor wie in **III-3. WPS** als alternative Methode, um Ihre Netzwerkkamera an Ihr Drahtlosnetzwerk anzuschließen.

Dann können Sie über die Web-basierte Management-Schnittstelle einen Live-Stream ansehen und die Kamera bei Bedarf weiter konfigurieren (siehe **IV**.).

Zudem können Sie Live-Bilder der Kamera entweder über die Cloud-ID (siehe V.), die 16-Kanalbetrachter-Software (siehe VI.) oder die EdiView Smartphone-App (siehe VII) ansehen.

### III-1. EdiView Finder Einrichtung der Netzwerkkamera

Stellen Sie sicher, dass Ihr Computer mit demselben Router wie die Netzwerkkamera verbunden ist.

### III-1-1. Windows

- Legen Sie die mitgelieferte CD in das CD-ROM-Laufwerk ein, und wenn das Setup-Programm nicht automatisch geöffnet wird, suchen Sie es bitte auf der CD und öffnen Sie die Datei "Autorun.exe" im Ordner "Autorun".
- **2.** Klicken Sie auf "Setup Utility", um das Dienstprogramm EdiView Finder zu installieren.

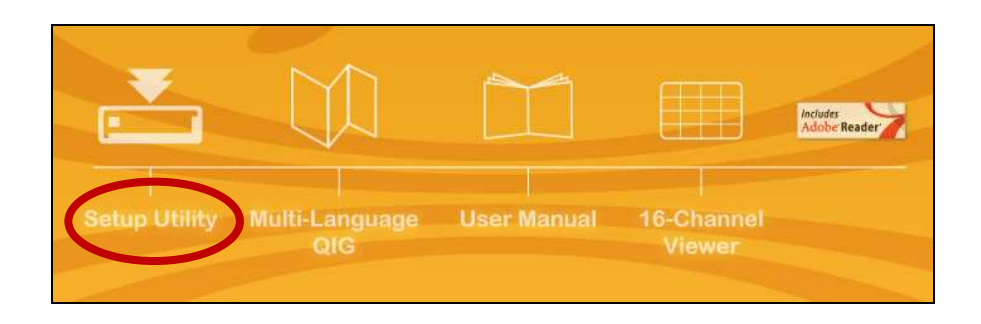

**3.** Klicken Sie auf "Weiter", und folgen Sie den Anweisungen auf dem Bildschirm, um das Dienstprogramm EdiView Finder zu installieren.

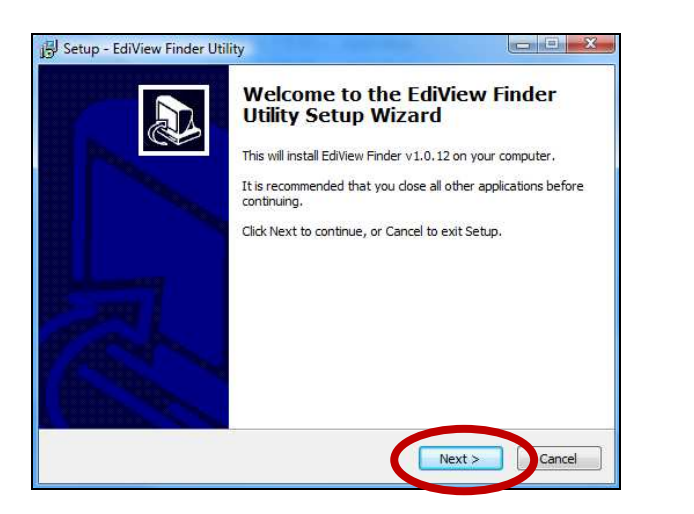

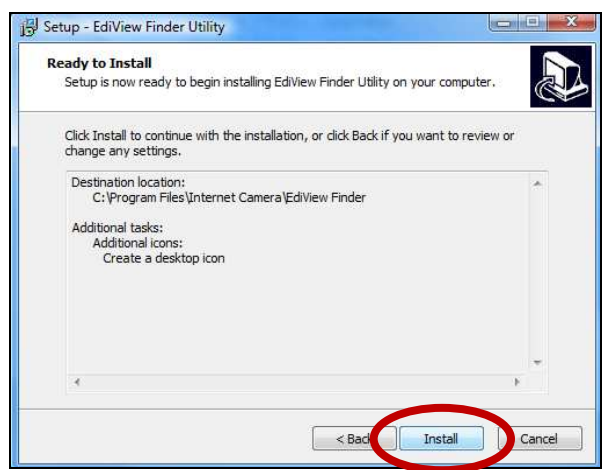

**4.** Wenn die Installation abgeschlossen ist, wählen Sie "Launch EdiView Finder Utility" bevor Sie auf "Fertigstellen" klicken. Oder doppelklicken Sie auf das Symbol "EdiView Finder Utility" auf dem Desktop, um EdiView Finder zu starten.

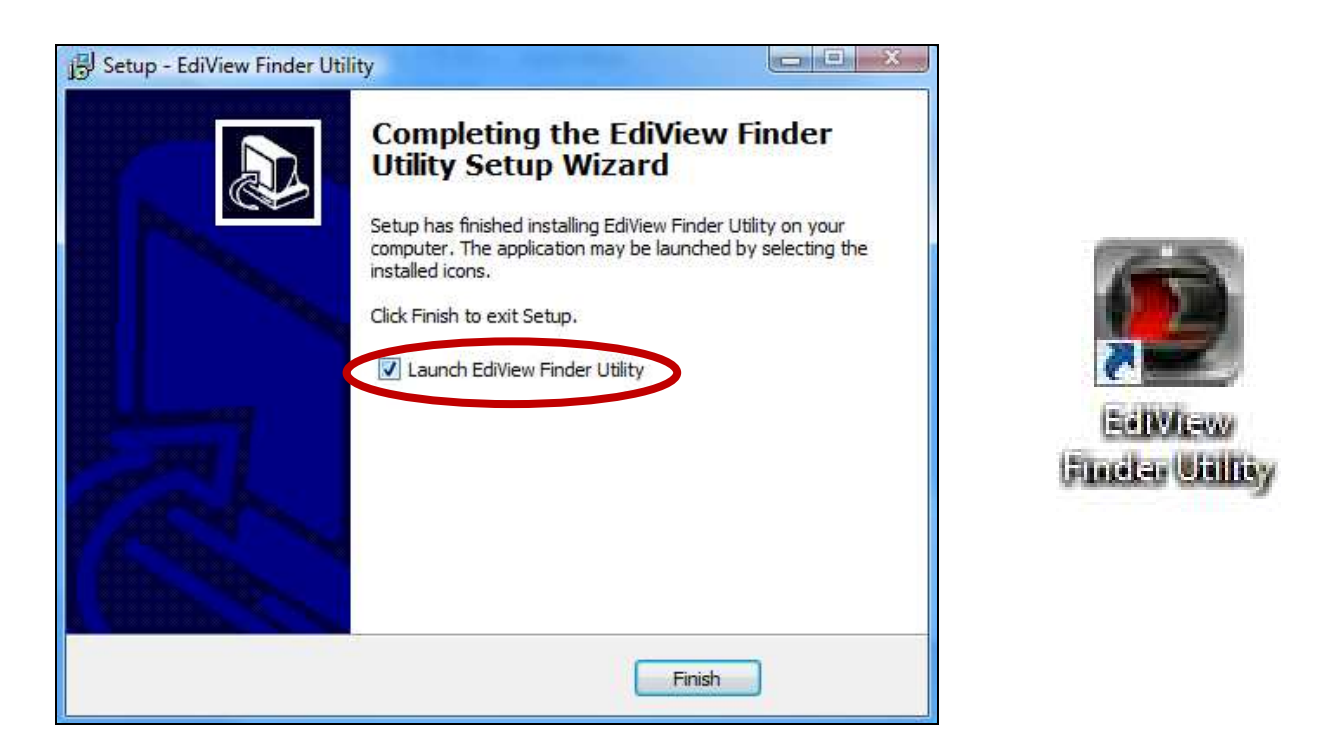

**5.** Der Ediview Finder listet alle Kameras auf, die in Ihrem lokalen Netzwerk gefunden wurden, und den Namen der Kamera, das Modell, die IP-Adresse und die MAC-Adresse.

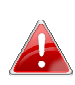

Klicken Sie auf das Suchen-Symbol, um die Suche zu aktualisieren, wenn Ihre Kamera nicht angezeigt wird.

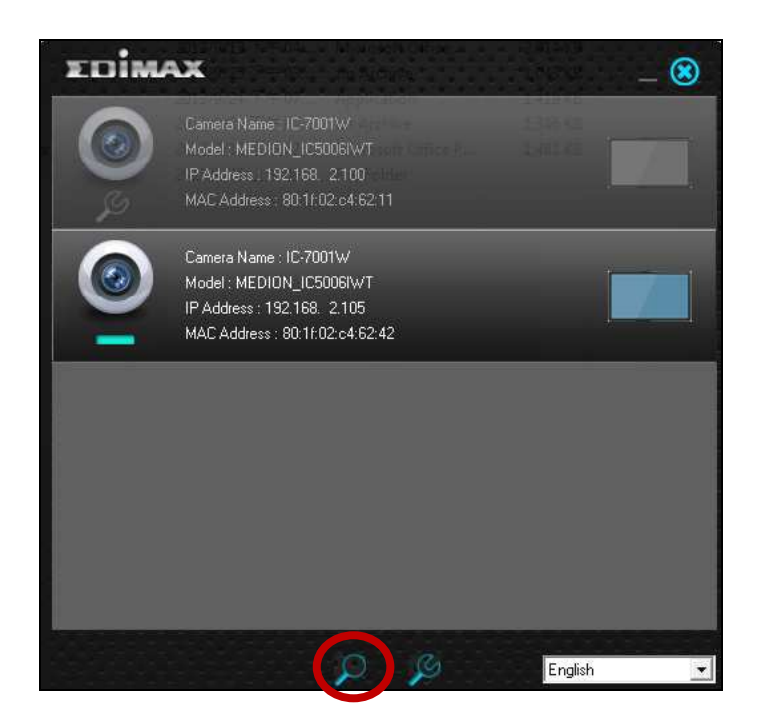

Die IP-Adresse der Netzwerkkamera wird auf diesem Bildschirm angezeigt. Nach der Einrichtung können Sie diese IP-Adresse in die URL-Leiste eines Web-Browsers im gleichen lokalen Netzwerk eingeben, um auf die Web-basierte Konfigurationsoberfläche Ihrer Netzwerkkamera zugreifen zu können.

6. Doppelklicken Sie auf Ihre Kamera und wählen Sie dann "Ja" oder "Nein", wenn Sie eine Drahtlos-Verbindung herstellen möchten. Wenn Sie "Nein" wählen, gehen Sie bitte zu Schritt 10.

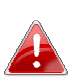

Die IC-7001W ist eine drahtlose Kamera, wählen Sie bitte "Ja", um 📤 Ihre Drahtlos-Verbindung herzustellen.

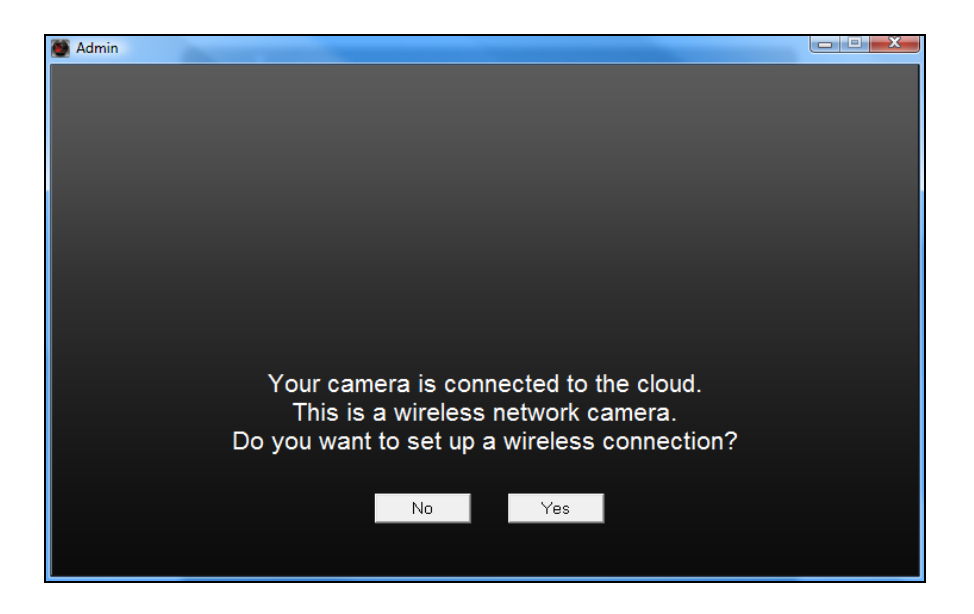

**7.** Wählen Sie Ihr Drahtlos-Netzwerk aus der Liste aus und geben Sie das richtige Passwort in das Feld "Passwort" ein, bevor Sie auf "OK" klicken. Dies ist das Drahtlos-Netzwerk, mit dem sich Ihre Kamera verbindet.

| SSID                | Signal | Encryption    |
|---------------------|--------|---------------|
| edimax.setup        | 82     | WPA2PSK(AES)  |
| EDIMAX IP Cam-2.4G  | 50     | WPAPSK(TKIP)  |
| OBM-AirPort-2.4G    | 48     | WPA2PSK(AES)  |
| EdimaxHQ            | 46     | Disabled      |
| OBM-LTLin-2.4G      | 38     | WPAPSK(TKIP)  |
| ASSIA_2G_66ea       | 38     | WPA2PSK(AES)  |
| Lisa                | 30     | WPA2PSK(AES)  |
| PA_Office_Lab       | 10     | WPA2PSK(AES)  |
| belkin.966          | 8      | WPA2PSK(AES)  |
| Slon_PA             | 8      | WPA2PSK(AES)  |
| beikin. 306. guests | 0      | Disabled      |
| Refresh             |        |               |
| RID : odimov.ootun  |        | <b>I</b> ¶∫WP |

 8.Ziehen Sie das Ethernetkabel von Ihrer Netzwerkkamera ab und klicken Sie auf "Weiter". Warten Sie bitte einen Augenblick, bis die Kamera die Verbindung erkannt hat.

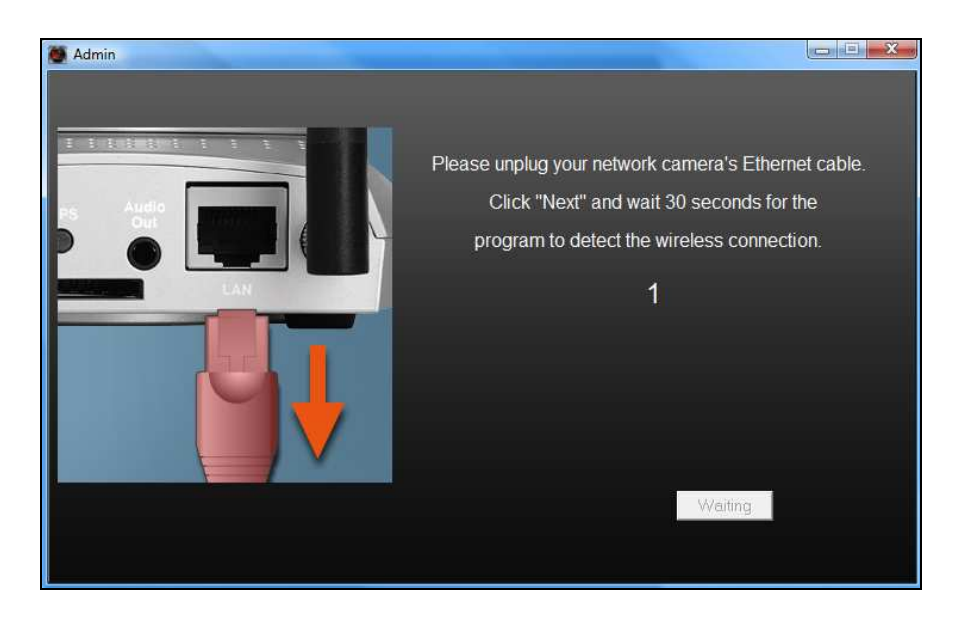

**9.**Wenn die Verbindung wie unten dargestellt erkannt wurde, klicken Sie auf "Weiter".

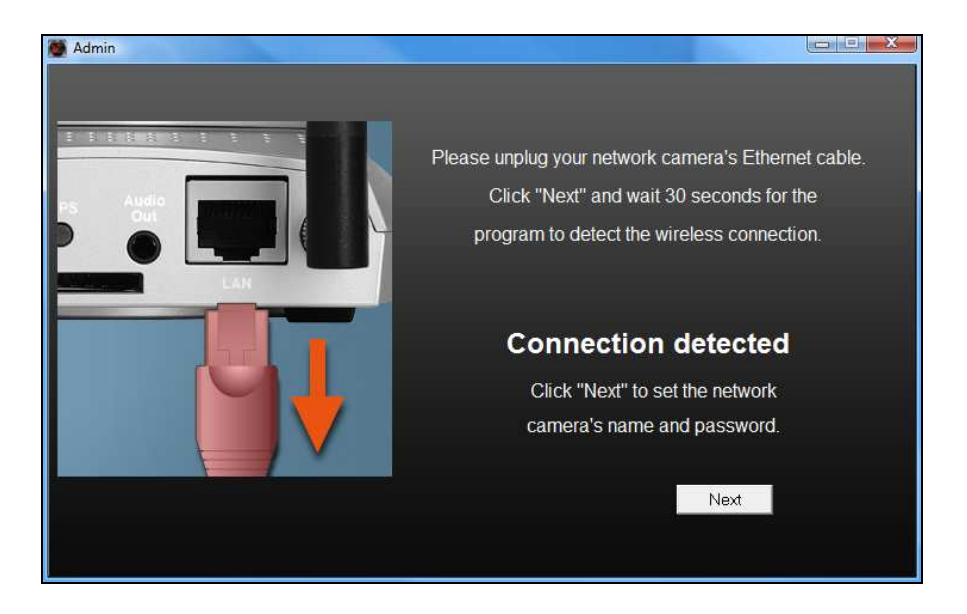

**10.** Geben Sie einen Namen und ein Passwort für Ihre Kamera ein. Das Passwort wird später verwendet, um sich bei Ihrer Kamera aus der Ferne über ihre Cloud-ID, Web-Interface oder über die EdiView Smartphone-App anzumelden. Klicken Sie auf "OK", um fortzufahren.

| Madmin |             |           |  |
|--------|-------------|-----------|--|
|        |             |           |  |
|        | Camera Name | IC-C46242 |  |
|        | Password    | ****      |  |
|        | Confirm     | *****     |  |
|        |             |           |  |
|        |             |           |  |
|        |             | UK        |  |
|        |             |           |  |

**11.** Der nächste Bildschirm zeigt an, dass das Setup abgeschlossen ist. Die Kamera funktioniert und ist anwendungsbereit. Klicken Sie auf "OK", woraufhin sich ein Vorschaufenster mit einem Live-Stream von Ihrer Kamera öffnet.

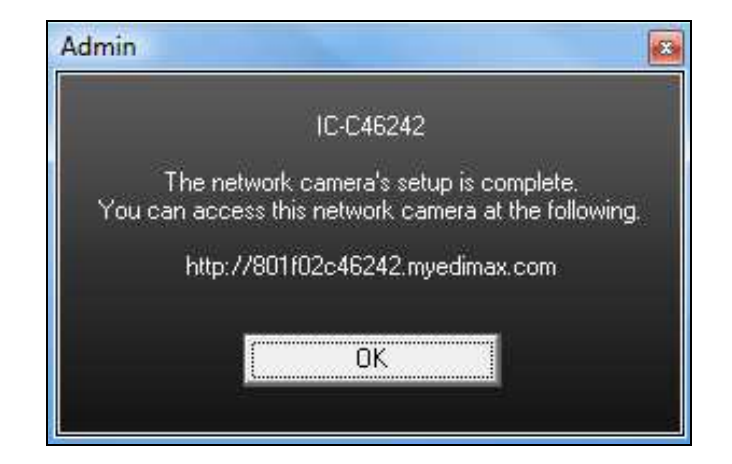

#### III-1-2. Mac

**EdiView Finder für Mac richtet nicht die Drahtlosverbindung Ihrer** Netzwerkkamera ein. Gehen Sie nach diesem Kapitel zu IV-1-2. Drahtlos, um die Drahtlosverbindung Ihrer Netzwerkkamera einzurichten.

**1.** Legen Sie die beigefügte CD in Ihr CD-ROM-Laufwerk und navigieren Sie zum Ordner "Mac".

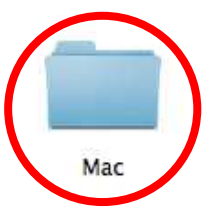

**2.** Kopieren Sie die Datei "EdiView Finder" auf Ihren Desktop und klicken Sie doppelt auf das Symbol, um EdiView Finder zu öffnen.

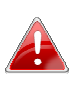

EdiView Finder steht auch als Download auf der 🔒 Edimax-Website bereit: http://www.edimax.com/EdiViewFinder.htm

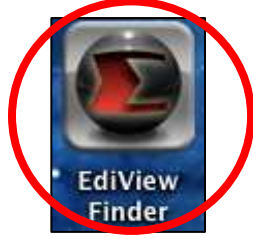

**3.**Der Ediview Finder listet alle Kameras auf, die in Ihrem lokalen Netzwerk gefunden wurden, und den Namen der Kamera, das Modell, die IP-Adresse und die MAC-Adresse.

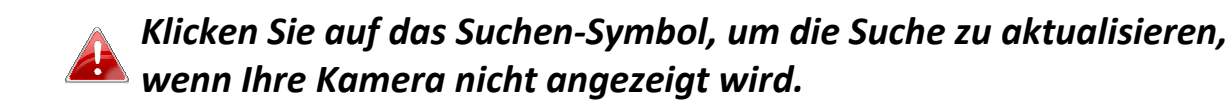

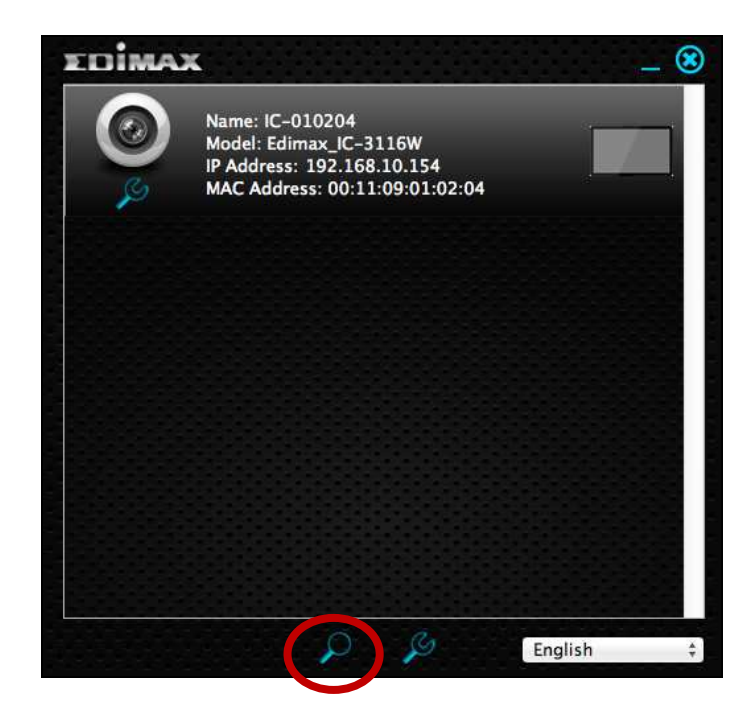

Die IP-Adresse der Netzwerkkamera wird auf diesem Bildschirm angezeigt. Nach der Einrichtung können Sie diese IP-Adresse in die URL-Leiste eines Web-Browsers im gleichen lokalen Netzwerk eingeben, um auf die Web-basierte Konfigurationsoberfläche Ihrer Netzwerkkamera zugreifen zu können.

4. Doppelklicken Sie auf Ihre Netzwerkkamera und warten Sie einen Moment, bis die Netzwerkkamera eine IP-Adresse erhalten und die Verbindung zur Cloud getestet hat. EdiView sollte wie abgebildet "Success (Erfolg)" anzeigen.

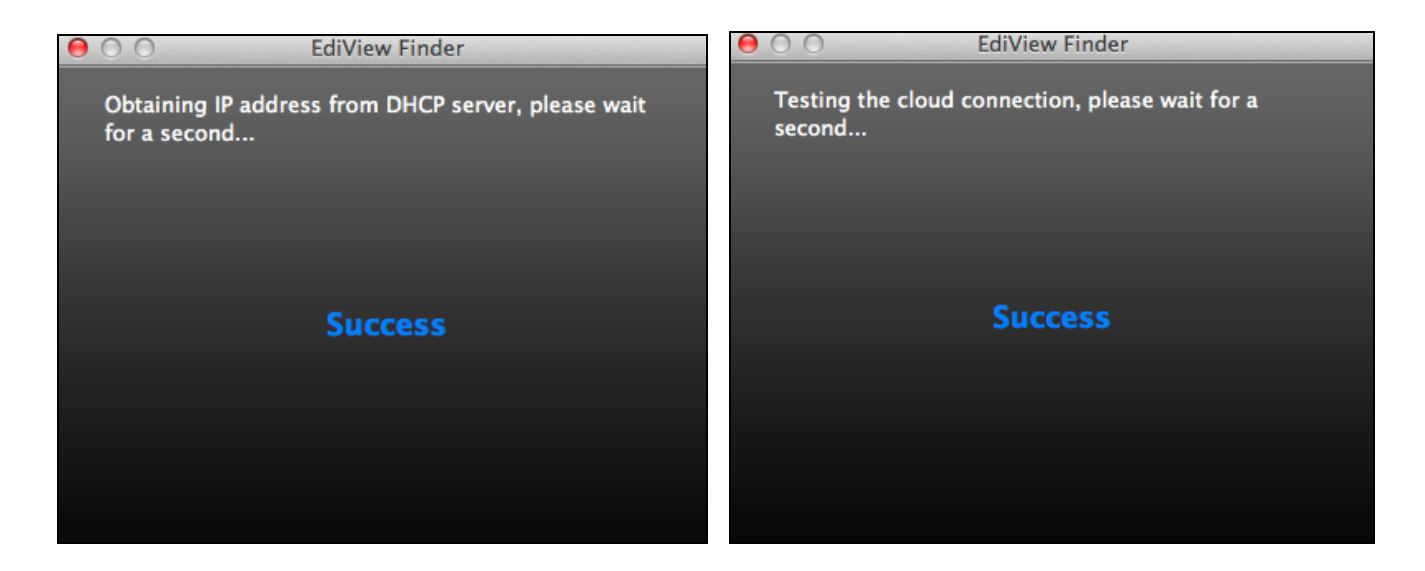

**12.** Geben Sie einen Namen und ein Passwort für Ihre Kamera ein. Das Passwort wird später verwendet, um sich bei Ihrer Kamera aus der Ferne über ihre Cloud-ID, Web-Interface oder über die EdiView Smartphone-App anzumelden. Klicken Sie auf "Next (Weiter)", um fortzufahren.

| ⊖ ○ ○ EdiVie           | w Finder      |      |
|------------------------|---------------|------|
| Set up the camera name | and password. |      |
| Camera Name:           | IC-010204     | _    |
| Password:              | ••••          |      |
| Confirm Password:      | ••••          |      |
|                        |               |      |
|                        |               | Next |
|                        |               |      |

**13.** Der nächste Bildschirm zeigt an, dass das Setup abgeschlossen ist. Die Kamera ist betriebsbereit und kann für eine Drahtlosverbindung konfiguriert werden. Klicken Sie auf "Finish (Fertigstellen)", woraufhin sich ein Vorschaufenster mit einem Live-Stream von Ihrer Kamera öffnet.

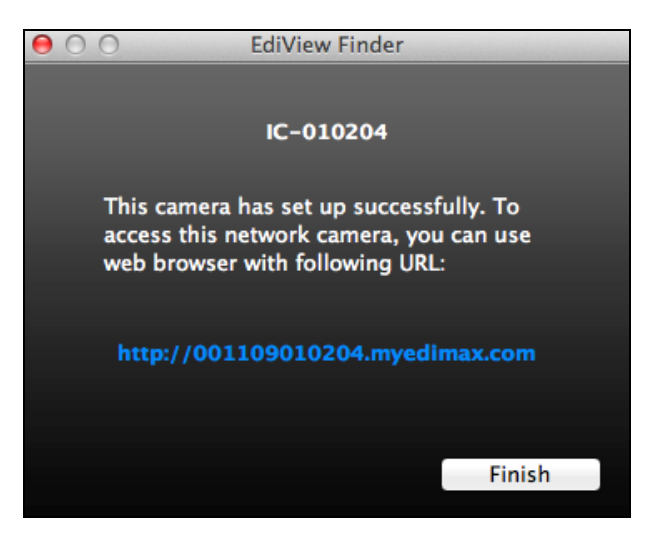

**14.** Zum Einrichten der Drahtlosverbindung Ihrer Netzwerkkamera gehen Sie bitte vor wie in **IV-1-2. Drahtlos.** 

### III-2. Verwenden von EdiView Finder

Sie können EdiView Finder auch verwenden, um die IP-Adresse Ihrer Netzwerkkamera zu finden, einen Live-Stream anzusehen oder die IP-Adresse der Netzwerkkamera zu ändern. Doppelklicken Sie auf das TV-Symbol auf der rechten Seite, um einen Live-Stream in einem Popup-Fenster anzuzeigen, oder klicken Sie auf das Schraubenschlüssel-Symbol, um ein neues Fenster mit den Einstellungen der IP-Adresse der Netzwerkkamera zu öffnen:

| EDIM         | AX                                                                                               |                                     |         | _ 🙁 |
|--------------|--------------------------------------------------------------------------------------------------|-------------------------------------|---------|-----|
| <b>(</b> )   | Camera Name : IC-FF0<br>Model : Edimax_IC-311<br>IP Address : 192.168<br>MAC Address : 34:76.c   | CAD<br>15W<br>77.164<br>551ff:0c:ad |         |     |
| <b>2</b>     | Camera Name : IC-7AE<br>Model : Edimax_IC-311<br>IP Address : 192.168<br>MAC Address : 80:11:0   | 133E<br>5W<br>77 171<br>2:7a:b3:3e  |         | ZÌ  |
| 0            | Camera Name : IC-C46<br>Model : Edimax_IC700<br>IP Address : 192.168, *<br>MAC Address : 80:1f:0 | :242<br>1W<br>77.198<br>2:c4:62:42  |         |     |
|              |                                                                                                  |                                     |         |     |
|              | (                                                                                                |                                     | English | •   |
| Madmin Admin | -                                                                                                |                                     |         |     |
|              | • D                                                                                              | HCP Static                          | P       |     |
|              | IP Address                                                                                       | 192.168.77.198                      |         |     |
|              | Subnet Mask                                                                                      | 255.255.248.0                       |         |     |
|              | Gateway                                                                                          | 192.168. 2. 1                       |         |     |
|              | DNS                                                                                              | 192.168. 2. 1                       |         |     |
|              |                                                                                                  |                                     |         |     |
|              | Cancel                                                                                           | OK Advance                          | ed      |     |

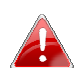

EdiView Finder wird Ihre Netzwerkkamera finden, sofern Sie sich in dem gleichen lokalen Netzwerk befinden. Benutzer mit statischer IP, die möglicherweise ein anderes IP-Adresse-Subnetz für die Netzwerkkamera verwenden, sollten dennoch in der Lage sein, die Netzwerkkamera mit EdiView Finder zu lokalisieren. Wenn Sie auf Schwierigkeiten stoßen, ist es empfehlenswert, dass Sie einen DHCP-Server verwenden – auch wenn Sie die IP-Adresse der Netzwerkkamera manuell mit EdiView Finder (oben) oder über die Web-basierte Konfigurationsoberfläche festgelegt haben (siehe IV-1-1. Netzwerk), falls erforderlich.

### III-3. WPS (Wi-Fi Protected Setup)

Die Schaltfläche WPS ist eine schnelle und einfache Methode, um eine sichere Verbindung zwischen Ihrer Netzwerkkamera und Ihrem drahtlosen Router/Access Point aufzubauen.

**1.** Halten Sie die WPS-Taste auf Ihrem **drahtlosen Router /Access Point** die richtige Zeit lang gedrückt, um sein WPS zu aktivieren.

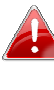

Schauen Sie bitte in der Anleitung für Ihren drahtlosen Router/Access Point nach, wie lange Sie die WPS-Taste gedrückt halten müssen, um WPS zu aktivieren.

Drücken Sie innerhalb von zwei Minuten für 2 - 5 Sekunden die WPS/Reset-Taste an der Netzwerkkamera, um WPS zu aktivieren. Die orange LED blinkt langsam, um anzuzeigen, dass WPS aktiv ist.

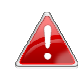

Achten Sie darauf, die WPS-Taste nicht zu lange gedrückt zu halten, da sonst die Einstellungen Ihrer Netzwerkkamera zurückgesetzt werden (siehe 1-5.)

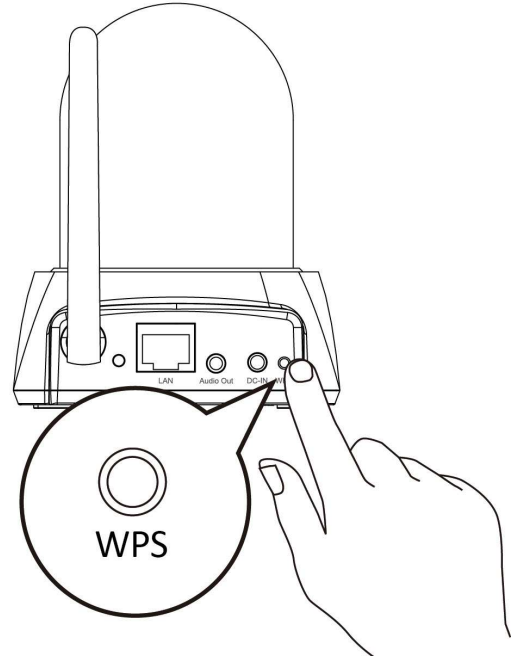

Router

**3.** Die Geräte stellen eine Verbindung her. Die **grüne** LED ist **an** oder **blinkt**, um eine erfolgreiche Verbindung anzuzeigen.

## IV. Webbasierte Managementschnittstelle

Wenn Sie das **gleiche** lokale Netzwerk wie das Ihrer Kamera nutzen, können Sie die Web-basierte Management-Schnittstelle verwenden, um die Kamera anzuzeigen oder zu konfigurieren.

Sie können mit einem Internet-Browser auf einem Smartphone oder Computer auf die webbasierte Managementschnittstelle zugreifen. Für Smartphone-Nutzer sieht die Schnittstelle etwas anders aus als hier gezeigt, auch wenn die Menüfunktionen, die später in **IV-1. Grundlagen** beschrieben werden, im Wesentlichen die gleichen sind.

**1.** Geben Sie die IP-Adresse der Netzwerkkamera in die URL-Leiste eines Web-Browsers ein. Die IP-Adresse der Kamera finden Sie wie abgebildet durch Öffnen von EdiView Finder:

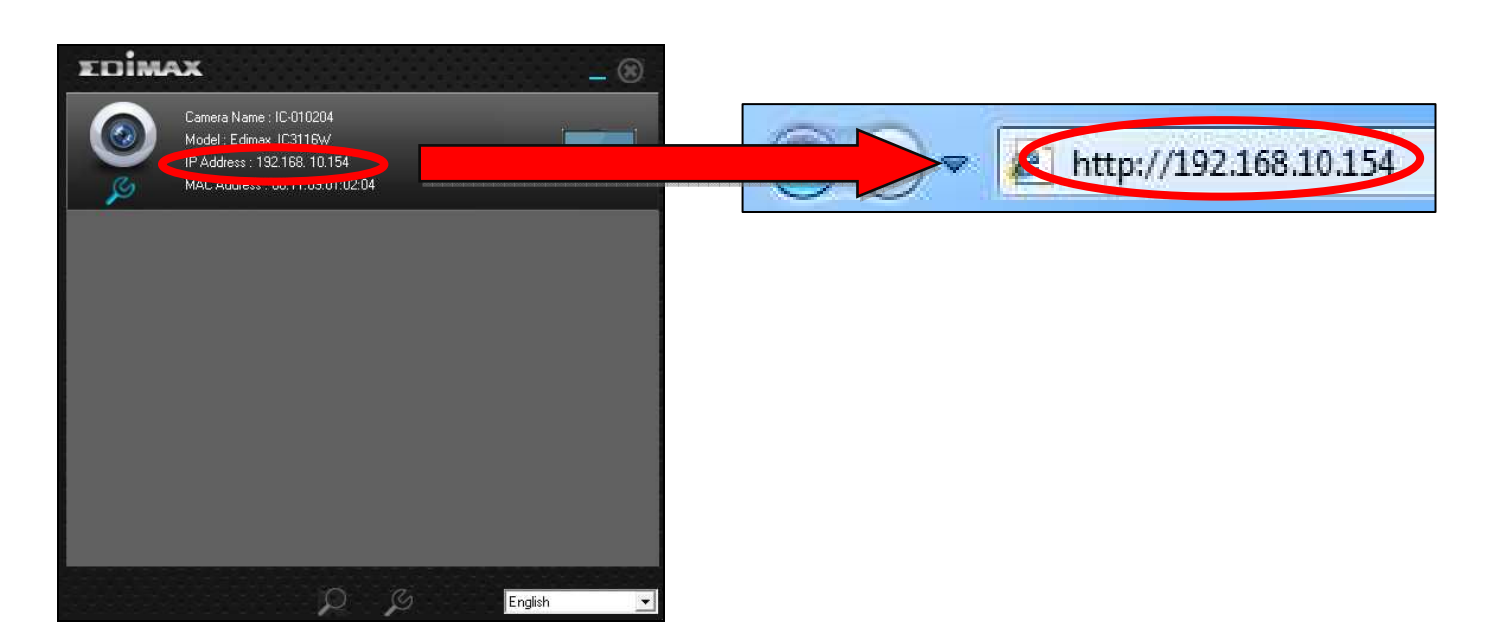

A Internet Explorer wird empfohlen.

**2.** Möglicherweise werden Sie aufgefordert, die Ausführung eines Java-Addons zu erlauben. Bitte klicken Sie in der Meldung auf "hier klicken" und dann auf "Run Add-on".

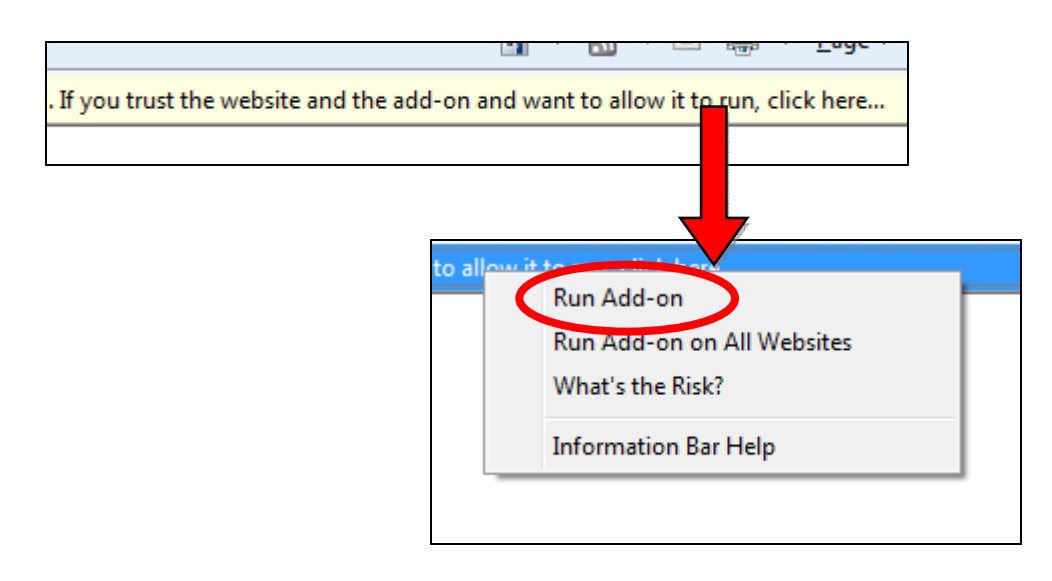

Wenn andere Sicherheitswarnungen/Anweisungen erscheinen, wählen Sie bitte "Run" oder "Zulassen" oder ähnlich, je nach Browser.

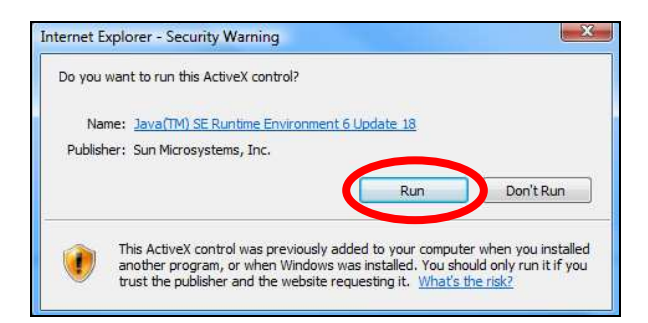

**3.** Geben Sie den Benutzernamen und das Kennwort für Ihre Netzwerkkamera ein (Standardbenutzername: *admin* Standardpasswort: *1234*). Die Web-basierte Management-Schnittstelle der Netzwerkkamera wird dann in Ihrem Browser angezeigt.

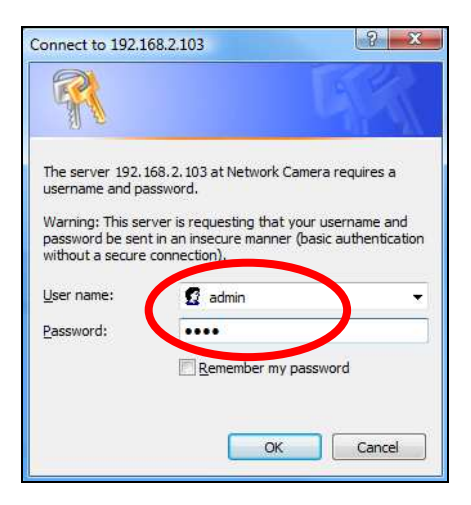

**4.** Für Computer-Anwender wird wie unten dargestellt der "Live View"-Bildschirm angezeigt. In der Live View-Ansicht können Sie einen Live-Stream von der Kamera sehen und über die Symbole auf der linken Seite verschiedene Optionen zur Kamerasteuerung nutzen.

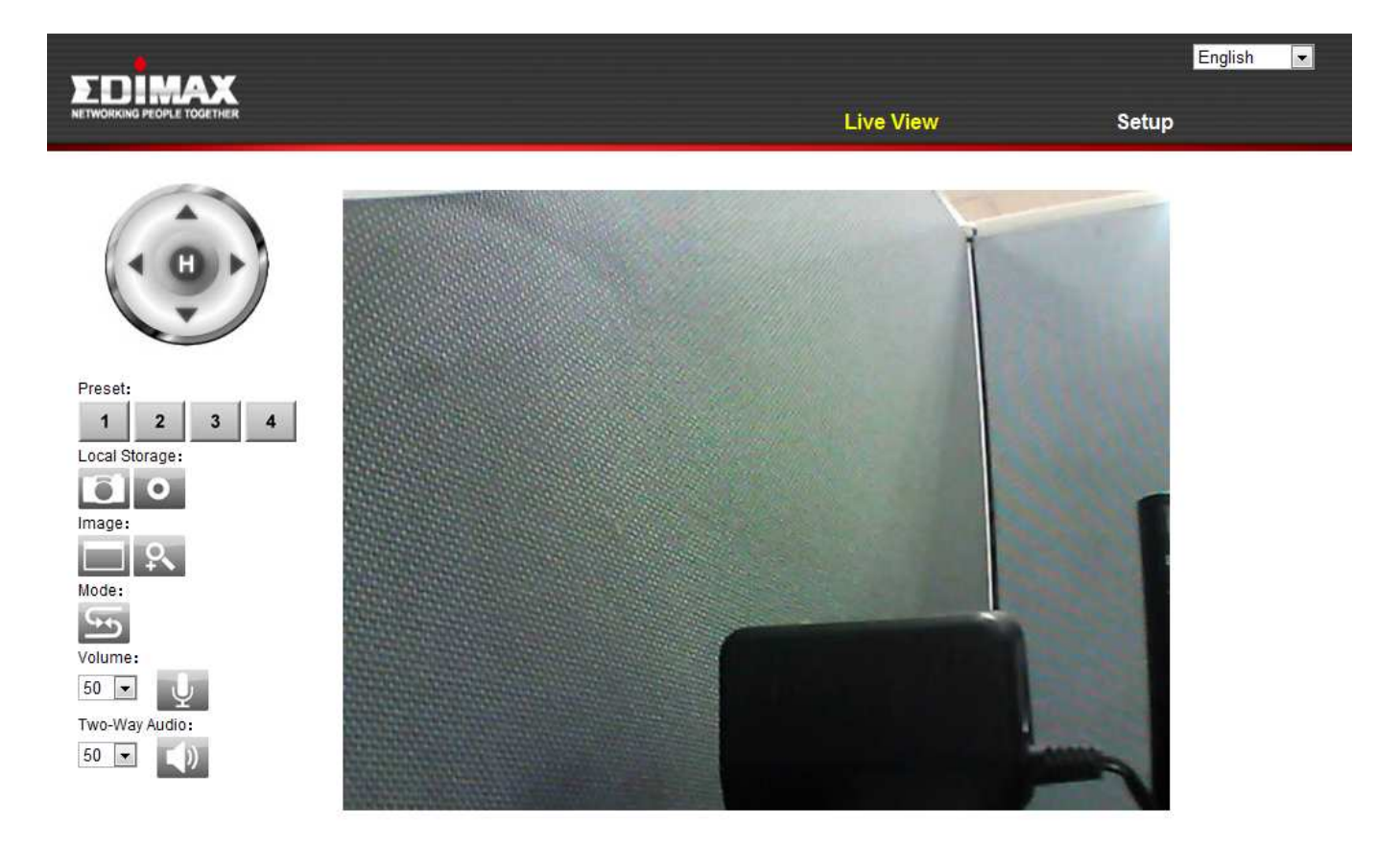

| Fernbedienung  | Verwenden Sie die Fernbedienung, um das    |  |
|----------------|--------------------------------------------|--|
|                | die Betrachtungsposition einzustellen.     |  |
| Voreingestellt | Stellen Sie die Betrachtungsposition der   |  |
| 1 2 3 4        | Kamera auf einen von vier voreingestellten |  |

|                   | Betrachtungspunkten ein. Voreinstellungen                                                                                                    |  |
|-------------------|----------------------------------------------------------------------------------------------------|--|
|                   | können über Schwenken & Neigen 🔿                                                                                                    |  |
|                   | Voreingestellt konfiguriert werden (siehe IV-                                                                                                    |  |
|                   | 4-2. Voreingestellt)                                                                                                    |  |
| Snapshot          | Speichern Sie einen Schnappschuss (Bild) von                                                                                                    |  |
| (Schnappschuss)   | der aktuellen Ansicht der Netzwerkkamera.                                                                                                    |  |
|                   | Sie werden aufgefordert, einen Speicherort                                                                                                    |  |
|                   | für das Bild auszuwählen.                                                                                                    |  |
| Aufnehmen         | Video aufnehmen. Sie werden aufgefordert,                                                                                                    |  |
| 0                 | einen Speicherort für die Aufnahme                                                                                                    |  |
|                   | auszuwählen. Das Symbol wird während der                                                                                                    |  |
|                   | Aufnahme blau angezeigt; klicken Sie auf das                                                                                                    |  |
|                   | Symbol, um die Aufnahme zu stoppen.                                                                                                    |  |
| Voller Bildschirm | Erweitern Sie die Live-Ansicht der                                                                                                    |  |
|                   | Netzwerkkamera auf den Vollbildmodus.                                                                                                    |  |
|                   | Drücken Sie die Taste "Esc"-Taste auf Ihrer                                                                                                    |  |
|                   | Tastatur, um den Vollbildmodus zu verlassen.                                                                                                    |  |
| Digitales Zoomen  | Klicken Sie, um das Fenster für digitales                                                                                                    |  |
| 9                 | Zoomen zu öffnen:                                                                                                    |  |
|                   |                                                                                                    |  |
|                   | Digital Zoom                                                                                                    |  |
|                   | Zoom Factor 184 %<br>                                                                                                    |  |
|                   | Stellen Sie die Zoomstufe mit dem "Zoom-<br>Faktor"-Schieberegler von 100% auf 400%<br>und bewegen Sie das grüne Feld zu dem<br>Abschnitt des Bildes, das Sie vergrößern<br>möchten. Die vergrößerte/herangezoomte<br>Ansicht wird im Hauptfenster angezeigt. |  |
| Modus             | Klicken Sie auf das Symbol, um die Richtung<br>der Bedienelemente auf der Fernbedienung<br>umzukehren.                                                                                                    |  |

| Lautstärke      | Klicken Sie auf das Symbol, um die       |
|-----------------|------------------------------------------|
| 50 📼 🕠          | Wiedergabe stummzuschalten, oder stellen |
|                 | Sie die Wiedergabelautstärke mit dem     |
|                 | Dropdown-Menü nach Ihren Wünschen ein.   |
| Zwei-Wege-Audio | Klicken Sie auf das Symbol, um die Zwei- |
| 50 🔹 🚺          | Wege-Audio-Wiedergabe von der Kamera zu  |
|                 | deaktivieren, oder stellen Sie die       |
|                 | Wiedergabelautstärke mit dem Dropdown-   |
|                 | Menü nach Ihren Wünschen ein.            |

**5.** Wählen Sie in der oberen rechten Ecke "Setup" und verwenden Sie das Menü auf der linken Seite, um zu verschiedenen Einstellungen der Netzwerkkamera zu navigieren. Jeder Menüpunkt wird in den folgenden Kapiteln beschrieben.

| NETTOTALO LO CE TOLETIER |                                                   | Live View | Setup |
|--------------------------|---------------------------------------------------|-----------|-------|
| • Basic                  | Basic                                             |           |       |
| Network                  |                                                   |           |       |
| Wireless                 | Select a category from the menu on the left side. |           |       |
| Dynamic DNS              |                                                   |           |       |
| RTSP                     |                                                   |           |       |
| Date & Time              |                                                   |           |       |
| Users                    |                                                   |           |       |
| UPnP                     |                                                   |           |       |
| Bonjour                  |                                                   |           |       |
| • Video                  |                                                   |           |       |
| • Events                 |                                                   |           |       |
| • Pan & Tilt             |                                                   |           |       |
| • System                 |                                                   |           |       |
| • Status                 |                                                   |           |       |
|                          |                                                   |           |       |

**6.** Nachdem Sie Änderungen vorgenommen haben, klicken Sie auf "Einstellungen speichern", um die Einstellungen zu speichern und die Änderungen zu übernehmen.

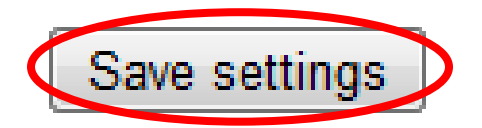

### IV-1. Grundlagen

| Basic       |  |
|-------------|--|
| Network     |  |
| Wireless    |  |
| Dynamic DNS |  |
| RTSP        |  |
| Date & Time |  |
| Users       |  |
| UPnP        |  |
| Bonjour     |  |

Das Menü "Grundlagen" öffnet ein Untermenü mit acht Kategorien von Einstellungen für den grundlegenden Betrieb Ihrer Netzwerkkamera. Wählen Sie eine Kategorie aus und beachten Sie das entsprechende Kapitel.

### IV-1-1. Netzwerk

Auf dieser Seite wird, wie unten dargestellt, die lokale Netzwerkeinstellung angezeigt:

| Network   |                |                      |
|-----------|----------------|----------------------|
|           | Network Type:  | DHCP  Static IP DHCP |
| Static IP |                |                      |
|           | IP Address:    | 192.168.2.105        |
|           | Subnet Mask:   | 255.255.255.0        |
|           | Gateway:       | 192.168.2.2          |
|           | Primary DNS:   | 192.168.2.2          |
|           | Secondary DNS: | 192.168.2.1          |
|           | HTTP Port:     | 80                   |

| Netzwerktyp | Wählen Sie "DHCP", um Ihrer Netzwerk          |
|-------------|-----------------------------------------------|
|             | Kamera automatisch eine IP-Adresse von        |
|             | Ihrem Router zuzuweisen, oder "Statische IP", |
|             | um manuell eine statische IP-Adresse          |
|             | festzulegen.                                  |

| IP-Adresse     | Geben Sie hier eine IP-Adresse an, die zur IP-<br>Adresse der Netzwerkkamera wird.                            |
|----------------|----------------------------------------------------------------------------------------------------|
| Subnetzmaske   | Geben Sie die Subnetzmaske der IP-Adresse ein.                                                                |
| Gateway        | Gateway-Adresse Ihres Netzwerks eingeben.                                                                     |
| Primärer DNS   | Tragen Sie die IP-Adresse Ihres primären DNS-                                                                 |
|                | Servers ein.                                                                                                  |
| Sekundärer DNS | Tragen Sie die IP-Adresse Ihres sekundären<br>DNS-Servers ein (optional).                                     |
| HTTP-Port      | Sie können die HTTP-Portnummer auf einen<br>Wert zwischen 1024 – 65535 festlegen. Der<br>Standardwert ist 80. |

### IV-1-2. Drahtlos

Auf der Drahtlos-Seite können Sie die Einstellungen für die drahtlose Verbindung Ihrer Netzwerkkamera konfigurieren. Bei Windows-Benutzern sollte die WLAN-Verbindung bereits mit EdiView Finder eingestellt worden sein, aber Sie können diese Seite immer noch verwenden, um die Einstellungen bei Bedarf zu überarbeiten.

Mac-Nutzer müssen diese Einstellungen manuell konfigurieren, da EdiView Finder auf Mac keine Drahtlosverbindung der Kamera einstellt. Unten finden Sie eine kurze Anleitung, um die drahtlose Verbindung Ihrer Netzwerkkamera mit einem Smartphone oder einem Computer einzurichten.

### Mac-Benutzer, die zum ersten Mal die Drahtlosverbindung ihrer Netzwerkkamera einrichten, stellen bitte sicher, dass ihre Netzwerkkamera über ein Ethernet-Kabel an den Router/Access Point/Switch angeschlossen ist.

Sie können auch die "Drahtlos"-Seite für Wi-Fi Protected Setup (WPS) verwenden: Aktivieren Sie entweder die WPS-Taste (das hat den gleichen Effekt wie das physische Drücken der Hardware-WPS-Taste, die in die Kamera integriert ist) oder den WPS mit PIN-Code (Verwendung eines PIN-Codes für die Überprüfung zwischen den beiden Drahtlosgeräten für zusätzliche Sicherheit.)

### IV-1-2-1. Smartphone

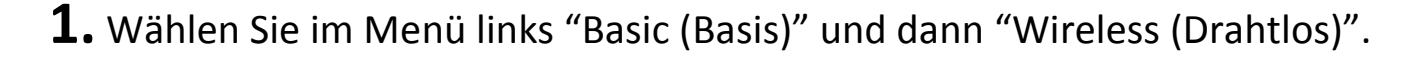

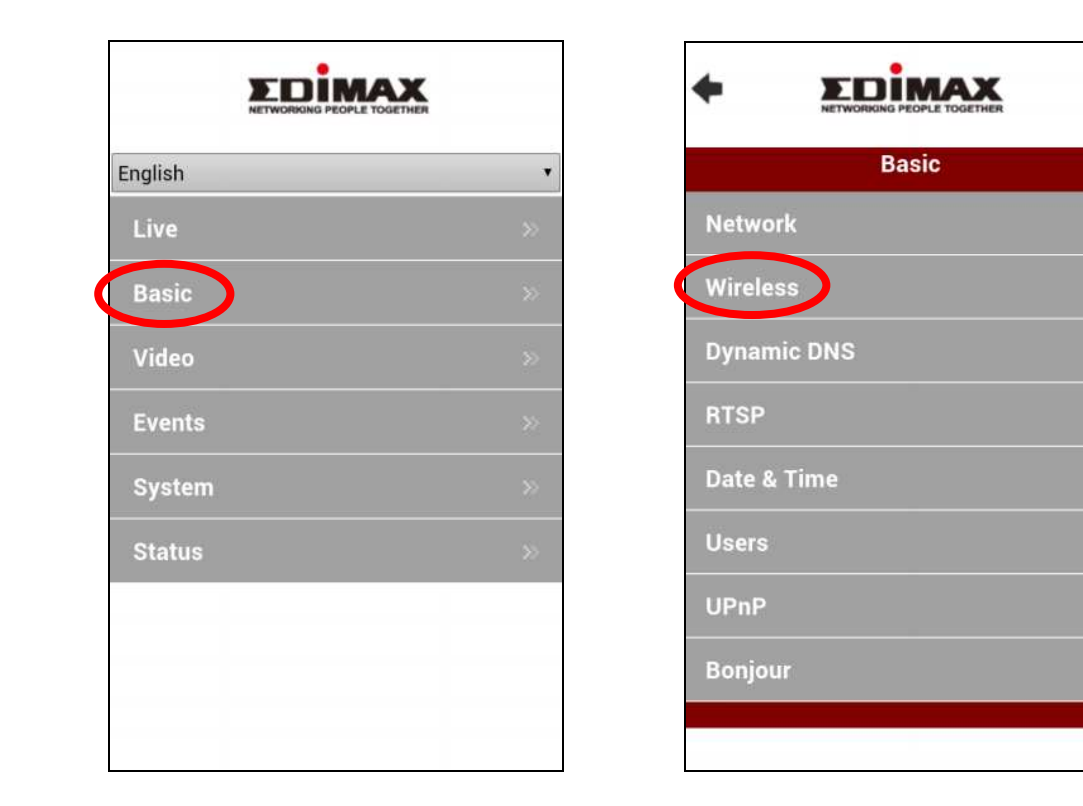

**2.** Konfigurieren Sie die Drahtloseinstellungen **A** – **E** gemäß der Tabelle unten:

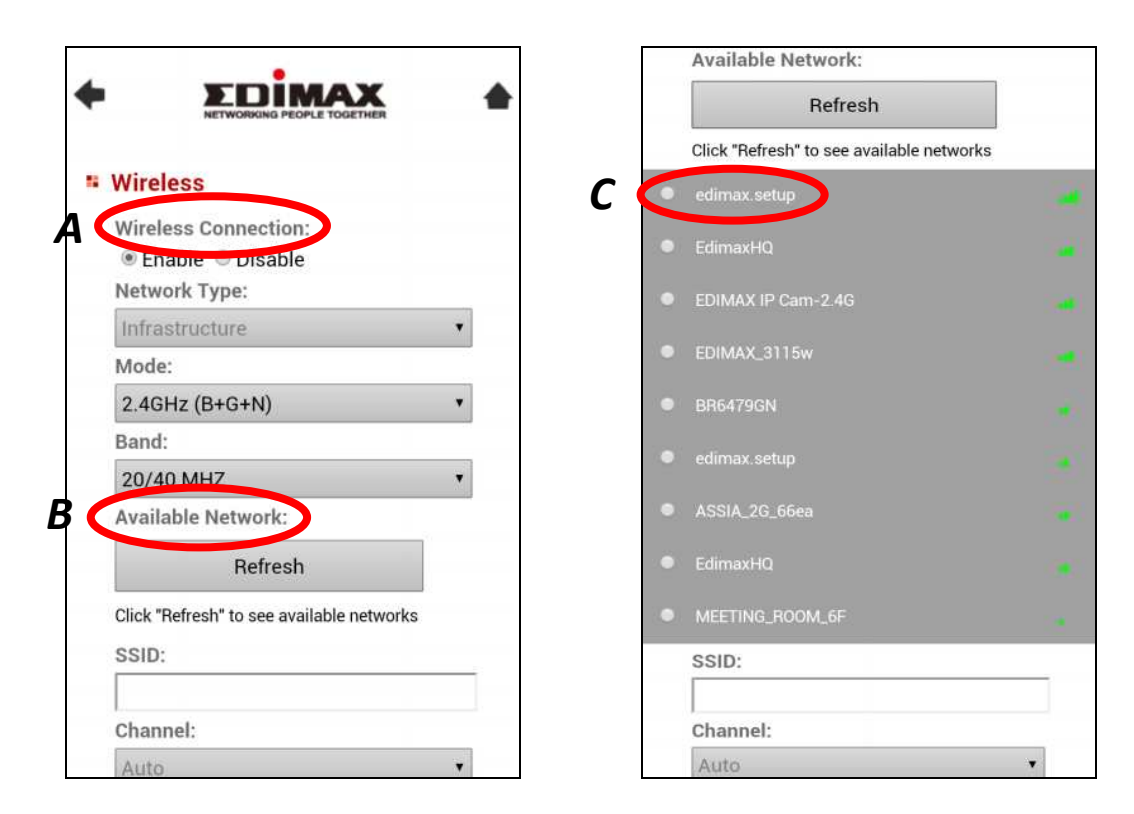

| SSID:               |   |
|---------------------|---|
| edimax.setup        |   |
| Channel:            |   |
| Auto                | , |
| Authentication:     |   |
| WPA2 PSK            |   |
| Encryption Type:    |   |
| AES                 |   |
| WPA Pre Shared Key: |   |
| abcd1234            |   |
| WEP Key Format:     |   |
| HEX                 |   |
| WEP Key Length:     |   |
| 64-Bit              |   |
| Default Key:        |   |
| 1                   |   |
| WEP Key 1:          |   |
|                     |   |
| WEP Key 2:          |   |
|                     |   |
| WEP Key 3:          |   |

| WEP Key 3:<br>WEP Key 4:<br>Save settings<br>WPS<br>Self PinCode:<br>90588235<br>Access PBC mode:<br>Start PBC |                 |  |
|----------------------------------------------------------------------------------------------------|-----------------|--|
| WEP Key 3:<br>WEP Key 4:<br>Self PinCode:<br>90588235<br>Access PBC mode:                                      | Start PBC       |  |
| WEP Key 3:<br>WEP Key 4:<br>Save settings<br>WPS<br>Self PinCode:<br>90588235                                  | ccess PBC mode: |  |
| WEP Key 3:<br>WEP Key 4:<br>Save settings<br>WPS<br>Self PinCode:                                              | 0588235         |  |
| WEP Key 3:<br>WEP Key 4:                                                                                       | elf PinCode:    |  |
| WEP Key 3:<br>WEP Key 4:                                                                                       | /PS             |  |
| WEP Key 3:<br>WEP Key 4:                                                                                       | E Save settings |  |
| WEP Key 3:                                                                                                    | VEP Key 4:      |  |
|                                                                                                    | VEP Key 3:      |  |
| greeden in Real angel - Real of a                                                                              | VEP Key 2:      |  |

| Α | WLAN-Verbindung              | Markieren Sie "Enable (Aktivieren)", um die<br>Drahtlosverbindung zu aktivieren.                                          |
|---|------------------------------|----------------------------------------------------------------------------------------------------|
| В | Verfügbares<br>Netzwerk (1)  | Klicken Sie auf "Refresh (Aktualisieren)", um alle verfügbaren WLAN-Netzwerke anzuzeigen.                                 |
| С | Verfügbares<br>Netzwerk (2)  | Wählen Sie Ihr WLAN-Netzwerk aus der Liste aus.<br>Dies ist das Drahtlos-Netzwerk, mit dem sich Ihre<br>Kamera verbindet. |
| D | WPA Pre Shared-<br>Schlüssel | Geben Sie Ihr WLAN-Passwort ein.                                                                                          |
| Ε | Einstellungen<br>speichern   | Klicken Sie auf "Save Settings (Einstellungen speichern)", um Ihre Einstellungen zu speichern.                            |

**3.** Entfernen Sie nach dem Speichern der Einstellungen das Ethernet-Kabel von Ihrer Netzwerkkamera. Ihre Kamera sollte jetzt mit Ihrem WLAN verbunden sein.

### IV-1-2-2. Computer

**1.** Konfigurieren Sie die Drahtloseinstellungen **A – E** gemäß der Tabelle

unten:

| A         | Wireless Connection: | Enable      Disable |           |            |                  |                 |
|-----------|----------------------|---------------------|-----------|------------|------------------|-----------------|
|           | Mode:                | 2.4GHz (B+G+N) .    |           |            |                  |                 |
|           | Band                 | 20/40 MHZ -         |           |            |                  |                 |
| B         | Available Network.   | Refresh Click Refre | sh to see | the availa | ble networks     |                 |
| -         |                      |                     |           |            |                  |                 |
| Connected | SSID                 | BSSID               | Signal    | Channel    | Encryption       | Network<br>Type |
| 0         | edimax.setup         | 00.E0.4C.81.96.C1   | aff       | 1          | WPA2PSK<br>(AES) | Ifrastructure   |
| 0         | edimax setup         | 80:1F:02:C4:60:B3   | at        | 10         | None             | Ifrastructure   |
| 0         | EDIMAX IP Cam-2.4G   | 80:1F:02:2E:FE:81   | at        | 5          | WPAPSK(TKIP)     | Ifrastructure   |
| 0         | EdimaxHQ             | 10:6F:3F:47:04:00   | at        | 9          | None             | Ifrastructure   |
|           | SSID:                | edimax setup        | 1         |            |                  |                 |
|           | Channel:             | Auto 👻              |           |            |                  |                 |
|           | Authentication:      | WPA2 PSK            |           |            |                  |                 |
|           | Encryption Type:     | AES                 |           |            |                  |                 |
|           | MPA Pre Shared Key   | *******             |           |            |                  |                 |
|           | WEP Key Format:      | HEX *               |           |            |                  |                 |
|           | WEP Key Length:      | 64-Bit *            |           |            |                  |                 |
|           | Default Key:         | 1 -                 |           |            |                  |                 |
|           | WEP Key 1            |                     |           |            |                  |                 |
|           | WEP Key 2:           |                     |           |            |                  |                 |
|           | WEP Key 3:           |                     |           |            |                  |                 |
|           | 100000               |                     |           |            |                  |                 |

| A | WLAN-Verbindung              | Markieren Sie "Enable (Aktivieren)", um die<br>Drahtlosverbindung zu aktivieren.                                          |
|---|------------------------------|----------------------------------------------------------------------------------------------------|
| В | Verfügbares<br>Netzwerk      | Klicken Sie auf "Refresh (Aktualisieren)", um alle verfügbaren WLAN-Netzwerke anzuzeigen.                                 |
| С | Verbunden                    | Wählen Sie Ihr WLAN-Netzwerk aus der Liste aus.<br>Dies ist das Drahtlos-Netzwerk, mit dem sich Ihre<br>Kamera verbindet. |
| D | WPA Pre Shared-<br>Schlüssel | Geben Sie Ihr WLAN-Passwort ein.                                                                                          |
| Ε | Einstellungen<br>speichern   | Klicken Sie auf "Save Settings (Einstellungen speichern)", um Ihre Einstellungen zu speichern.                            |

**2.** Entfernen Sie nach dem Speichern der Einstellungen das Ethernet-Kabel von Ihrer Netzwerkkamera. Ihre Kamera sollte jetzt mit Ihrem WLAN verbunden sein.
#### IV-1-2-3. **WPS**

WPS (Wi-Fi Protected Setup) ist eine schnelle und einfache Möglichkeit, zwischen kompatiblen Geräten drahtlose Verbindungen einzurichten. Verwenden Sie die Taste "Start PBC" oder "Start-PIN", um WPS auf der Netzwerkkamera zu aktivieren. Der WPS-PIN-Code Ihrer Netzwerkkamera ist auch neben "Self PinCode" aufgeführt.

| W | PS |
|---|----|
|   | _  |

| Self PinCode:          | 90588235        |           |
|------------------------|-----------------|-----------|
| Access PBC mode:       | Start PBC       |           |
| Configure via PinCode: | Registrar SSID: | Start PIN |

| Self PinCode                  | Hier wird der WPS-PIN-Code Ihrer                                                                                                    |
|-------------------------------|----------------------------------------------------------------------------------------------------|
|                               | Netzwerkkamera aufgeführt.                                                                                                    |
| Zugriff auf PBC-<br>Modus     | Klicken Sie auf "Start PBC", um die WPS-Taste<br>an Ihrer Netzwerkkamera zu aktivieren. Dies<br>hat den gleichen Effekt wie das physische<br>Drücken der integrierten Hardware-WPS-<br>Taste.                                                                                                 |
| Über PinCode<br>konfigurieren | Geben Sie die SSID ein, mit der Sie sich<br>verbinden wollen, und klicken Sie auf "Start-<br>PIN", um den WPS-PIN-Code zu aktivieren. Sie<br>müssen dann den "Self PinCode" der<br>Netzwerkkamera in die Web-UI Ihres WLAN-<br>Routers eingeben und WPS-PIN-Code Ihres<br>Routers aktivieren. |

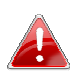

Bitte beachten Sie die Anweisungen Ihres Drahtlos-Routers für 🔒 den Zugriff auf seine Web-basierte Schnittstelle und die Aktivierung von WPS.

#### IV-1-3. **Dynamischer DNS**

Dynamic DNS (DDNS) ist ein Dienst, der einen Hostnamen-zu-IP-Service für Benutzer einer dynamischen IP bereitstellt. Wenn Ihr Internet-Dienstanbieter keine feste IP-Adresse erteilt hat, können Sie eine Drittanbieter für dynamische DNS nutzen, um Ihre aktuelle IP-Adresse einer festen IP-Adresse zuzuordnen. Mehrere kostenlose oder gebührenpflichtige DDNS-Dienste sind online verfügbar; nutzen Sie bitte die Informationen Ihres DDNS-Providers, um die Einstellungen auf dieser Seite zu konfigurieren.

| amic DNS |              |                |
|----------|--------------|----------------|
|          | Enable DDNS: | Enable Oisable |
|          | Provider:    | dyndns 👻       |
|          | Host Name:   |                |
|          | Username:    |                |
|          | Password:    |                |

| DDNS aktivieren | Wählen Sie "Aktivieren", um die DDNS-      |
|-----------------|--------------------------------------------|
|                 | Funktion zu aktivieren, oder wählen Sie    |
|                 | "Deaktivieren", um die DDNS-Funktionalität |
|                 | zu deaktivieren.                           |
| Provider        | Wählen Sie Ihren Anbieter für dynamische   |
|                 | DNS-Dienste aus dem Dropdown-Menü aus.     |
| Hostname        | Geben Sie den Hostnamen an, mit dem der    |
|                 | DDNS-Dienstanbieter registriert ist.       |
| Benutzername    | Geben Sie den Benutzernamen an, mit dem    |
|                 | der DDNS-Dienstanbieter registriert ist.   |
| Passwort        | Geben Sie das Passwort an, mit dem der     |
|                 | DDNS-Dienstanbieter registriert ist.       |

#### Dyn

#### IV-1-4. RTSP

Real Time Streaming Protocol (RTSP) ermöglicht es, dass die Netzwerkkamera mit einem Streaming-Media-Server verwendet wird. Geben Sie die erforderlichen RTSP-Einstellungen ein.

| RTSP Settings    |               |      |
|------------------|---------------|------|
| RTSP Port:       | 554           |      |
| MJPEG RTSP Path: | ipcam_mjpeg   | .sdp |
| RTP Port Range:  | 50000 - 60000 |      |
| Verification:    | Account -     |      |

| RTSP-Port              | RTSP-Port eingeben.                      |
|------------------------|------------------------------------------|
| MJPEG RTSP-Pfad        | Geben Sie den MJPEG RTSP-Pfad ein.       |
| <b>RTP-Portbereich</b> | Geben Sie den RTSP-Portbereich ein.      |
| Verifizierung          | Wählen Sie einen Bestätigungstyp aus dem |
|                        | Dropdown-Menü aus.                       |

#### IV-1-5. Datum & Uhrzeit

Auf dieser Seite können Sie die Systemzeit und das Datum der einstellen und anpassen. Die Aufrechterhaltung einer korrekten Systemzeit ist für die Organisation/Wiedergabe von aufgezeichneten Videos besonders wichtig.

| Date & Time               |                        |  |
|---------------------------|------------------------|--|
| Mode:                     | NTP O Manual Setting   |  |
| Set Time & Date Manually: |                        |  |
|                           | Synchronize to PC time |  |
| NTP Server:               | pool.ntp.org           |  |
| Time Zone:                | (GMT) England          |  |
| Daylight Saving:          | Enable Oisable         |  |
|                           |                        |  |

| Modus            | Wählen Sie "NTP" oder "Manuelle              |
|------------------|----------------------------------------------|
|                  | Einstellung". NTP (Network Time Protocol)    |
|                  | kann Zeit und Datum automatisch über einen   |
|                  | NTP-Server im lokalen Netzwerk einstellen    |
|                  | und erhalten, falls verfügbar.               |
| Zeit & Datum     | Im manuellen Einstellungsmodus geben Sie     |
| manuell eingeben | die korrekte Uhrzeit und das Datum in        |
|                  | folgendem Format ein: JJJJ/MM/TT             |
|                  | HH:MM:SS                                     |
| Mit PC-Zeit      | Klicken Sie hier, um automatisch die gleiche |
| synchronisieren  | Uhrzeit und Datum wie auf Ihrem Computer     |
|                  | einzustellen.                                |
| NTP-Server       | Für NTP-Modus geben Sie den Hostnamen        |
|                  | oder die IP-Adresse des NTP-Servers ein.     |
| Zeitzone         | Auswahl der korrekten Zeitzone.              |
| Sommerzeit       | Aktivieren oder deaktivieren Sie die         |
|                  | Sommerzeit entsprechend Ihrer Zeitzone.      |

## IV-1-6. Benutzer

Zusätzlich zu dem Standardkonto des Administrators können Sie mehrere verschiedene Anmeldekonten für die Netzwerkkamera konfigurieren, wobei zwei verschiedene Zugriffsebenen zur Verfügung stehen – Betreiber und Gast.

Betreiber-Konten können alle Funktionen der Netzwerkkamera in der gleichen Weise wie das Administratorkonto konfigurieren, während Gast-Konten nur das Bild der Kamera ansehen können.

| Users             |                    |
|-------------------|--------------------|
|                   | edimax : Operator  |
|                   |                    |
| User List:        |                    |
|                   |                    |
|                   |                    |
| User Name:        |                    |
| Password:         |                    |
| Confirm Password: |                    |
| Authority:        | Operator           |
|                   | Add Modify Remove  |
| Anonymous Login:  | © Enable 💿 Disable |

| Benutzerliste | Hier werden bereits vorhandene Benutzer     |
|---------------|---------------------------------------------|
|               | aurgenstet. Warnen sie mer einen benutzer   |
|               | aus, um dessen Einstellungen zu ändern.     |
| Benutzername  | Geben Sie hier den Namen des Benutzers ein. |
| Passwort      | Geben Sie hier das Passwort des Benutzers   |
|               | ein.                                        |

| Passwort bestätigen | Geben Sie hier das Passwort des Benutzers     |
|---------------------|-----------------------------------------------|
|                     | zur Bestätigung erneut ein.                   |
| Befugnis            | Wählen Sie die Befugnis des Benutzers:        |
|                     | Betreiber können Videos anzeigen und alle     |
|                     | Einstellungen konfigurieren, während Gäste    |
|                     | nur Videos ansehen können.                    |
| Hinzufügen          | Neuen Benutzer hinzufügen.                    |
| Ändern              | Speichern Sie Änderungen an einem             |
|                     | vorhandenen, ausgewählten Benutzer.           |
| Entfernen           | Ausgewählten Benutzer entfernen.              |
| Anonyme             | Aktivieren oder deaktivieren Sie die anonyme  |
| Anmeldung           | Anmeldung. Die anonyme Anmeldung erlaubt      |
|                     | es jedem, sich bei der Netzwerkkamera         |
|                     | einzuloggen und Bilder anzusehen. Diese       |
|                     | Funktion ist nützlich, wenn Sie einen Remote- |
|                     | Video-Server einrichten wollen.               |

#### IV-1-7. UPnP

Universal-Plug-and-Play (UPnP) ist eine Reihe von Netzwerkprotokollen, die es Netzwerkgeräten ermöglicht, miteinander zu kommunizieren und automatisch Arbeitskonfigurationen herzustellen. Wenn aktiviert, können Windows-Computer die Netzwerkkamera im lokalen Netzwerk automatisch erkennen. Die Netzwerkkamera unterstützt auch IGD.

| UPnP                                |                                                                                                    |
|-------------------------------------|----------------------------------------------------------------------------------------------------|
|                                     | Enable Obisable                                                                                                    |
|                                     | Save settings                                                                                                    |
| IGD (UPnP Port Forward)             |                                                                                                    |
| IGD Enable (UPnP Port Forward) :    | Enable  Disable Disable |
| IGD Configuration (External Port) : | $\textcircled{\sc online 0}$ IGD Fully Automation (Auto) $\sc online 0$ IGD Semi Automation (Manually)                                                                                                    |
| External HTTP Port :                | 10000                                                                                                    |
| External RTSP Port :                | 20000                                                                                                    |

| Aktivieren/Deaktivieren UP | PnP aktivieren oder deaktivieren. |
|----------------------------|-----------------------------------|
|----------------------------|-----------------------------------|

| IGD Aktivieren     | Internet Gateway Device (IGD) aktivieren oder |  |
|--------------------|-----------------------------------------------|--|
| (UPnP Port         | deaktivieren.                                 |  |
| weiterleiten)      |                                               |  |
| IGD Konfiguration  | Wählen Sie vollautomatisches oder             |  |
| (Externer Port)    | halbautomatisches IGD.                        |  |
| Externer HTTP-Port | Geben Sie einen externen HTTP-Port an.        |  |
| Externer RTSP-Port | Geben Sie einen externen RTSP-Port an.        |  |

## IV-1-8. Bonjour

Bonjour ist eine Funktion von Mac-Computern, die es dem Safari-Webbrowser ermöglicht, Geräte und Dienstleistungen im lokalen Netzwerk zu entdecken und eine Abkürzung für den Zugang zu bieten. Wenn aktiviert, können Safari-Benutzer im lokalen Netzwerk unter dem Safari-Menü "Bonjour" eine Verknüpfung zur Netzwerkkamera finden. Wählen Sie "Aktivieren" oder "Deaktivieren".

Bonjour

Enable Oisable

Save settings

#### IV-2. Video

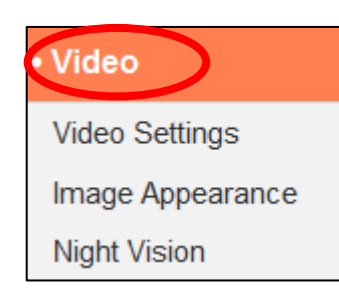

Das Menü "Video" besteht aus drei Kategorien für die Konfiguration von Videoeinstellungen der Netzwerkkamera. Wählen Sie ein Element aus dem Untermenü aus und beachten Sie das entsprechende folgende Kapitel.

#### IV-2-1. Videoeinstellungen

Auf der Seite "Videoeinstellungen" können Sie Auflösung und Framerate-Einstellungen der Netzwerkkamera ändern.

| Video Settings       |                   |
|----------------------|-------------------|
| Resolution :         | VGA (640 x 480) 💌 |
| Quality :            | Highest 💌         |
| Maximum Frame Rate : | 30 💌              |
| Power Frequency :    | 60 HZ 💌           |
| Rotate Image :       | 0° 💌              |

| Auflösung         | Wählen Sie aus dem Dropdown-Menü eine         |  |  |  |  |
|-------------------|-----------------------------------------------|--|--|--|--|
|                   | Videoauflösung. Eine höhere Auflösung bietet  |  |  |  |  |
|                   | detailliertere Videos, es wird aber mehr      |  |  |  |  |
|                   | Bandbreite benötigt.                          |  |  |  |  |
| Qualität          | Wählen Sie ein Qualitätsniveau aus dem        |  |  |  |  |
|                   | Dropdown-Menü aus. Höhere Qualität            |  |  |  |  |
|                   | erfordert mehr Bandbreite.                    |  |  |  |  |
| Maximale          | Wählen Sie die maximale Bildfolgefrequenz     |  |  |  |  |
| Bildfolgefrequenz | für Videos. Eine höhere Bildrate bietet       |  |  |  |  |
|                   | glattere Videos, es wird aber mehr Bandbreite |  |  |  |  |

|              | benötigt.<br><i>Anmerkung: In dunklen Umgebungen</i><br><i>verringert die Netzwerkkamera automatisch</i><br><i>die Bildrate, um eine bessere Videoqualität</i><br><i>zu bieten, in dem eine längere</i><br><i>Belichtungszeit verwendet wird</i> |
|--------------|----------------------------------------------------------------------------------------------------|
| Netzfrequenz | Stellen Sie die Netzfrequenz je nach Region<br>auf 50 Hz oder 60 Hz Frequenz, um Flimmern<br>zu reduzieren/die Wiedergabe von Videos zu<br>verbessern.                                                                                           |
| Bild drehen  | Wählen Sie 180, um das Video Ihrer<br>Netzwerkkamera um 180 Grad zu drehen.                                                                                                    |

# IV-2-2. Aussehen des Bildes

Auf der Seite "Aussehen des Bildes" können Sie mit den unten gezeigten Schiebereglern verschiedene Parameter bezüglich des Bildes der Netzwerkkamera anpassen.

| Image Appearance |                             |
|------------------|-----------------------------|
|                  |                             |
|                  |                             |
|                  |                             |
|                  |                             |
|                  |                             |
|                  |                             |
|                  |                             |
|                  |                             |
|                  |                             |
| Brightness : 50  |                             |
| Contrast : 50    |                             |
| Saturation : 50  |                             |
| Sharpness : 50   |                             |
|                  |                             |
|                  | Reset To Default Save Value |

| Helligkeit/ Kontrast/ | Klicken und ziehen Sie den blauen Hebel, um |
|-----------------------|---------------------------------------------|
| Sättigung/            | den Wert jeder Kategorie nach Wunsch zu     |
| Schärfe/              | ändern.                                     |
| Farbton               |                                             |
| Standardeinstellungen | Klicken Sie, um alle Einstellungen auf den  |
| wiederherstellen      | Standardwert 50 zurückzusetzen.             |
| Wert speichern        | Speichert die Änderungen.                   |

#### IV-2-3. Nachtsicht

Die Nachtsicht ermöglicht es Ihrer Netzwerkkamera, durch Verwendung von Infrarot-LEDs Bilder in dunklen Umgebungen zu erfassen. Ein automatischer Schalter erkennt Lichtwerte in der Umgebung Ihrer Netzwerkkamera und schaltet bei wenig Licht automatisch auf Nachtsicht. Wählen Sie für den automatischen Nachtsicht-Schalter "Aktivieren" oder "Deaktivieren".

Night Vision

Auto Switch : 
O Enable 
Disable

# IV-3. Ereignisse

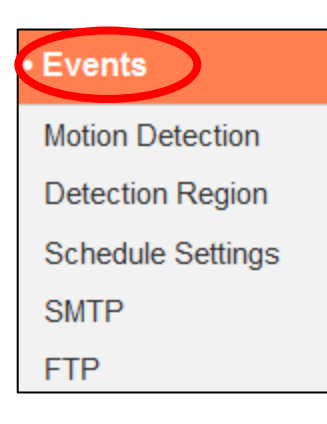

Wählen Sie ein Element aus dem Menü "Ereignisse" und beachten Sie das entsprechende folgende Kapitel. Sie können die Einstellungen für Bewegungserkennung, Zeitplanung, SMTP und FTP konfigurieren.

# IV-3-1. Bewegungserkennung

Die Netzwerkkamera verfügt über eine Bewegungserkennung und verschiedene Optionen für die Benachrichtigung bei (Bewegungserkennung) Ereignissen. Auf dieser Seite können Sie Bewegungserkennung, FTP-Upload von Ereignissen und E-Mails zu Ereignissen aktivieren oder deaktivieren sowie das Zeitintervall für die Bewegungserkennung festlegen. Bereiche für die Bewegungserkennung können nach Bedarf auf der Seite "Erkennungsbereich" (siehe nächstes Kapitel) konfiguriert werden.

## Motion Detection

| Enable             | Motion Detection :         |
|--------------------|----------------------------|
| 5 second 💌         | Interval Time To Detect :  |
| Enable Oisable     | Upload Event File to FTP : |
| 🔘 Enable 💿 Disable | Send Event File to Email : |

| Bewegungserkennung           | Aktivieren oder deaktivieren Sie die   |  |  |
|------------------------------|----------------------------------------|--|--|
|                              | Bewegungserkennung der                 |  |  |
|                              | Netzwerkkamera.                        |  |  |
| Bewegungserkennungsintervall | Das Bewegungserkennungsintervall legt  |  |  |
|                              | den Zeitraum fest, in dem die Kamera   |  |  |
|                              | Bewegung erkennen muss, um die         |  |  |
|                              | Bewegung als ein Ereignis einzustufen. |  |  |

|                                | Um geringfügige Bewegung zu erkennen,      |
|--------------------------------|--------------------------------------------|
|                                | wählen Sie einen kürzeren Zeitraum. Ein    |
|                                | längerer Zeitraum ignoriert kleiner        |
|                                | Bewegungen. Wählen Sie die gewünschte      |
|                                | Dauer aus dem Dropdown-Menü aus.           |
| Ereignisdatei auf FTP          | Ein Schnappschuss zu einem erkannten       |
| hochladen                      | Ereignis kann an einen dazu bestimmten     |
|                                | FTP-Server gesendet werden. Wählen Sie     |
|                                | für diese Funktion "Aktivieren" oder       |
|                                | "Deaktivieren". Wenn aktiviert, müssen     |
|                                | Sie die Angaben zum FTP-Server über die    |
|                                | Seite "FTP" des Menüs "Ereignisse"         |
|                                | konfigurieren.                             |
| Ereignisdatei an E-Mail senden | Ein Schnappschuss zu einem erkannten       |
|                                | Ereignis kann an einen dazu bestimmten     |
|                                | E-Mail-Empfänger gesendet werden.          |
|                                | Wählen Sie für diese Funktion "Aktivieren" |
|                                | oder "Deaktivieren". Wenn aktiviert,       |
|                                | müssen Sie die Angaben zum SMTP-Server     |
|                                | über die Seite "SMTP" des Menüs            |
|                                | "Ereignisse" konfigurieren.                |

# IV-3-2. Erkennungsbereich

Bei der Verwendung der Bewegungserkennungsfunktion der Netzwerkkamera können Sie den Bereich in dem Video festlegen, in dem die Netzwerkkamera auf Bewegung empfindlich reagieren soll. Bewegungen außerhalb des Erkennungsbereichs werden von der Netzwerkkamera ignoriert. Dies ist nützlich, um Fehlalarme zu vermeiden.

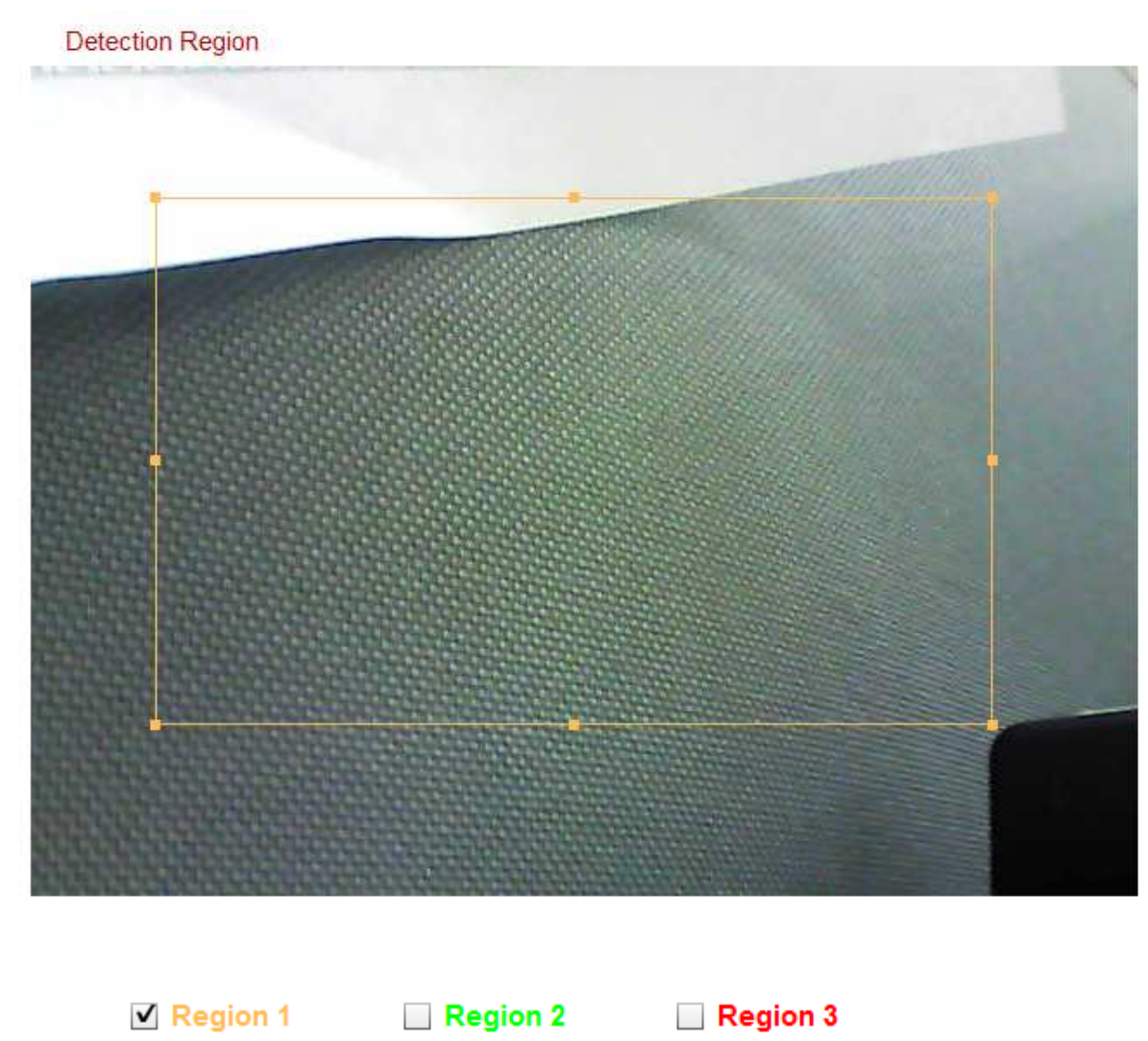

| Sensitivity |         | 90 | ······································ | 90 | ······································ | 90 |      |
|-------------|---------|----|----------------------------------------|----|----------------------------------------|----|------|
| Threshold   | <u></u> | 3  |                                        | 3  |                                        | 3  | Save |

| Element    | Beschreibung                                   |
|------------|------------------------------------------------|
| Region 1 / | Kreuzen Sie das Feld an, um bis zu drei        |
| Region 2 / | Bereiche für die Bewegungserkennung zu         |
| Region 3   | aktivieren. Auf der Videoanzeige wird für jede |

|                 | aktivierte Region ein farblich kodiertes     |
|-----------------|----------------------------------------------|
|                 | Rechteck angezeigt. Passen Sie die Größe und |
|                 | Position der einzelnen Felder nach Wunsch    |
|                 | durch Klicken und Ziehen in der Box          |
|                 | (verschieben) oder an den Kanten (Größe      |
|                 | ändern) an.                                  |
| Empfindlichkeit | Stellen Sie die Empfindlichkeit der          |
|                 | Bewegungserkennung für jede Region ein. Bei  |
|                 | einem höheren Wert wird der Alarm bei        |
|                 | geringfügigen Bewegung im Video ausgelöst,   |
|                 | und umgekehrt. Sie können die                |
|                 | Empfindlichkeit reduzieren, wenn Sie         |
|                 | unnötige Ereignisbenachrichtigungen          |
|                 | erhalten.                                    |
| Schwellenwert   | Stellen Sie für jede Region einen            |
|                 | Schwellenwert für die Bewegungserkennung     |
|                 | ein. Ein höherer Wert löst den Alarm für     |
|                 | große Objekte im Video aus, während ein      |
|                 | niedrigerer Wert den Alarm für kleinere      |
|                 | Objekte auslöst.                             |
| Speichern       | Speichern Sie Ihre Einstellungen.            |

# IV-3-3. Zeitplan-Einstellungen

Bewegungserkennungsfunktion der Netzwerkkamera kann so geplant werden, dass sie sich zu festgelegten Zeiten und Tagen automatisch ein-/ausschaltet. Wählen Sie "Aktivieren", um diese Funktion zu aktivieren, und definieren Sie dann mit der Tabelle unten, zu welchen Zeiten die Netzwerkkamera Bewegungen erkennen soll.

Für tägliche Aufnahmen klicken und ziehen Sie die Zeitachse auf die Zeiten, zu denen Sie die Bewegungserkennung aktivieren möchten. Ein blauer Kasten zeigt eine geplanten Zeitraum für die Bewegungserkennung an. Im Beispiel unten ist die Bewegungserkennung von Montag bis Samstag von 8 Uhr bis 18 Uhr geplant.

Schedule Settings

Schedule : O Enable O Disable

|          | 00:00   | 03:00       | 06:00       | 09:00      | 12:00 | 15:00 | 18:00               | 21:00             | 24:00 |
|----------|---------|-------------|-------------|------------|-------|-------|---------------------|-------------------|-------|
| Sunday   | 1111111 |             | 111 111 111 |            |       |       |                     |                   | 111   |
| Monday   | 1111111 |             |             |            |       |       | <mark>m </mark> m m |                   | ]     |
| Tuesday  |         |             | 111 111 111 |            |       |       | <mark></mark>       |                   |       |
| Wednsday | 1111111 |             | 111 111 111 |            |       |       | <mark></mark>       |                   |       |
| Thursday |         | 111 111 111 | 111 111 111 |            |       |       | <mark></mark>       |                   | 111   |
| Friday   | 111 111 | 111 111 111 | 111 111 111 |            |       |       | <mark></mark>       |                   |       |
| Saturday | 1111    | 111 111 111 |             |            |       |       | <mark></mark>       |                   |       |
| Delete   |         | Delete all  |             | Select all |       | Store | Star<br>End         | t:08:00<br>:18:00 |       |

| Löschen        | Löschen Sie den markierten blauen Zeitraum   |
|----------------|----------------------------------------------|
|                | für die Bewegungserkennung auf der           |
|                | Zeitachse.                                   |
| Alle löschen   | Löschen Sie alle markierten blauen Zeiträume |
|                | für die Bewegungserkennung auf der           |
|                | Zeitachse.                                   |
| Alle auswählen | Wählt alle blauen Zeiträume für die          |
|                | Bewegungserkennung.                          |
| Speichern      | Speichern Sie die Einstellungen für die      |
|                | Bewegungserkennung auf der Zeitachse.        |
|                | Anmerkung: Zeitlich geplante Einstellungen   |
|                | müssen auch aktiviert werden, damit der      |
|                | Zeitplan in Kraft treten kann.               |

#### IV-3-4. SMTP

Ein Schnappschuss zu einem erkannten Bewegungsereignis kann an einen dazu bestimmten E-Mail-Empfänger gesendet werden. Diese Funktion muss in den Einstellungen "Bewegungserkennung" im Menü "Ereignisse" aktiviert werden. Tragen Sie unten die erforderlichen Angaben zur Ihrem E-Mail-Absender- und Empfängerkonten ein.

| SMTP |                          |                               |
|------|--------------------------|-------------------------------|
|      | Email Service Provider:  | Manual Settings 💌             |
|      | SMTP Server:             | Manual Settings<br>Yahoo!     |
|      | SMTP Port:               | Hotmail<br>Gmail              |
|      | Recipient Email Address: |                               |
|      | Sender Email Address:    |                               |
|      | SSL/TLS:                 | None 💌                        |
|      | SMTP Authentication:     | Enable Oisable                |
|      | Account:                 |                               |
|      | Password:                |                               |
|      |                          | Save settings Send test email |
|      |                          | Ouve settings Ochu test email |

| E-Mail-         | Wählen Sie "Manuelle Einstellungen", um die |
|-----------------|---------------------------------------------|
| Diensteanbieter | Informationen manuell einzugeben, oder      |
|                 | wählen Sie einen E-Mail-Anbieter, um einige |
|                 | der Informationen automatisch einzugeben.   |
| SMTP-Server     | Geben Sie den Host-Namen oder die IP-       |
|                 | Adresse des SMTP-Servers für den E-Mail-    |
|                 | Absender ein. Diese Informationen können    |
|                 | von Ihrem E-Mail-Dienstanbieter             |
|                 | bereitgestellt werden.                      |
| SMTP-Port       | Geben Sie die SMTP-Portnummer für den E-    |
|                 | Mail-Absender ein. Die meisten SMTP-Server  |
|                 | verwenden die Portnummer 25, während        |

|                    | manche SMTP-Server verschlüsselte             |
|--------------------|-----------------------------------------------|
|                    | Verbindungen mit der Portnummer 465           |
|                    | verwenden. Diese Informationen können von     |
|                    | Ihrem E-Mail-Dienstanbieter bereitgestellt    |
|                    | werden.                                       |
| Recipient E-Mail   | Geben Sie die E-Mail-Adresse des E-Mail-      |
| Address (E-Mail-   | Empfängers hier ein.                          |
| Adresse des        |                                               |
| Empfängers)        |                                               |
| Sender E-Mail-     | Geben Sie die E-Mail-Adresse des Absenders    |
| Address (E-Mail-   | hier ein, um Spamfilterprobleme zu            |
| Adresse des        | vermeiden.                                    |
| Absenders)         |                                               |
| SSL/TLS            | Wählen Sie "SSL" oder "TLS", wenn Ihr SMTP-   |
|                    | Server eine Verschlüsselung erfordert.        |
|                    |                                               |
|                    | Wenden Sie sich bei Zweifeln an Ihren Server- |
|                    | Administrator.                                |
| SMPT-              | Wählen Sie 'Aktivieren', wenn Ihr SMTP-       |
| Authentifizierung  | Server Authentifizierung erfordert. Diese     |
|                    | Informationen können von Ihrem E-Mail-        |
|                    | Dienstanbieter bereitgestellt werden.         |
| Konto              | Geben Sie den Namen des SMTP-Kontos ein,      |
|                    | wenn Ihr SMTP-Server authentifiziert werden   |
|                    | werden muss. Diese Informationen können       |
|                    | von Ihrem E-Mail-Dienstanbieter               |
|                    | bereitgestellt werden.                        |
| Passwort           | Geben Sie das zur SMTP-                       |
|                    | Serverauthentifizierung verwendete Passwort   |
|                    | ein.                                          |
| Test-E-Mail senden | Klicken Sie hier, um eine Test-E-Mail mit den |
|                    | aktuellen Einstellungen zu senden.            |

#### IV-3-5. FTP

Ein Schnappschuss zu einem erkannten Ereignis kann an einen dazu bestimmten FTP-Server gesendet werden. Diese Funktion muss in den Einstellungen "Bewegungserkennung" im Menü "Ereignisse" aktiviert werden. Geben Sie unten die erforderlichen Informationen zu Ihrem FTP-Server ein.

| FTP |               |                              |
|-----|---------------|------------------------------|
|     | FTP Server:   |                              |
|     | Username:     |                              |
|     | Password:     |                              |
|     | Port:         | 21                           |
|     | Path:         |                              |
|     | Passive mode: | Enable Oisable               |
|     |               | Save settings Send Test File |

| FTP-Server     | Geben Sie die IP-Adresse oder den             |
|----------------|-----------------------------------------------|
|                | Hostnamen des FTP-Servers ein.                |
| Benutzername   | Geben Sie den für den FTP-Server              |
|                | erforderlichen Benutzernamen ein.             |
| Passwort       | Geben Sie das Passwort des FTP-Servers ein.   |
| Port           | Geben Sie die Portnummer des FTP-Servers      |
|                | ein. Dieser Wert sollte eine ganze Zahl       |
|                | zwischen 1 und 65535 sein. Bitte ändern Sie   |
|                | diesen Wert nicht, es sei denn, es wurde vom  |
|                | Administrator des FTP-Server empfohlen.       |
| Pfad           | Geben Sie einen Pfad (Ordner) an, auf dem     |
|                | Dateien auf dem FTP-Server gespeichert        |
|                | werden sollen. Wenn das Feld leer gelassen    |
|                | wird, werden die Dateien im Standard-Root-    |
|                | Ordner des FTP-Servers gespeichert.           |
| Passiver Modus | Aktivieren oder deaktivieren Sie den passiven |
|                | Modus gemäß Ihrem FTP-Server.                 |

## IV-4. Schwenken & Neigen

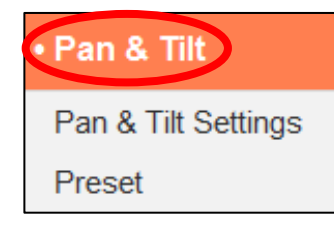

Die Netzwerkkamera bietet eine Schwenk- und Neigefähigkeit, die über das Menü "Schwenken & Neigen" konfiguriert werden kann. Wählen Sie eine Kategorie aus dem Untermenü aus und beachten Sie das entsprechende folgende Kapitel.

## IV-4-1. Schwenk- & Neigeeinstellungen

Passen Sie die Einstellungen für die Schwenk- & Neigefunktion Ihrer Netzwerkkamera nach Ihren Wünschen an. Sie können Schwenk- & Neigegeschwindigkeit, -abstand und automatische Kalibrierungseinstellungen anpassen.

| Pan & Tilt Settings           |                    |
|-------------------------------|--------------------|
| Pan/Tilt Speed :              | 3 🗸                |
| Pan/Tilt Distance :           | 3 💌                |
| Auto Calibration :            | 🗢 Enable 💿 Disable |
| Daily Auto Calibration Time : | 00 - : 00 -        |
|                               | Manual Calibration |

| Schwenk-              | Wählen Sie eine Schwenk-                         |
|-----------------------|--------------------------------------------------|
| /Neigegeschwindigkeit | /Neigegeschwindigkeit von 1 (langsam) bis 3      |
|                       | (schnell). Das ist die Geschwindigkeit, mit der  |
|                       | sich die Kamera bewegt, wenn Sie die             |
|                       | Fernbedienung in der "Live View" verwenden.      |
| Schwenk-              | Wählen Sie einen Schwenk-/Neigeabstand           |
| /Neigeabstand         | von 1 (klein) bis 3 (groß). Das ist der Abstand, |
|                       | mit dem sich die Kamera bei jedem Befehl         |
|                       | bewegt, wenn Sie die Fernbedienung in der        |
|                       | "Live View" verwenden.                           |
| Automatische          | Bei der Kalibrierung führt die Kamera zum        |
| Kalibrierung          | Zweck der Selbstwartung eine kurze Schwenk-      |

|                       | /Neigebewegung aus. Automatische                 |
|-----------------------|--------------------------------------------------|
|                       | Kalibrierung aktivieren oder deaktivieren.       |
| Tägliche automatische | Stellen Sie die Zeit ein, zu der sich die Kamera |
| Kalibrierzeit         | jeden Tag automatisch kalibrieren soll, wenn     |
|                       | die automatische Kalibrierung aktiviert ist      |
|                       | (oben). Die automatische Kalibrierung dauert     |
|                       | einige Minuten.                                  |
| Manuelle Kalibrierung | Klicken Sie hier, um der Kamera zu befehlen,     |
|                       | sich sofort selbst zu kalibrieren.               |

# IV-4-2. Voreingestellt

Die Netzwerkkamera kann bis zu vier voreingestellte Punkte innerhalb ihres Bewegungsbereich speichern, die dann mit Hilfe der Verknüpfungssymbole 1 – 4 in der "Live View" angesehen werden können. Mit dieser Funktion können Sie das jeweilige manuelle Einstellen der Betrachtungsposition der Kamera vermeiden und stattdessen eine praktische Verknüpfung zu den Betrachtungspositionen nutzen, die Sie am häufigsten verwenden.

| Pres | et Position Num | ber : |                      |        |                 |
|------|-----------------|-------|----------------------|--------|-----------------|
|      |                 |       | Store Position Infor | mation | Delete Settings |
|      | Prev            | iew : |                      |        |                 |
|      |                 | -     |                      |        |                 |
|      |                 |       |                      |        | COLUMN STATE    |
|      |                 |       |                      |        |                 |
|      |                 |       |                      |        |                 |
|      |                 |       |                      |        |                 |
|      |                 |       |                      |        |                 |
|      |                 |       |                      |        |                 |
|      |                 |       |                      |        |                 |
|      |                 |       |                      |        |                 |
|      |                 | E     |                      |        | i in i maint    |

| Voreingestellte | Wählen Sie eine Voreinstellung von 1 – 4 aus |
|-----------------|----------------------------------------------|
| Positionsnummer | dem Dropdown-Menü aus.                       |

| Positionsdaten  | Klicken Sie hier, um die aktuelle Position zu |
|-----------------|-----------------------------------------------|
| speichern       | speichern, die im Fenster "Vorschau" als      |
|                 | ausgewählter voreingestellter Punkt           |
|                 | angezeigt wird.                               |
| Einstellungen   | Löscht die Einstellungen für den              |
| löschen         | ausgewählten voreingestellten Punkt.          |
| Vorschau        | Zeigt eine Vorschau der Betrachtungsposition  |
|                 | der Netzwerkkamera. Stellen Sie die Position  |
|                 | mit den Pfeilen unter dem Vorschaufenster     |
|                 | nach Ihren Wünschen ein und klicken Sie       |
|                 | dann auf "Speichern von                       |
|                 | Positionsinformationen" (oben), um die        |
|                 | Position als ausgewählte Voreinstellung zu    |
|                 | speichern.                                    |
| Anfangsposition | Setzen Sie das Vorschaufenster/die            |
| einstellen      | Betrachtungsposition auf die                  |
|                 | Standardposition der Netzwerkkamera           |
|                 | zurück.                                       |

#### IV-5. System

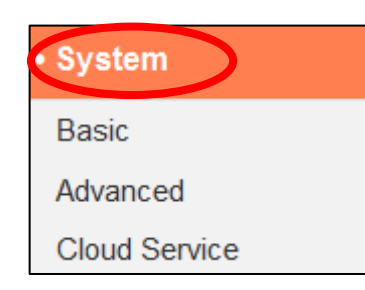

Das Menü "System" besteht aus drei Kategorien: "Grundlagen", "Advanced" und "Cloud Service". Wählen Sie eine Kategorie und beachten Sie die weiteren Informationen in dem entsprechenden Kapitel.

## IV-5-1. Grundlagen

Über das Menü "Grundlagen" können Sie den Namen der Kamera und das Administratorpasswort festlegen und die LED(s) nach Bedarf ein-/ausschalten.

| Basic |                         |            |
|-------|-------------------------|------------|
|       | Network Camera Name:    | IC-C46242  |
|       | Administrator Password: | ••••       |
|       | Confirm Password:       | ••••       |
|       | LED Indicators:         | 🖲 On 🔘 Off |

| Name der              | Legen Sie den Namen der Netzwerkkamera       |
|-----------------------|----------------------------------------------|
| Netzwerkkamera        | für Referenz-/Identifizierungszwecke fest.   |
|                       | Dies ist besonders nützlich, wenn mehrere    |
|                       | Netzwerkkameras verwaltet werden.            |
| Administratorpasswort | Geben Sie hier Ihr gewünschtes               |
|                       | Administratorpasswort ein. Dieses Passwort   |
|                       | wird verwendet, um sich am "admin"-Konto     |
|                       | der Kamera anzumelden.                       |
| Passwort bestätigen   | Bestätigen Sie hier Ihr gewünschtes          |
|                       | Administratorpasswort.                       |
| LED-Anzeige           | Wählen Sie "Ein" oder "Aus", um die          |
|                       | Netzwerkkamera-LED(s) ein- oder              |
|                       | auszuschalten. Das Ausschalten der LEDs kann |
|                       | eine Energiesparmaßnahme sein oder der       |
|                       | Sicherheit dienen, damit niemand, der die    |

| Netzwerkkamera sehen kann, weiß, ob die |
|-----------------------------------------|
| Kamera aktiv ist.                       |

#### IV-5-2. Advanced

Auf der Seite "Advanced" können Sie ein Upgrade der Netzwerkkamera-Firmware durchführen, Einstellungen der Netzwerkkamera sichern oder wiederherstellen und ein Reset oder einen Neustart der Netzwerkkamera durchführen. Auf der Edimax-Website finden Sie die neueste Firmware für Ihre Netzwerkkamera.

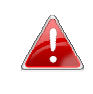

Schalten Sie das Gerät während eines Firmware-Upgrades nicht aus oder trennen es vom Netz, da dies das Gerät beschädigen kann.

| Upgrade Firmware        |                         |
|-------------------------|-------------------------|
| Firmware Filename:      | Browse Upgrade Firmware |
|                         |                         |
| Backup/Restore Settings |                         |
| Backup Settings:        | Apply                   |
| Restore Settings:       | Browse Restore          |
|                         |                         |
| Reset                   |                         |
| Restart:                | Restart Network Camera  |
| Reset to Default:       |                         |

| Dateiname der         | Klicken Sie auf "Durchsuchen", um auf Ihrem |  |
|-----------------------|---------------------------------------------|--|
| Firmware              | Computer nach der Firmware-Datei zu         |  |
|                       | suchen.                                     |  |
| Firmware              | Klicken Sie hier, um die Firmware Ihrer     |  |
| aktualisieren         | ausgewählten Datei zu aktualisieren.        |  |
| Einstellungen sichern | Klicken Sie auf "Übernehmen", um die        |  |
|                       | aktuellen Einstellungen auf Ihrem Computer  |  |
|                       | als config.bin-Datei zu speichern.          |  |

| Einstellungen         | Klicken Sie auf "Durchsuchen", um eine zuvor  |
|-----------------------|-----------------------------------------------|
| wiederherstellen      | gespeicherte config.bin-Datei zu finden, und  |
|                       | klicken Sie dann auf "Upload", um die         |
|                       | aktuellen Einstellungen zu ersetzen.          |
| Neu starten           | Klicken Sie auf "Netzwerkkamera neu           |
|                       | starten", um die Netzwerkkamera neu zu        |
|                       | starten. Warten Sie ein paar Minuten, bis die |
|                       | Netzwerkkamera nach einem Neustart            |
|                       | hochgefahren ist. Der Neustart wirkt sich     |
|                       | nicht auf die aktuelle Konfiguration der      |
|                       | Kamera aus.                                   |
| Standardeinstellungen | Wählen Sie "Netzwerkeinstellungen behalten"   |
| wiederherstellen      | oder "Standardeinstellungen" und klicken Sie  |
|                       | dann auf "Standardeinstellungen               |
|                       | wiederherstellen".                            |
|                       |                                               |
|                       | Wenn die Kamera zurückgesetzt wird, setzt     |
|                       | "Netzwerkeinstellungen behalten" alle         |
|                       | Einstellungen zurück, behält aber die         |
|                       | aktuellen Netzwerkeinstellungen. Die IP-      |
|                       | Adresse der Netzwerkkamera bleibt die         |
|                       | gleiche.                                      |
|                       |                                               |
|                       | Mit "Standardeinstellungen" werden alle       |
|                       | Einstellungen der Kamera wieder auf die       |
|                       | Werksstatus zurückgesetzt, einschließlich der |
|                       | Netzwerkeinstellungen.                        |
|                       |                                               |

## IV-5-3. Cloud-Service

Edimax Plug & View ist eine Funktion, mit der Sie die Bilder Ihrer Netzwerkkamera per Fernzugriff über einen Cloud-Server anzeigen können (siehe **V. Myedimax.com**). Sie können diese Funktion hier aktivieren oder deaktivieren.

Plug & View

Enable Olisable

#### IV-6. Status

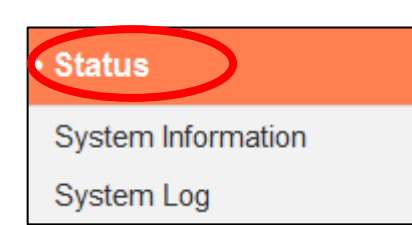

Das Menü "Status" liefert wichtige Informationen über den Status der Netzwerkkamera. Diese Information sind für die Fehlersuche oder zur Netzwerkkonfiguration nützlich.

#### IV-6-1. Systeminformationen

Auf dieser Seite wird eine Zusammenfassung der systemweiten Informationen über die Netzwerkkamera in vier Kategorien angezeigt: System, LAN, Wireless LAN und IGD (UPnP Port Forward).

| Firmware Version : | v1.02 (Oct 15 2013 11:13:04)                                                                                                    |
|--------------------|----------------------------------------------------------------------------------------------------|
| Activex Version :  | v1.0.0.28                                                                                                    |
| Device Uptime :    | 20 min 5 sec                                                                                                    |
| System Time :      | 2013/10/15 06:57:41                                                                                                    |
|                    |                                                                                                    |
|                    |                                                                                                    |
| IP Address :       | 192.168.2.105                                                                                                    |
| Subnet Mask :      | 255.255.255.0                                                                                                    |
| Gateway :          | 192.168.2.1                                                                                                    |
| DNS Server 1 :     | 192.168.2.1                                                                                                    |
| DNS Server 2 :     | 192.168.2.1                                                                                                    |
| MAC Address :      | 80:1F:02:C4:62:42                                                                                                    |
| HTTP Port :        | 80                                                                                                    |
|                    | Firmware Version :<br>Activex Version :<br>Device Uptime :<br>System Time :<br>IP Address :<br>Gateway :<br>DNS Server 1 :<br>DNS Server 2 :<br>MAC Address : |

#### Wireless LAN

Link Status : Disconnected SSID : Channel : Encryption : Access Point MAC Address :

#### IGD (UPnP Port Forward)

Link Status : Can not find device with UPNP IGD support External IP Address : External HTTP Port : External RTSP Port :

# IV-6-2. Systemprotokoll

Ein Systemprotokoll enthält Informationen über die Nutzung und Aktionen der Netzwerkkamera. Das Systemprotokoll kann auch zur Archivierung an einen entfernten Server gesendet werden.

| Log Level: 4 (Detail)<br>Remote Log: Enable Disable<br>Remote Log Server:<br>Save settings<br>Jan 1 00:00:20 syslogd started: BusyBox v1.13.4<br>Jan 1 00:00:20 kernel: klogd started: BusyBox v1.13.4 (2013-09-25 01:20:53 CST)<br>Jan 1 00:00:20 kernel: pcam"<br>Jan 1 00:00:20 kernel: pcam"<br>Jan 1 00:00:20 kernel: ehci_hcd: USB 2.0 °Enhanced Host Controller (EHCI) Driver<br>Jan 1 00:00:20 kernel: ehci_hcd: USB 2.0 °Enhanced Host Controller (EHCI) Driver<br>Jan 1 00:00:20 kernel: eg e1=ac<br>Jan 1 00:00:20 kernel: reg e2=98<br>Jan 1 00:00:20 kernel: reg e3=c1<br>Jan 1 00:00:20 kernel: reg e4=11<br>Jan 1 00:00:20 kernel: reg e4=11<br>Jan 1 00:00:20 lerCam[1029]: *** IPCam main program started. ***<br>Jan 1 00:00:20 IPCam[1029]: init random number generator<br>Jan 1 00:00:20 IPCam[1029]: init random number generator<br>Jan 1 00:00:20 IPCam[1029]: init random number generator<br>Jan 1 00:00:20 IPCam[1029]: init random number generator<br>Jan 1 00:00:20 IPCam[1029]: init random number generator<br>Jan 1 00:00:20 IPCam[1029]: init reg very op_state=1<br>Jan 1 00:00:20 IPCam[1029]: init: Pover Port (0)<br>Jan 1 00:00:20 kernel: DWC_otg: Init: Power Port (0)<br>Jan 1 00:00:20 kernel: usb usb3: configuration #1 chosen from 1 choice<br>Jan 1 00:00:20 kernel: usb usb3: configuration #1 chosen from 1 choice<br>Jan 1 00:00:20 kernel: usb usb3: configuration #1 chosen from 1 choice<br>Jan 1 00:00:20 kernel: usb usb3: configuration #1 chosen from 1 choice<br>Jan 1 00:00:20 kernel: usb usb3: configuration #1 chosen from 1 choice<br>Jan 1 00:00:20 kernel: usb usb3: configuration #1 chosen from 1 choice<br>Jan 1 00:00:20 kernel: usb usb3: configuration #1 chosen from 1 choice<br>Jan 1 00:00:20 kernel: usb usb3: configuration #1 chosen from 1 choice<br>Jan 1 00:00:20 kernel: usb usb3: configuration #1 chosen from 1 choice<br>Jan 1 00:00:20 kernel: usb usb3: configuration #1 chosen from 1 choice                                                                                                    | System Log                                                                                                    |                                                                                                    |   |
|----------------------------------------------------------------------------------------------------|----------------------------------------------------------------------------------------------------|----------------------------------------------------------------------------------------------------|---|
| Remote Log:   Enable © Disable     Remote Log Server:   Save settings     Jan 1 00:00:20 syslogd started: BusyBox v1.13.4   Jan 1 00:00:20 kernel: klogd started: BusyBox v1.13.4 (2013-09-25 01:20:53 CST)     Jan 1 00:00:20 kernel: bx000000780000-0x00000800000 : "jffs2"   Jan 1 00:00:20 kernel: bx000000780000-0x00000800000 : "jffs2"     Jan 1 00:00:20 kernel: bk02100e=10000001   Jan 1 00:00:20 kernel: bk02100e=10000001     Jan 1 00:00:20 kernel: reg e1=ac   Jan 1 00:00:20 kernel: reg e1=ac     Jan 1 00:00:20 kernel: reg e1=ac   Jan 1 00:00:20 kernel: reg e1=ac     Jan 1 00:00:20 kernel: reg e1=ac   Jan 1 00:00:20 kernel: reg e1=ac     Jan 1 00:00:20 kernel: reg e1=ac   Jan 1 00:00:20 kernel: reg e1=ac     Jan 1 00:00:20 kernel: reg e1=ac   Jan 1 00:00:20 kernel: reg e1=ac     Jan 1 00:00:20 kernel: reg e1=ac   Jan 1 00:00:20 kernel: reg e1=ac     Jan 1 00:00:20 kernel: reg e1=ac   Jan 1 00:00:20 kernel: reg e1=ac     Jan 1 00:00:20 kernel: reg e1=ac   Jan 1 00:00:20 kernel: reg e1=ac     Jan 1 00:00:20 kernel: reg e1=ac   Jan 1 00:00:20 kernel: reg e1=ac     Jan 1 00:00:20 kernel: reg e1=ac   Jan 1 00:00:20 kernel: reg e1=ac     Jan 1 00:00:20 kernel: reg e1=ac   Jan 1 00:00:20 kernel: reg e1=ac     Jan 1 00:00:20 kernel: reg e1=ac   Jan 1 00:00:20 kernel: reg e1=ac                                                                                                    | Log Level:                                                                                                    | 4 (Detail)                                                                                                    |   |
| Remote Log Server:     Save settings         Jan 1 00:00:20 syslogd started: BusyBox v1.13.4     Jan 1 00:00:20 kernel: klogd started: BusyBox v1.13.4 (2013-09-25 01:20:53 CST)     Jan 1 00:00:20 kernel: pcam"     Jan 1 00:00:20 kernel: bx000000780000-0x00000800000 : "jffs2"     Jan 1 00:00:20 kernel: ehci_hcd: USB 2.0 "Enhanced" Host Controller (EHCl) Driver     Jan 1 00:00:20 kernel: b8021000=10000001     Jan 1 00:00:20 kernel: reg e1=ac     Jan 1 00:00:20 kernel: reg e1=ac     Jan 1 00:00:20 kernel: reg e1=ac     Jan 1 00:00:20 kernel: reg e1=ac     Jan 1 00:00:20 kernel: reg e3=c1     Jan 1 00:00:20 kernel: reg e4=1     Jan 1 00:00:20 kernel: reg e3=c1     Jan 1 00:00:20 kernel: reg e4=1     Jan 1 00:00:20 kernel: reg e3=c1     Jan 1 00:00:20 lPCam[1029]: Init random number generator     Jan 1 00:00:20 lPCam[1029]: Init random number generator     Jan 1 00:00:20 lPCam[1029]: Init regio function     Jan 1 00:00:20 lPCam[1029]: Init regio function     Jan 1 00:00:20 kernel: DVVC_otg: Init: Port Power? op_state=1     Jan 1 00:00:20 kernel: usb usb3: configuration #1 chosen from 1 choice     Jan 1 00:00:20 kernel: usb usb3: configuration #1 chosen from 1 choice     Jan 1 00:00:20 kernel: usb usb3: configuratin #1 chosen from 1 choice </td <td>Remote Log:</td> <td>Enable I Disable</td> <td></td>                                                                                                    | Remote Log:                                                                                                    | Enable I Disable                                                                                                    |   |
| Jan 1 00:00:20 syslogd started: BusyBox v1.13.4     Jan 1 00:00:20 kernel: klogd started: BusyBox v1.13.4 (2013-09-25 01:20:53 CST)     Jan 1 00:00:20 kernel: pcam"     Jan 1 00:00:20 kernel: bc300000780000-0x00000800000 : "jffs2"     Jan 1 00:00:20 kernel: bk02100=10000001     Jan 1 00:00:20 kernel: b802100=10000001     Jan 1 00:00:20 kernel: b802100=200000     Jan 1 00:00:20 kernel: reg e1=ac     Jan 1 00:00:20 kernel: reg e1=ac     Jan 1 00:00:20 kernel: reg e2=98     Jan 1 00:00:20 kernel: reg e3=c1     Jan 1 00:00:20 kernel: reg e3=c1     Jan 1 00:00:20 IPCam[1029]: init random number generator     Jan 1 00:00:20 IPCam[1029]: lnit random number generator     Jan 1 00:00:20 IPCam[1029]: lnit random number generator     Jan 1 00:00:20 IPCam[1029]: lnit reg for fuction     Jan 1 00:00:20 IPCam[1029]: lnit reg for fuction     Jan 1 00:00:20 IPCam[1029]: lnit poit fuction     Jan 1 00:00:20 IPCam[1029]: lnit poit power? op_state=1     Jan 1 00:00:20 kernel: usb usb3: configuration #1 chosen from 1 choice     Jan 1 00:00:20 kernel: usb usb3: configuration #1 chosen from 1 choice     Jan 1 00:00:20 kernel: usb usb3: configuration #1 chosen from 1 choice                                                                                                    | Remote Log Server:                                                                                                    |                                                                                                    |   |
| Save settings                                                                                                    |                                                                                                    |                                                                                                    |   |
| Jan 1 00:00:20 syslogd started: BusyBox v1.13.4<br>Jan 1 00:00:20 kernel: klogd started: BusyBox v1.13.4 (2013-09-25 01:20:53 CST)<br>Jan 1 00:00:20 kernel: 0x00000780000-0x00000800000 : "jffs2"<br>Jan 1 00:00:20 kernel: ok00000780000-0x00000800000 : "jffs2"<br>Jan 1 00:00:20 kernel: b802100=1000001<br>Jan 1 00:00:20 kernel: b8021054=200000<br>Jan 1 00:00:20 kernel: reg e0=99<br>Jan 1 00:00:20 kernel: reg e1=ac<br>Jan 1 00:00:20 kernel: reg e1=ac<br>Jan 1 00:00:20 kernel: reg e3=c1<br>Jan 1 00:00:20 kernel: reg e4=1<br>Jan 1 00:00:20 kernel: reg e4=1<br>Jan 1 00:00:20 kernel: reg e4=1<br>Jan 1 00:00:20 kernel: reg e4=1<br>Jan 1 00:00:20 kernel: neg e4=1<br>Jan 1 00:00:20 kernel: neg e4=1<br>Jan 1 00:00:20 kernel: b85: configuration #1 chosen from 1 choice<br>Jan 1 00:00:20 kernel: usb usb3: configuration #1 chosen from 1 choice<br>Jan 1 00:00:20 kernel: usb usb3: configuration #1 chosen from 1 choice<br>Jan 1 00:00:20 kernel: usb usb3: configuration #1 chosen from 1 choice<br>Jan 1 00:00:20 kernel: usb usb3: configuration #1 chosen from 1 choice<br>Jan 1 00:00:20 kernel: usb usb3: configuration #1 chosen from 1 choice<br>Jan 1 00:00:20 kernel: usb usb3: configuration #1 chosen from 1 choice<br>Jan 1 00:00:20 kernel: usb usb3: configuration #1 chosen from 1 choice<br>Jan 1 00:00:20 kernel: usb usb3: configuration #1 chosen from 1 choice<br>Jan 1 00:00:20 kernel: usb usb3: configuration #1 chosen from 1 choice<br>Jan 1 00:00:20 kernel: usb usb3: con |                                                                                                    | Save settings                                                                                                    |   |
| Jan 1 00:00:20 kernel: usb 1-1: new high speed USB device using rtl8652-ehci and address 2                                                                                                    | Jan 1 00:00:20 syslogd started: BusyBox<br>Jan 1 00:00:20 kernel: klogd started: Busy<br>Jan 1 00:00:20 kernel: pcam"<br>Jan 1 00:00:20 kernel: 0x000000780000-0<br>Jan 1 00:00:20 kernel: ehci_hcd: USB 2.0<br>Jan 1 00:00:20 kernel: b8021000=100000<br>Jan 1 00:00:20 kernel: b8021054=200000<br>Jan 1 00:00:20 kernel: reg e0=99<br>Jan 1 00:00:20 kernel: reg e1=ac<br>Jan 1 00:00:20 kernel: reg e1=ac<br>Jan 1 00:00:20 kernel: reg e3=c1<br>Jan 1 00:00:20 kernel: reg e3=c1<br>Jan 1 00:00:20 kernel: reg e4=1<br>Jan 1 00:00:20 IPCam[1029]: *** IPCam n<br>Jan 1 00:00:20 IPCam[1029]: Init random<br>Jan 1 00:00:20 IPCam[1029]: Init random<br>Jan 1 00:00:20 IPCam[1029]: Init random<br>Jan 1 00:00:20 IPCam[1029]: Init reworki<br>Jan 1 00:00:20 IPCam[1029]: Init reworki<br>Jan 1 00:00:20 IPCam[1029]: Init reworki<br>Jan 1 00:00:20 kernel: DWC_otg: Init: Por<br>Jan 1 00:00:20 kernel: DWC_otg: Init: Por<br>Jan 1 00:00:20 kernel: UWC_otg: Init: Por | v1.13.4<br>vBox v1.13.4 (2013-09-25 01:20:53 CST)<br>x000000800000 : "jffs2"<br>'Enhanced' Host Controller (EHCI) Driver<br>01<br>number generator<br>number generator<br>number generator with value: 76432496<br>ction<br>ing<br>t Power? op_state=1<br>wer Port (0)<br>ation #1 chosen from 1 choice |   |
|                                                                                                    | Jan <u>1 00:00:20 kernel: usb 1-1: new high</u> :                                                                                                    | speed USB device using rtl8652-ehci and address 2                                                                                                    | Ŧ |

| Protokollniveau | Wählen Sie aus der Dropdown-Liste ein          |
|-----------------|------------------------------------------------|
|                 | Niveau für die Details des Protokolls aus, von |
|                 | 0-4. 0 (Minimum) protokolliert nur wichtige    |
|                 | Informationen, während 4 (Maximum) alles       |
|                 | protokolliert.                                 |
| Fernprotokoll   | Aktivieren oder deaktivieren Sie die Remote-   |
|                 | Log-Funktion der Netzwerkkamera, um das        |
|                 | Protokoll zur Archivierung an einen Remote-    |
|                 | Server zu senden. Die Netzwerkkamera           |

|                     | unterstützt Syslog-Protokollserver.         |
|---------------------|---------------------------------------------|
| Fernprotokollserver | Geben Sie die IP-Adresse oder den           |
|                     | Hostnamen des Protokoll-Servers an, den Sie |
|                     | benutzen möchten.                           |
| / Myedimax com      |                                             |

Sie können die Cloud-ID von Myedimax.com Ihrer Netzwerkkamera verwenden, um eine Fernüberwachung Ihrer Kamera von jedem Internet-Anschluss über einen Web-Browser durchzuführen. Die grüne LED der Netzwerkkamera muss an sein, und damit eine erfolgreiche Cloud-Verbindung anzeigen, damit diese Funktion nutzbar ist.

**1.** Suchen Sie die Cloud-ID Ihrer Netzwerkkamera. Die Cloud-ID wird in EdiView Finder angezeigt (siehe III-1.) und befindet sich auf dem Produkt-Aufkleber unten an der Kamera (siehe I-4.).

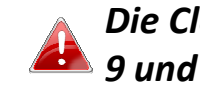

Die Cloud-ID ist eine Folge aus 12 Zeichen, die aus den Ziffern 0-🏝 9 und den Buchstaben A – F bestehen, und die für Ihre Netzwerkkamera eindeutig ist.

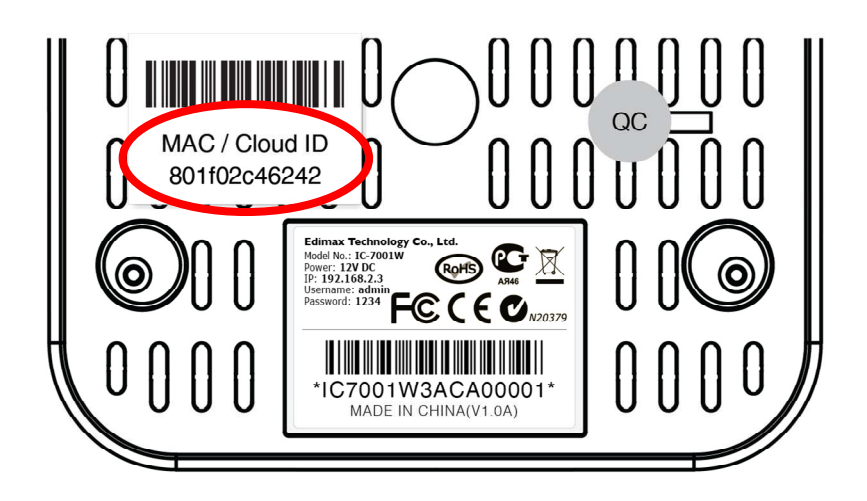

**2.** Geben Sie <u>*cloudID.myedimax.com*</u> in die URL-Leiste eines Web-Browsers ein.

Wenn zum Beispiel Ihre Cloud-ID **801f02c46242** ist, geben Sie <u>http://**801f02c46242.myedimax.com**</u> in Ihren Web-Browser ein.

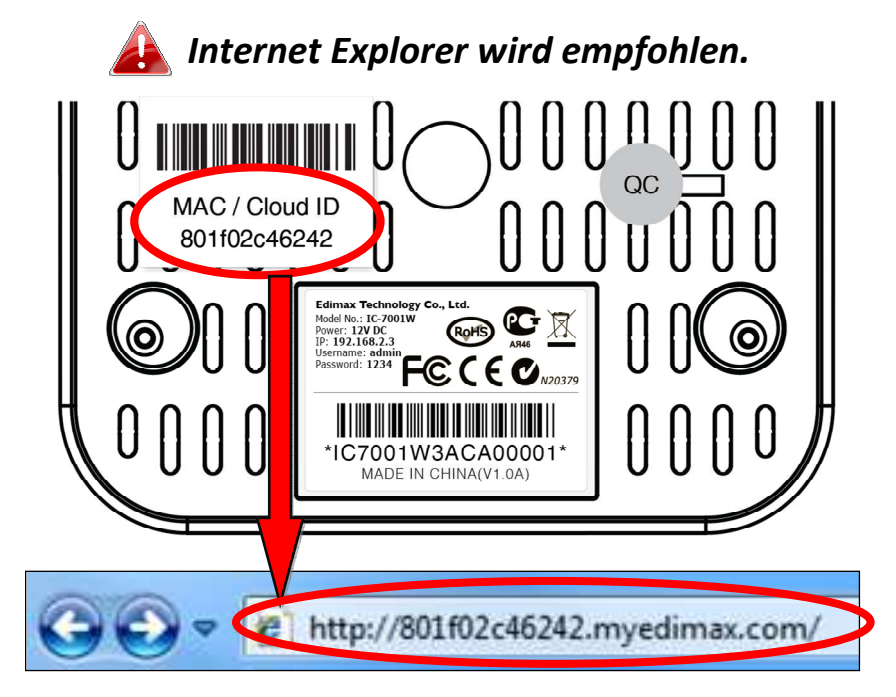

**3.** Möglicherweise werden Sie aufgefordert, die Ausführung eines Java-Addons zu erlauben. Bitte klicken Sie in der Meldung auf "hier klicken" und dann auf "Run Add-on".

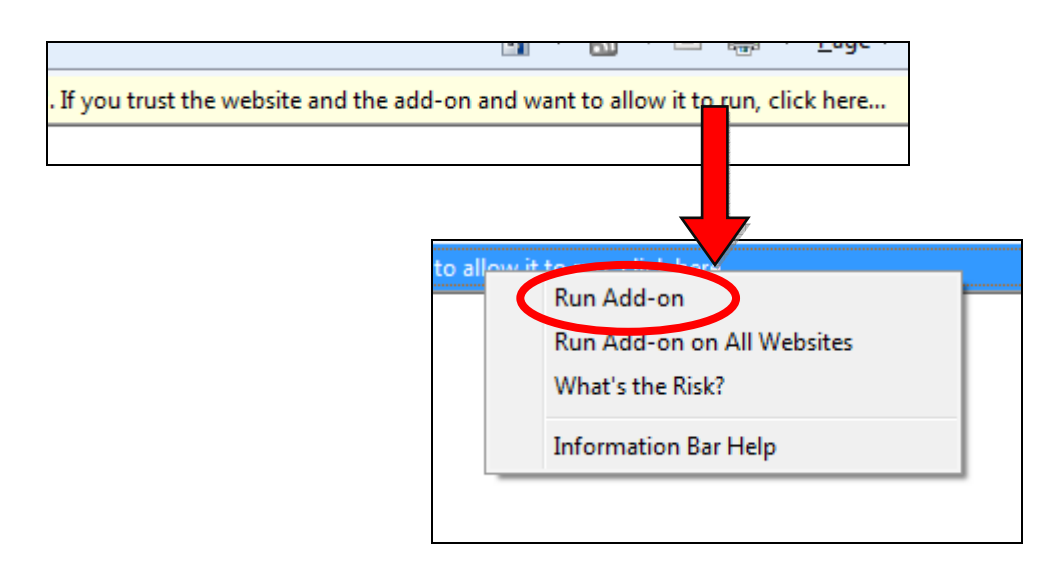

Wenn andere Sicherheitswarnungen/Anweisungen erscheinen, wählen Sie bitte "Run" oder "Zulassen" oder ähnlich, je nach Browser.

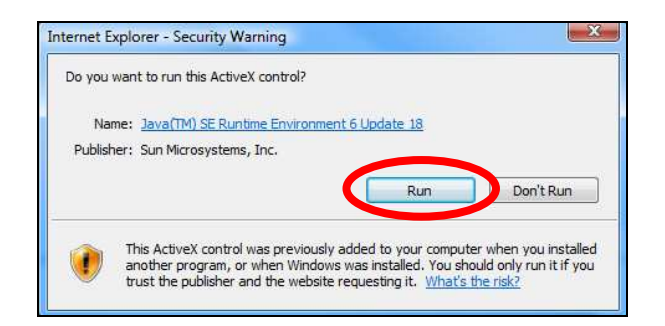

**4.** Geben Sie das Passwort Ihrer Kamera ein (**Standardpasswort: 1234**) und klicken Sie auf "OK", um einen Live-Stream von Ihrer Netzwerkkamera zu sehen.

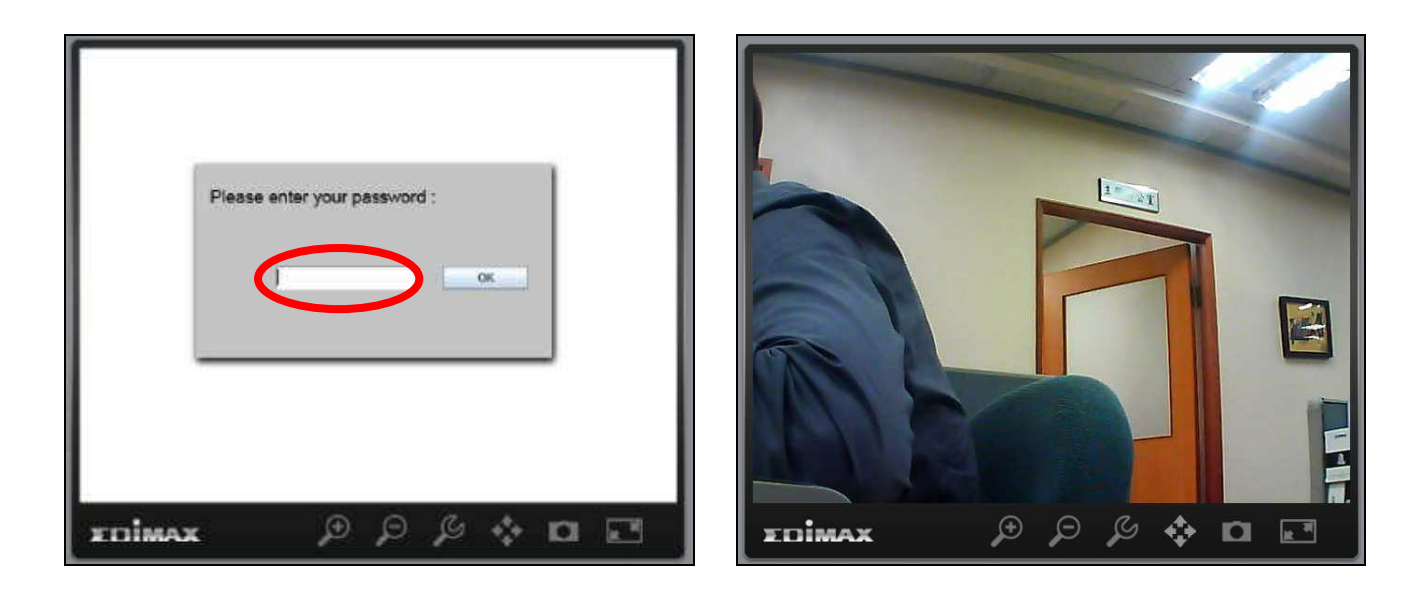

**5.** Die Netzwerkkamera kann über die Symbole in der Werkzeugleiste unter dem Bild bedient und konfiguriert werden.

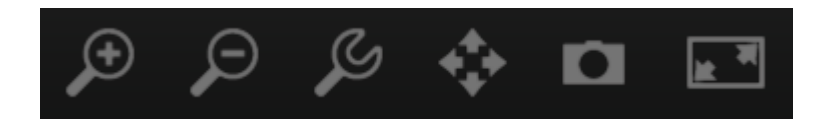

Um die Netzwerkkamera zu konfigurieren, klicken Sie auf Zeit, um das Konfigurationsmenü-Fenster anzuzeigen:
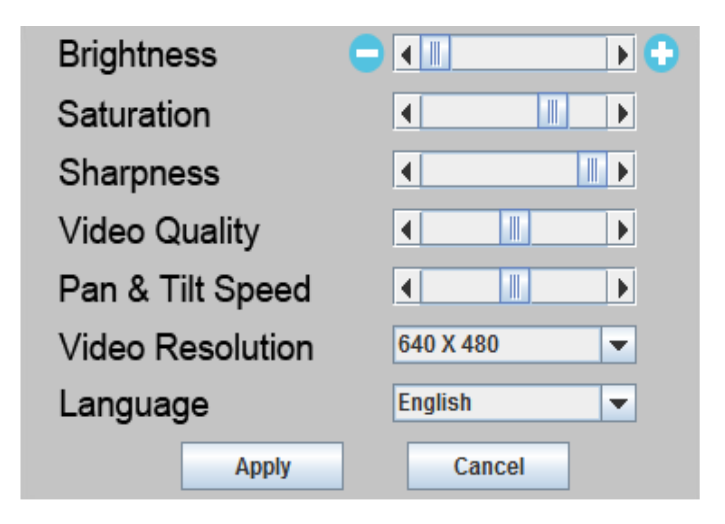

6. Verwenden Sie die Schieberegler, um Bildhelligkeit, Farbsättigung, Schärfe, Bildqualität und Schwenken- & Neigen-Geschwindigkeit zu ändern. Verwenden Sie die Dropdown-Listen, um die Videoauflösung und Betriebssprache zu ändern, und klicken Sie auf "Übernehmen", wenn Sie fertig sind.

# VI. 16-Kanalbetrachter für Windows

Diese Netzwerkkamera kann außer mit dem Webbrowser auch mit dem Windows-Dienstprogramm bedient werden, das einen schnelleren Zugriff zu allen Funktionen dieser Netzwerkkamera bietet.

#### VI-1. Installation

- Legen Sie die mitgelieferte CD in das CD-ROM-Laufwerk ein, und wenn das Setup-Programm nicht automatisch geöffnet wird, suchen Sie es bitte auf der CD und öffnen Sie die Datei "Autorun.exe" im Ordner "Autorun".
- **2.** Klicken Sie auf "16-Kanalbetrachter", um das Dienstprogramm EdiView Finder zu installieren.

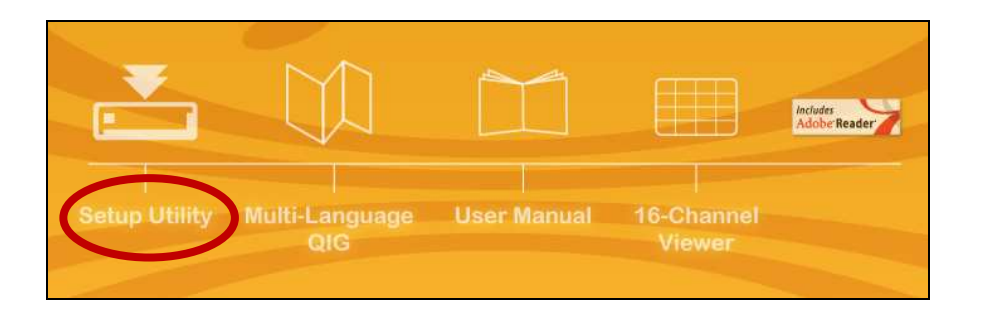

**3.** Klicken Sie auf "Weiter", und folgen Sie den Anweisungen auf dem Bildschirm, um die Software "16-Kanalbetrachter" zu installieren.

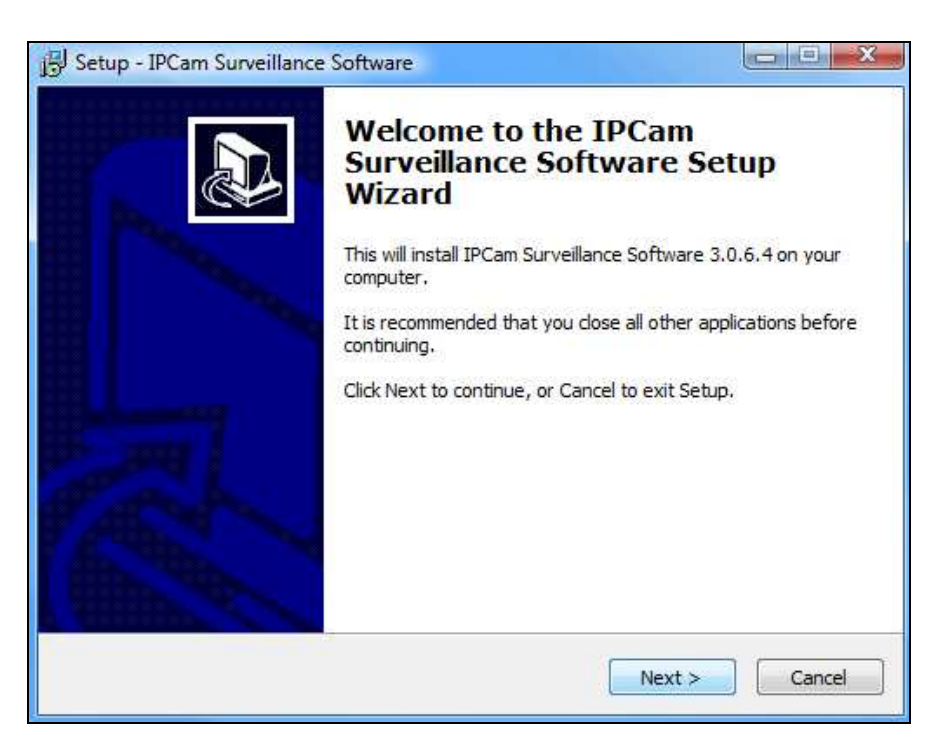

**4.** Überprüfen Sie den Installationsort und klicken Sie auf "Next (Weiter)", um fortzufahren.

| 局 Setup - IPCam Surveillance Software                                                 |                          |
|---------------------------------------------------------------------------------------|--------------------------|
| Select Destination Location<br>Where should IPCam Surveillance Software be installed? |                          |
| Setup will install IPCam Surveillance Software into the followin                      | ig folder.<br>ck Browse. |
| C:\Program Files\Internet Camera \Viewer                                              | Browse                   |
|                                                                                       |                          |
| At least 18.0 MB of free disk space is required.                                      |                          |
| < Back Next >                                                                         | Cancel                   |

**5.** Klicken Sie auf "Next (Weiter)", um fortzufahren.

| Select Additional Tasks                                               |                                        |                      |
|-----------------------------------------------------------------------|----------------------------------------|----------------------|
| Which additional tasks should be                                      | performed?                             | Ĩ                    |
| Select the additional tasks you w<br>Surveillance Software, then dick | ould like Setup to perform wh<br>Next. | ile installing IPCam |
| Additional icons:                                                     |                                        |                      |
| 🔽 Create a desktop icon                                               |                                        |                      |
| 📝 Create a Quick Launch icon                                          |                                        |                      |
|                                                                       |                                        |                      |
|                                                                       |                                        |                      |
|                                                                       |                                        |                      |
|                                                                       |                                        |                      |
|                                                                       |                                        |                      |
|                                                                       |                                        |                      |
|                                                                       |                                        |                      |

**6.** Eine Zusammenfassung der Installation wird angezeigt. Bitte überprüfen Sie, ob alles richtig ist, und klicken Sie auf "Installieren", um die Installation zu starten.

| Ready to Install                                                                                             |      |
|----------------------------------------------------------------------------------------------------|------|
| Setup is now ready to begin installing IPCam Surveillance Software on your<br>computer.                      | Ċ    |
| Click Install to continue with the installation, or click Back if you want to review<br>change any settings. | v or |
| Destination location:<br>C:\Program Files\Internet Camera\Viewer                                             | *    |
| Additional tasks:<br>Additional icons:<br>Create a desktop icon                                              |      |
| 4                                                                                                    | Ŧ    |
|                                                                                                    |      |

7. Warten Sie bitte einen Augenblick, bis die Installation abgeschlossen ist.

| <b>talling</b><br>Nease wait while Setup installs IPCam Surveillance Software o |                   |
|---------------------------------------------------------------------------------|-------------------|
| Please wait while Setup installs IPCam Surveillance Software c                  |                   |
|                                                                                 | on your computer. |
| xtracting files                                                                 |                   |
|                                                                                 |                   |
|                                                                                 |                   |
|                                                                                 |                   |
|                                                                                 |                   |
|                                                                                 |                   |
|                                                                                 |                   |
|                                                                                 |                   |
|                                                                                 | Cancel            |

**8.** Klicken Sie auf "Fertigstellen" und dann doppelt auf das Symbol "IPCam Surveillance Software" auf Ihrem Desktop, um die Software zu öffnen.

| B Setup - IPCam Surveillance | Software X                                                                                                    |
|------------------------------|----------------------------------------------------------------------------------------------------|
|                              | Completing the IPCam<br>Surveillance Software Setup<br>Wizard<br>Setup has finished installing IPCam Surveillance Software on<br>your computer. The application may be launched by selecting<br>the installed icons.<br>Click Finish to exit Setup. |
|                              | Finish                                                                                                    |

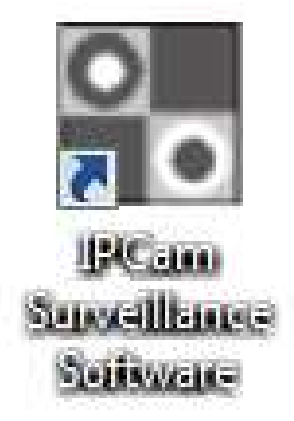

#### VI-2. Verwendung des 16-Kanalbetrachters

Sie können das Symbol 'IPCam Surveillance Software' aus Ihrem Desktop, Schnellstart-Balken oder Start-Menü wählen, um die 16-Kanalbetrachter-Software zu starten.

> Anmerkung: Die Überwachungssoftware der Netzwerkkamera funktioniert nur, wenn Ihr Monitor eine Auflösung von 1024 x 768 hat. Ändern Sie bitte die Auflösung, bevor Sie die Überwachungssoftware der Netzwerkkamera benutzen, sonst kann nicht gestartet werden.

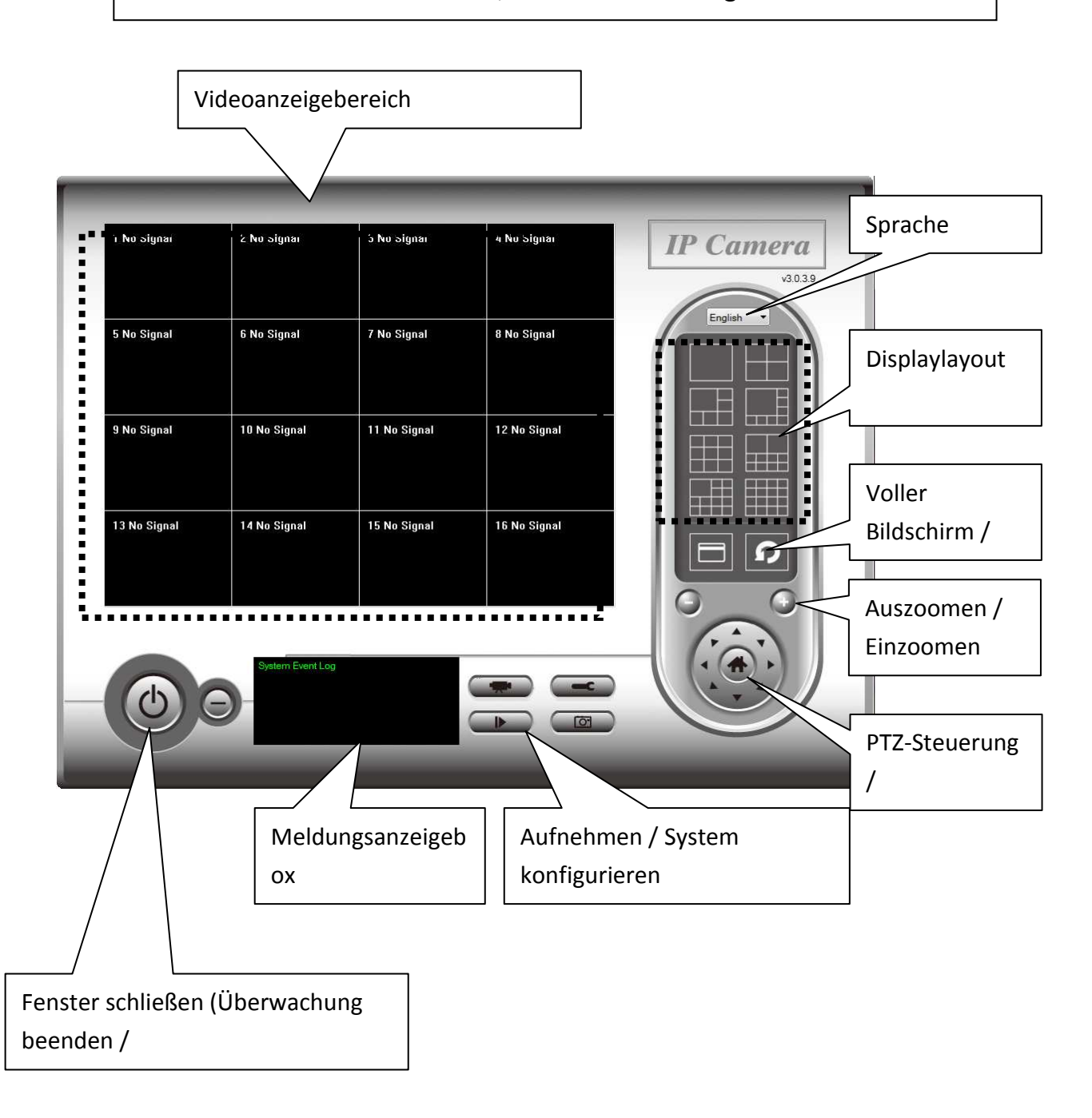

Halten Sie Ihren Mauszeiger auf ein Symbol, um eine Beschreibung seiner Funktion zu sehen. Die Beschreibungen sind auch nachfolgend aufgeführt:

| Element             | Beschreibung                                                                           |
|---------------------|----------------------------------------------------------------------------------------|
| Videoanzeigebereich | Hier wird das Bild aller angeschlossenen                                               |
|                     | Kameras angezeigt.                                                                     |
| Sprache             | Wählen Sie eine Sprache aus diesem                                                     |
|                     | Dropdown-Menü aus. um die Displaysprache                                               |
|                     | zu ändern.                                                                             |
| Display layout      | Ändert das Kamerabild-Displaylayout (Klicken                                           |
|                     | Sie auf ein Layout-Symbol, um das                                                      |
|                     | Kameradisplaylayout zu ändern). Es gibt 8                                              |
|                     | Arten von Displaylayous.                                                               |
| Full screen (Voller | Klicken Sie auf diese Schaltfläche, um in den                                          |
| Bildschirm)         | Vollbildschirmmodus umzuschalten (es                                                   |
|                     | werden nur die Bilder aller Kameras                                                    |
|                     | angezeigt), drücken Sie die 'ESC'-Taste, um                                            |
|                     | den Vollbildschirmmodus zu beenden.                                                    |
| Scan (Suchen)       | Klicken Sie auf diese Schaltfläche, und die                                            |
| S                   | Uberwachungssoftware der Netzwerkkamera                                                |
|                     | schaltet automatisch nacheinander auf die                                              |
|                     | Bilder aller angeschlossenen Kameras um.                                               |
|                     | Klicken Sie einmal auf diese Schaltflache, um                                          |
|                     | die Suchfunktion zu aktivieren (das Scan-                                              |
|                     | Symbol wird blau M), klicken Sie noch einmal,                                          |
|                     | um das Suchen zu beenden (das Scan-Symbol                                              |
| A                   | wird weils D).                                                                         |
| Auszoomen           | Auszoomen (um menr Objekte zu senen).                                                  |
| $\bigcirc$          | Diese Funktion gibt es nur für unterstützte                                            |
| Finzoomon           | Kallieras.                                                                             |
|                     | Ellizoomen (uni meni Details zu senen).<br>Dioso Euretion gibt os pur für unterstützte |
| $(\bullet)$         | Kameras                                                                                |
| PT7 control (PT7-   | Es giht 8 Richtungen im Pan Tilt Zoom (PTZ)                                            |
|                     | Stellerring Wenn die Kamera mit der Sie sich                                           |
|                     | verhinden PT7 unterstützt können Sie den                                               |
|                     | PTZ-Steuerrung benutzen. um die Richtung. in                                           |

|                    | die die Kamera blickt, zu ändern.             |
|--------------------|-----------------------------------------------|
|                    | Diese Funktion gibt es nur für unterstützte   |
|                    | Kameras.                                      |
| Home (Start)       | Klicken Sie auf diese Schaltfläche, damit die |
| 23 S               | Kamera in die 'Home' (Standard)-Position      |
|                    | zurückkehrt.                                  |
|                    | Diese Funktion gibt es nur für unterstützte   |
|                    | Kameras.                                      |
| Aufnehmen          | Videoaufzeichnung beginnen.                   |
|                    |                                               |
| Configure          | Software-/Kamerakonfiguration.                |
| (Konfigurieren)    |                                               |
|                    |                                               |
| Wiedergeben        | Gibt die aufgenommen Videodatei wieder.       |
|                    |                                               |
| Snapshot           | Macht einen Schnappschuss des aktuellen       |
| (Schnappschuss)    | Kamerabildes.                                 |
|                    |                                               |
| Message display    | Zeigt alle Systemmeldungen an.                |
| (Meldung anzeigen) |                                               |
| Close window (stop | Beendet die Überwachungssoftware der          |
| surveillance) -    | Netzwerkkamera.                               |
| Fenster schließen  |                                               |
| (Überwachung       |                                               |
| beenden)           |                                               |
| (1)                |                                               |
|                    |                                               |
| Minimize window    | Minimiert das Fenster der                     |
| (Fenster           | Uberwachungssoftware der Netzwerkkamera.      |
| minimieren)        |                                               |
|                    |                                               |
|                    |                                               |

#### VI-3. Konfigurieren des 16-Kanalbetrachters

#### VI-3-1. Kamerakonfiguration

Um die 16-Kanalbetrachter-Software zu verwenden, müssen Sie die Kamera(s) konfigurieren, die Sie anschließen möchten. Klicken Sie auf das Schraubenschlüsselsymbol ( ), und es wird ein Popup-Menü angezeigt:

| Camera Configuration |
|----------------------|
| General Options      |

Wählen Sie 'Kamerakonfiguration', um Kameras zu konfigurieren:

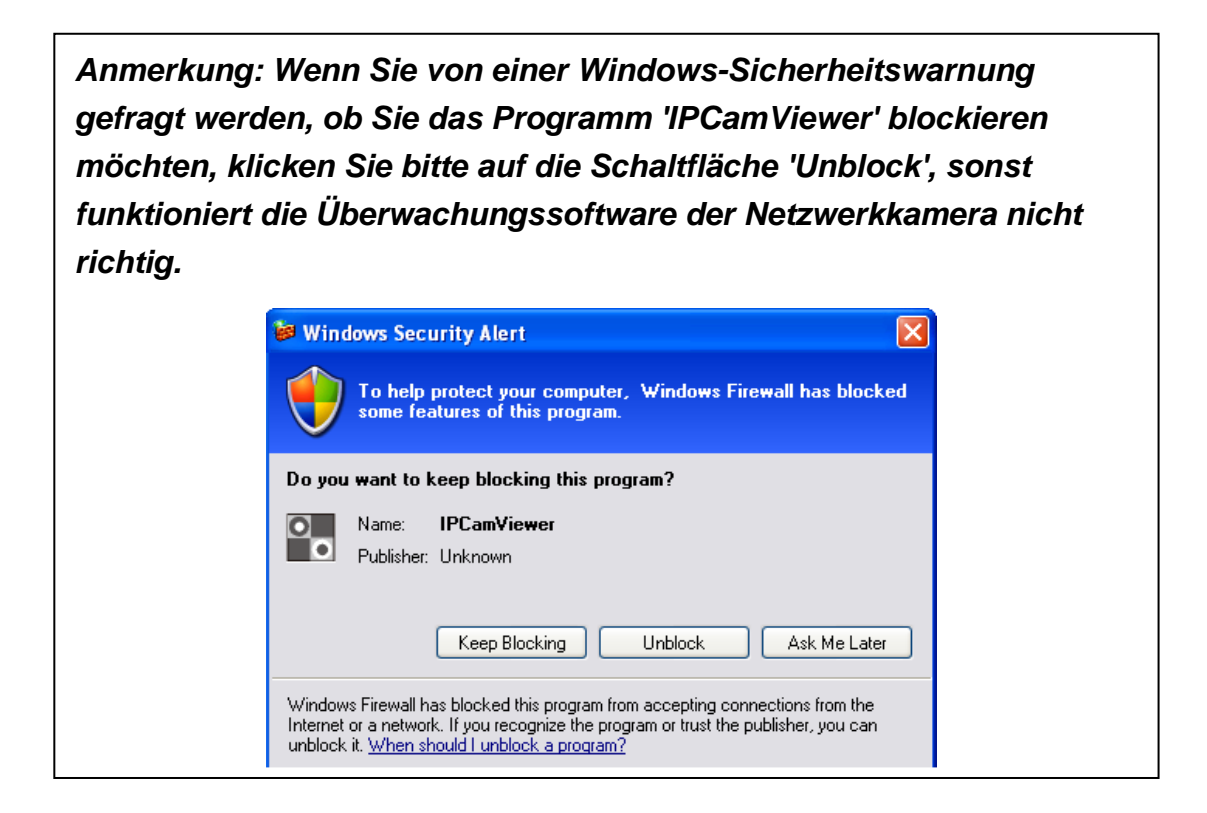

#### VI-3-1-1. Kamera

In dieser Registerkarte können Sie alle Kameras konfigurieren, mit denen Sie sich verbinden wollen. Es können bis zu 16 Kameras gleichzeitig angeschlossen werden:

| Camera Configuratio                                           | n                       |                           |                  | Σ         |
|---------------------------------------------------------------|-------------------------|---------------------------|------------------|-----------|
| Channel                                                       | Camera Scheduled Record | ina Audio Motion-Triagere | d Recording      |           |
| Channel 1<br>Channel 2<br>Channel 3<br>Channel 4<br>Channel 5 | Camera Configuration 1  |                           |                  |           |
| Channel 6<br>Channel 7                                        | Name                    |                           | Model            |           |
| Channel 8<br>Channel 9<br>Channel 10                          | IP Address              |                           | Username         |           |
| Channel 11<br>Channel 12                                      | Web Port                | 80                        | Password         |           |
| Channel 13<br>Channel 14<br>Channel 15                        |                         |                           |                  | Reset     |
| Channel 16                                                    | Camera Search           |                           |                  |           |
|                                                               | Camera Name             | IP                        | Model            |           |
|                                                               | IC-C46242               | 192.168.2.105             | Edimax_IC5006IWT |           |
|                                                               |                         |                           | Select           | Refresh   |
|                                                               |                         |                           |                  | OK Cancel |

| Element         | Beschreibung                                 |
|-----------------|----------------------------------------------|
| Channel (Kanal) | Wählt die Kanalnummer, die Sie einstellen    |
|                 | möchten.                                     |
| Camera Search   | Es werden alle Kameras in Ihrem lokalen      |
| (Kamerasuche)   | Netzwerk in der Box 'Camera Search'          |
|                 | angezeigt.                                   |
| Select          | Wählen Sie eine Kamera in der Box 'Camera    |
| (Auswählen)     | Search' aus und klicken auf die Schaltfläche |
|                 | 'Select', um alle Parameter der ausgewählten |
|                 | Kamera in alle Kamerakonfigurationsfelder    |
|                 | einzutragen.                                 |
| Refresh         | Sucht noch einmal nach allen Kameras in      |
| (Auffrischen)   | Ihrem lokalen Netzwerk. Benutzen Sie das,    |

|                 | wenn Sie die erwünschte Kamera nicht in der             |
|-----------------|---------------------------------------------------------|
|                 | Box 'Camera Search' sehen oder nach der                 |
|                 | letzten Suche neue Kameras zu Ihrem lokalen             |
|                 | Netz hinzugefügt worden sind.                           |
| Name*           | Geben Sie hier den Namen der Kamera ein.                |
|                 | Der Standardname sind die ersten 6 Bytes der            |
|                 | Kamera-MAC-Adresse. Sie können den Namen                |
|                 | der Kamera ändern, damit Sie sich den Ort               |
|                 | oder Zweck der Kamera leicht merken                     |
|                 | können.                                                 |
| Modell          | Zeigt das Modell der ausgewählten Kamera                |
|                 | an. Dieses Feld kann nicht verändert werden.            |
| IP*             | Geben Sie die IP-Adresse der Kamera ein.                |
| Username        | Geben Sie den Benutzernamen der Kamera                  |
| (Benutzername)* | ein.                                                    |
| Web Port*       | Geben Sie den Webport der Kamera ein.                   |
|                 | Standardmäßig ist dieser '80'.                          |
| Passwort        | Geben Sie das Passwort der Kamera ein. Das              |
|                 | Standardpasswort ist '1234'. Sie sollten das            |
|                 | eingegebene Passwort ändern, wenn Sie das               |
|                 | Passwort der ausgewählten Kamera geändert               |
|                 | haben.                                                  |
| Videoformat**   | Wählen Sie das Format für die Videokodierung            |
|                 | dieser Kamera aus (MJPEG oder MPEG4).                   |
| Rücksetzen      | Löscht alle Felder im Abschnitt 'Camera                 |
|                 | Configuration'.                                         |
| ОК              | Speichert die Einstellungen in dieser                   |
|                 | Registerkarte.                                          |
|                 | -8                                                      |
| Abbrechen       | Verwirft alle Einstellungen in dieser                   |
| Abbrechen       | Verwirft alle Einstellungen in dieser<br>Registerkarte. |

\*: Es wird empfohlen, die Schaltfläche 'Select' zu benutzen, um dieses Feld auszufüllen.

\*\*: Nur für Kameras verfügbar, die diese Funktion unterstützen.

Nachdem Sie alle gewünschten Kanäle eingestellt haben, klicken Sie auf 'OK', und wenn alles richtig ist, sehen Sie im Hauptbildschirm des 16-Kanalbetrachtes das Kamerabild.

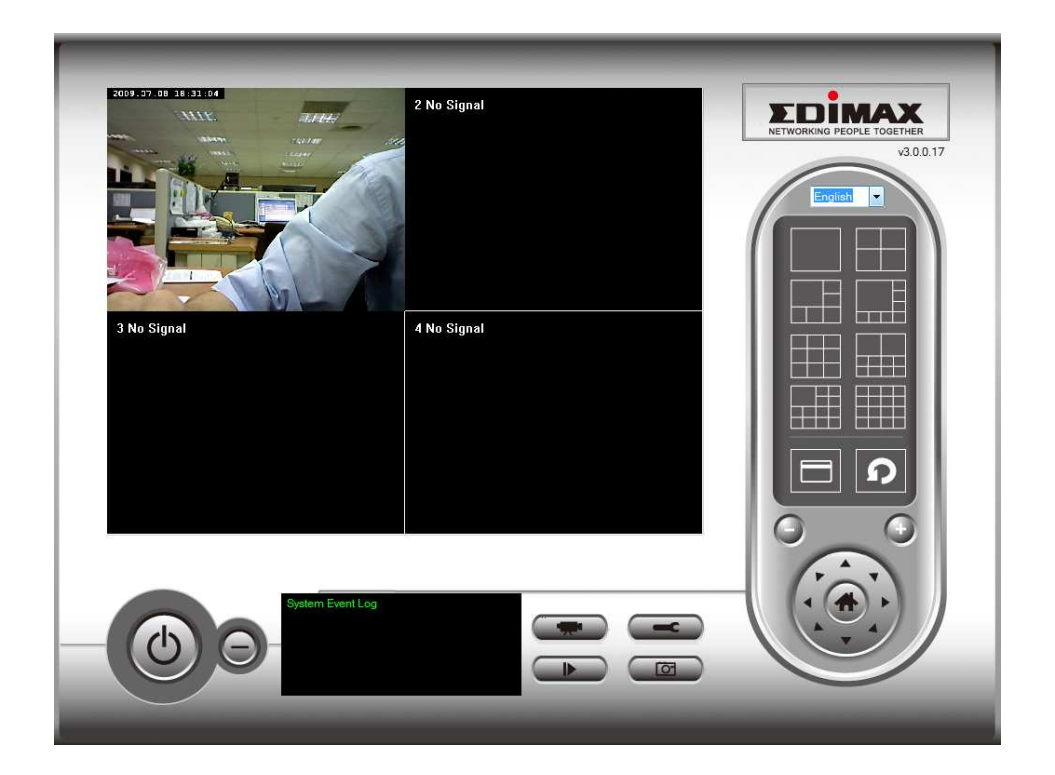

#### VI-3-1-2. Aufnahme nach Zeitplan

In dieser Registerkarte können Sie eine geplante Videoaufnahme einrichten, so dass Sie die Videos, die von allen Kameras nach einem vorbestimmten Zeitplan aufgenommen wurden, aufnehmen können.

| onfigure Cameras                                                                                                    |                                                                                                    | -   |
|----------------------------------------------------------------------------------------------------|----------------------------------------------------------------------------------------------------|-----|
| Channel 1<br>Channel 2<br>Channel 3<br>Channel 4<br>Channel 5                                                                                      | Camera Schedule Recording Audio Motion Recording One Time Schedules 2009/07/10 11:03:27 - 2009/7/10 11:10:27                                                                                                    |     |
| Channel 6<br>Channel 7<br>Channel 9<br>Channel 9<br>Channel 10<br>Channel 11<br>Channel 12<br>Channel 13<br>Channel 14<br>Channel 15<br>Channel 16 |                                                                                                    |     |
|                                                                                                    | New     Edit     Delete       Weekly Schedules     Image: Comparison of the second second |     |
|                                                                                                    | [ Sun Mon Tue Wed Thu Fri Sat ] 00:00:00 - 23:59:59                                                                                                    |     |
|                                                                                                    | New Edit Delete                                                                                                    |     |
|                                                                                                    | OK Cano                                                                                                    | cel |

| Element           | Beschreibung                                                                                                    |  |  |
|-------------------|----------------------------------------------------------------------------------------------------|--|--|
| Channel (Kanal)   | Wählt die Kanalnummer, die Sie einstellen möchten.                                                                                                    |  |  |
| One Time          | Sie können den Einmalzeitplan für eine ausgewählte                                                                                                    |  |  |
| Schedules         | Kamera festlegen; dieser Zeitplan wird nur einmal                                                                                                    |  |  |
| (Einmalzeitpläne) | ausgeführt.                                                                                                    |  |  |
| Neu               | Klicken Sie auf diese Schaltfläche, und es wird ein                                                                                                    |  |  |
| (Einmalzeitpläne) | neues Fenster angezeigt:                                                                                                    |  |  |
|                   |                                                                                                    |  |  |
|                   | One Time Schedule                                                                                                    |  |  |
|                   | One Time Schedule                                                                                                    |  |  |
|                   | From 7/ 2/2011 - 9:01:39 PM                                                                                                    |  |  |
|                   | To 7/ 2/2011 ▼ 9:01:39 AM 🚔                                                                                                    |  |  |
|                   |                                                                                                    |  |  |
|                   | OK Cancel                                                                                                    |  |  |
|                   | Geben Sie bitte die Zeitdauer für diesen<br>Einmalzeitplan an (Datum und Uhrzeit von 'From<br>(Von)' und 'To (Bis)') und klicken dann auf 'OK', um<br>die Einstellungen zu speichern. |  |  |
|                   | Beachten Sie bitte, dass Sie einen Zeitplan einstellen<br>müssen, der in der Zukunft liegt. Sie können keinen<br>Zeitplan in der Vergangenheit einstellen.                            |  |  |
| Edit (Bearbeiten) | Sie können ein zeitgeplantes Aufnahmeelement                                                                                                    |  |  |
|                   | ändern. Wählen Sie einen Zeitplan in der Liste 'One                                                                                                    |  |  |
|                   | Time Schedules' und klicken auf die Schaltfläche                                                                                                    |  |  |
|                   | 'Edit', um die Anfangs- und Endzeit dieses Zeitplans                                                                                                    |  |  |
|                   | zu bearbeiten.                                                                                                    |  |  |
| Löschen           | Löscht ein ausgewähltes Zeitplanelement.                                                                                                    |  |  |
| Neu               | Klicken Sie auf diese Schaltfläche, und es wird ein                                                                                                    |  |  |
| (Wöchentliche     | neues Fenster angezeigt:                                                                                                    |  |  |

| Zeitnläne)        |                                                                                                    |
|-------------------|----------------------------------------------------------------------------------------------------|
|                   | Weekly Schedule                                                                                                    |
|                   | Weekly Schedule                                                                                                    |
|                   |                                                                                                    |
|                   | Sun Mon Tue Wed Thu Fri Sat                                                                                                    |
|                   | From 9:02:12 AM -                                                                                                    |
|                   | To 9:02:13 AM All Time Record                                                                                                    |
|                   |                                                                                                    |
|                   | OK Cancel                                                                                                    |
|                   | Sie können den Aufnahmeplan definieren, der zu<br>einer bestimmten Zeit des/der bestimmten<br>Wochentag(s/e) in einer Woche ausgeführt wird.<br>Haken Sie bitte alle zutreffenden Wochentage an<br>und stellen die Anfangszeit im Feld 'From' ein. Sie<br>können die Dauer der Videoaufnahme im Feld<br>'Period' einstellen (das Format ist HH:MM:SS), und<br>die Endzeit wird automatisch berechnet und im Feld<br>'To' angezeigt. Sie können auch auf die Schaltfläche<br>'All Time Record' klicken, um einen Aufnahmeplan<br>zu definieren, der an jedem Wochentag ausgeführt<br>wird, von 12:00:00 vormittags bis 11:59:59<br>nachmittags. |
| Edit (Bearbeiten) | Sie können ein zeitgenlantes Aufnahmeelement                                                                                                    |
|                   | ändern Wählen Sie einen Zeitnlan in der Liste 'One                                                                                                    |
|                   | Time Schedules' und klicken auf die Schaltfläche                                                                                                    |
|                   | 'Edit' um die Anfangs- und Endzeit dieses Zeitnlans                                                                                                    |
|                   | zu bearbeiten                                                                                                    |
| Löschen           | Löscht ein ausgewähltes Zeitnlanelement                                                                                                    |
|                   | Speichart die Einstellungen in dieser Pogisterkarte                                                                                                    |
| Abbrachan         | Vorwirft allo Einstellungen in dieser Registerkarte                                                                                                    |
| Apprechen         | verwirtt alle Einstellungen in dieser Registerkarte.                                                                                                    |

#### VI-3-1-3. Audio

Für Kameras, die Audio unterstützen, können Sie diese Registerkarte benutzen, um zu entscheiden, ob Sie das Audio, das von dieser Kamera aufgenommen wurde, hören möchten.

| nfigure Cameras                                                                                                    |                                                                                           |        |
|----------------------------------------------------------------------------------------------------|-------------------------------------------------------------------------------------------|--------|
| nfigure Cameras<br>Channel 1<br>Channel 2<br>Channel 3<br>Channel 4<br>Channel 5<br>Channel 6<br>Channel 6<br>Channel 7<br>Channel 8 | Camera Schedule Recording Audio Motion Recording Audio Audio Mute Audio Record Video Only |        |
| channel 9<br>Channel 10<br>Channel 11<br>Channel 12<br>Channel 13<br>Channel 13<br>Channel 14<br>Channel 15<br>Channel 16            |                                                                                           |        |
|                                                                                                    |                                                                                           |        |
|                                                                                                    |                                                                                           |        |
|                                                                                                    | ОК                                                                                        | Cancel |

| Element      | Beschreibung                              |
|--------------|-------------------------------------------|
| Channel      | Wählt die Kanalnummer, die Sie einstellen |
| (Kanal)      | möchten.                                  |
| Mute Audio   | Haken Sie dieses Kästchen an, und die     |
| (Audio       | Überwachungssoftware der Netzwerkkamera   |
| ausschalten) | spielt das von dieser Kamera aufgenommene |
|              | Audio nicht ab.                           |
| Record Video | Haken Sie dieses Kästchen an, und die     |
| Only (Nur    | Überwachungssoftware der Netzwerkkamera   |
| Video        | nimmt das von dieser Kamera aufgenommene  |
| aufnehmen)   | Audio nicht auf.                          |
| ОК           | Speichert die Einstellungen in dieser     |
|              | Registerkarte.                            |

| Abbrechen | Verwirft alle Einstellungen in dieser |
|-----------|---------------------------------------|
|           | Registerkarte.                        |

#### VI-3-1-4. Bewegungsaufnahme

Wenn diese Funktion aktiviert ist, werden nur Bewegungen aufgenommen, die von der Kamera eingefangen wurden, so dass Sie keinen Festplattenspeicherplatz mit Bildern verschwenden müssen, die Sie nicht zu beachten brauchen.

> WARNUNG: Bei Anwendungen, in denen Sicherheit eine hohe Priorität hat, ist die Anwendung dieser Funktion nicht zu empfehlen, da einige winzige Änderungen, die Sie wissen müssen, zu gering sein können, um die Kamera auszulösen, und die Kamera wird nicht mit

| Configure Cameras                                                                                                    |                                                                                                    |    | ×      |
|----------------------------------------------------------------------------------------------------|----------------------------------------------------------------------------------------------------|----|--------|
| Channel                                                                                                    | Camera Schedule Recording Audio Motion Recording                                                                                                    |    |        |
| Channel 1<br>Channel 2<br>Channel 3<br>Channel 4<br>Channel 5<br>Channel 6<br>Channel 7<br>Channel 8<br>Channel 9<br>Channel 10<br>Channel 11<br>Channel 11<br>Channel 12<br>Channel 13<br>Channel 15<br>Channel 16 | Motion Record<br>Enable     Disable     Recording Time     10    seconds     Invoke alarm when motion is triggered     Send mail when motion is triggered |    |        |
|                                                                                                    |                                                                                                    | ОК | Cancel |

| Element        | Beschreibung                              |
|----------------|-------------------------------------------|
| Channel        | Wählt die Kanalnummer, die Sie einstellen |
| (Kanal)        | möchten.                                  |
| Enable         | Aktiviert die Bewegungsaufrnahmefunktion. |
| (Aktivieren)   |                                           |
| Disable        | Deaktiviert die                           |
| (Deaktivieren) | Bewegungsaufrnahmefunktion.               |

| Recording       | Wählt die Zeitdauer aus dem Dropdown-    |
|-----------------|------------------------------------------|
| Time            | Menü in Sekunden, während der die Kamera |
| (Aufnahmezeit)  | aufnimmt, wenn eine Bewegung entdeckt    |
|                 | worden ist.                              |
| Ruft einen      | Sendet einen Alarm, wenn von der Kamera  |
| Alarm auf,      | eine Bewegung entdeckt worden ist.       |
| wenn eine       |                                          |
| Bewegung        |                                          |
| ausgelöst wird. |                                          |
| Sendet eine E-  | Sendet eine E-Mail an eine vorbestimmte  |
| Mail, wenn      | Adresse, wenn von der Kamera eine        |
| eine Bewegung   | Bewegung entdeckt worden ist.            |
| ausgelöst wird. |                                          |
| ОК              | Speichert die Einstellungen in dieser    |
|                 | Registerkarte.                           |
| Abbrechen       | Verwirft alle Einstellungen in dieser    |
|                 | Registerkarte.                           |

# VI-3-2. Allgemeine Optionen

Klicken Sie auf das Schraubenschlüsselsymbol ( ), und es wird ein Popup-Menü angezeigt:

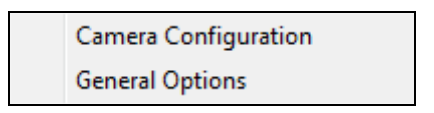

Wenn Sie "Allgemeine Optionen" wählen, beachten Sie das entsprechende Kapitel:

## VI-3-2-1. Allgemein

Hier können allgemeine Einstellungen wie das Dateispeicherverzeichnis und Aufnahmespeicherplätze eingestellt werden.

| General Options                       |                                  |
|---------------------------------------|----------------------------------|
| General E-Mail Setting Security About |                                  |
| Directory Information                 |                                  |
| Data Directory                        | C:\Users\albert\Documents Browse |
| Free Recording Space                  | 9469 MB                          |
| General Settings                      |                                  |
| Max Video File Size                   | 50 ▼ MB                          |
| Scan Time                             | 3 v second(s)                    |
| Cycle Recording                       | Enable 💌                         |
|                                       |                                  |
|                                       |                                  |
|                                       |                                  |
|                                       |                                  |
|                                       |                                  |
|                                       | OK Cancel                        |

| Element                | Beschreibung                                    |
|------------------------|-------------------------------------------------|
| Data Directory         | Stellt das Verzeichnis (den Ordner) ein, in das |
| (Datenverzeichnis)     | Sie das aufgenommene Video und Bild             |
|                        | speichern möchten. Sie können auf die           |
|                        | Schaltfläche 'Browse' klicken, um ein           |
|                        | Verzeichnis auf Ihrer Festplatte auszuwählen.   |
| Free Recording Space   | Zeigt den übrigen Speicherplatz an.             |
| (Freier                |                                                 |
| Aufnahmespeicherplatz) |                                                 |
| Max Video File Size    | Definiert die maximale Größe jeder              |
| (Maximale Dateigröße)  | Videodatei. Wenn die Größe der Datei diesen     |
|                        | Wert überschreitet, öffnet die                  |
|                        | Überwachungssoftware der Netzwerkkamera         |

|                      | eine weitere Datei, um das Video              |
|----------------------|-----------------------------------------------|
|                      | aufzunehmen.                                  |
| Scan Time (Suchzeit) | Definiert die Zeitdauer für die Unterbrechung |
|                      | zwischen der Kameraumschaltung, wenn Sie      |
|                      | die Funktion 'Scan' aktivieren.               |
| Zyklische Aufnahme   | Sie können das Verhalten bestimmen, wenn      |
|                      | der Speicherplatz der Festplatte voll ist:    |
|                      |                                               |
|                      | Disable (Deaktivieren): Die aufgenommenen     |
|                      | Videodateien werden nicht überschrieben.      |
|                      | Enable (Aktivieren): Die aufgenommenen        |
|                      | Videodateien werden überschrieben.            |
| ОК                   | Speichert die Einstellungen in dieser         |
|                      | Registerkarte.                                |
| Abbrechen            | Verwirft alle Einstellungen in dieser         |
|                      | Registerkarte.                                |

## VI-3-2-2. E-Mail-Einstellung

Wenn Sie die Bewegungserkennungsfunktion anwenden möchten und eine E-Mail empfangen möchten, die das von der Kamera aufgenommene Bild enthält, stellen hier bitte zuerst die Parameter ein, die Ihre E-Mail betreffen.

| General Options                       | × |
|---------------------------------------|---|
| General E-Mail Setting Security About |   |
| E-Mail Subject                        |   |
| Recipient E-Mail Address              |   |
|                                       |   |
| New Edit Delete                       |   |
| Sender E-Mail Address                 |   |
| SMTP Server                           |   |
| SMTP Port 25                          |   |
| SMTP Auth                             |   |
| SMTP Account                          |   |
| SMTP Password                         |   |
|                                       |   |
|                                       |   |
|                                       |   |
|                                       |   |
|                                       |   |
| OK Cancel                             |   |

| Element        | Beschreibung                                |
|----------------|---------------------------------------------|
| E-Mail Subject | Geben Sie den Betreff der gesendeten E-Mail |
| (E-Mail-       | ein.                                        |
| Betreff)       |                                             |
| Recipient E-   | Listet alle E-Mail-Adressen auf, die Sie    |
| Mail Address   | eingerichtet haben.                         |
| (E-Mail-       |                                             |

| Adresse des  |                                                                                                    |  |  |  |  |  |  |
|--------------|----------------------------------------------------------------------------------------------------|--|--|--|--|--|--|
| Empfängers)  |                                                                                                    |  |  |  |  |  |  |
| Neu          | Klicken Sie auf diese Schaltfläche, und Sie<br>werden aufgefordert, die E-Mail-Adresse<br>einzugeben. Klicken Sie auf "OK", um<br>Änderungen zu speichern. |  |  |  |  |  |  |
|              | Mail Address OK Cancel                                                                                                    |  |  |  |  |  |  |
| Edit         | Wählen Sie aus der Box 'Recipient E-Mail                                                                                                    |  |  |  |  |  |  |
| (Bearbeiten) | Address' eine E-Mail-Adresse aus und klicken                                                                                                    |  |  |  |  |  |  |
|              | aut Ealt, um die E-Mai-Adresse zu                                                                                                    |  |  |  |  |  |  |
|              | bearbeiten.                                                                                                    |  |  |  |  |  |  |
| Loschen      | Loscht die ausgewählte E-Mail-Adresse.                                                                                                    |  |  |  |  |  |  |
| Sender E-    | Geben Sie die E-Mail-Adresse an, die als                                                                                                    |  |  |  |  |  |  |
| Mail-Address | Absender angezeigt wird.                                                                                                    |  |  |  |  |  |  |
| (E-IVIAII-   |                                                                                                    |  |  |  |  |  |  |
| Adresse des  |                                                                                                    |  |  |  |  |  |  |
| Absenders)   |                                                                                                    |  |  |  |  |  |  |
| SMTP-Server  | Geben Sie die IP-Adresse oder den Hostnamen                                                                                                    |  |  |  |  |  |  |
|              | des SMTP-Servers an, den Sie benutzen                                                                                                    |  |  |  |  |  |  |
|              | mochten. Die meisten Internet Service                                                                                                    |  |  |  |  |  |  |
|              | Provider gestatten Ihren Teilnehmern nicht,                                                                                                    |  |  |  |  |  |  |
|              | Inren SMTP-Server zu benutzen. Wenn Sie                                                                                                    |  |  |  |  |  |  |
|              | nicht wissen, welchen SMTP-Server Sie                                                                                                    |  |  |  |  |  |  |
|              | benutzen mussen, siehe bitte die                                                                                                    |  |  |  |  |  |  |
|              | Einstellungen in Ihrer E-Mail-Software, oder                                                                                                    |  |  |  |  |  |  |
|              | fragen Sie Ihren Internet Service Provider /                                                                                                    |  |  |  |  |  |  |
|              | Netzwerkadministrator.                                                                                                    |  |  |  |  |  |  |
| SMTP Port    | Geben Sie hier bitte die Portnummer des                                                                                                    |  |  |  |  |  |  |
|              | SMTP-Servers an, den Sie benutzen möchten.                                                                                                    |  |  |  |  |  |  |
|              | Standardmäßig (und die Einstellung der                                                                                                    |  |  |  |  |  |  |

|           | meisten SMTP-Server) ist sie '25'.              |  |  |  |  |
|-----------|-------------------------------------------------|--|--|--|--|
| SMTP Auth | Wählen Sie 'Enable', wenn Ihr SMTP-Server       |  |  |  |  |
|           | eine Authentifizierung erfordert, wählen Sie    |  |  |  |  |
|           | 'Disable, wenn keine erforderlich ist. Wenn Sie |  |  |  |  |
|           | nicht wissen, ob Ihr SMTP-Server eine           |  |  |  |  |
|           | Authentifizierung erfordert, siehe bitte die    |  |  |  |  |
|           | Einstellungen Ihrer E-Mail-Software, oder       |  |  |  |  |
|           | fragen Sie Ihren Internet Service Provider /    |  |  |  |  |
|           | Netzwerkadministrator.                          |  |  |  |  |
| SMTP      | Geben Sie hier das SMTP-Konto                   |  |  |  |  |
| Account   | (Benutzername) Ihres SMTP-Servers ein. In       |  |  |  |  |
|           | den meisten Fällen ist es dasselbe wie Ihr      |  |  |  |  |
|           | POP3-Benutzername (derjenige, den Sie zum       |  |  |  |  |
|           | Empfang der E-Mail benutzen). Siehe bitte die   |  |  |  |  |
|           | Einstellungen in Ihrer E-Mail-Software, oder    |  |  |  |  |
|           | fragen Sie Ihren Internet Service Provider /    |  |  |  |  |
|           | Netzwerkadministrator.                          |  |  |  |  |
| SMTP      | Geben Sie hier das SMTP-Passwort Ihres          |  |  |  |  |
| Password  | SMTP-Servers ein. In den meisten Fällen ist es  |  |  |  |  |
|           | dasselbe wie Ihr POP3-Passwort (dasjenige,      |  |  |  |  |
|           | das Sie zum Empfang der E-Mail benutzen).       |  |  |  |  |
|           | Siehe bitte die Einstellungen in Ihrer E-Mail-  |  |  |  |  |
|           | Software, oder fragen Sie Ihren Internet        |  |  |  |  |
|           | Service Provider / Netzwerkadministrator,       |  |  |  |  |
|           | wenn Sie nicht sicher sind.                     |  |  |  |  |
| ОК        | Speichert die Einstellungen in dieser           |  |  |  |  |
|           | Registerkarte.                                  |  |  |  |  |
| Abbrechen | Verwirft alle Einstellungen in dieser           |  |  |  |  |
|           | Registerkarte.                                  |  |  |  |  |

#### VI-3-2-3. Sicherheit

Sie müssen das Passwort jedes Mal eingeben, wenn Sie die Netzwerkkamera-Überwachungssoftware benutzen möchten:

| Authentication required | <b>—</b> |
|-------------------------|----------|
| Please input p          | assword  |
| Password:               | ••••     |
| ОК                      | Cancel   |
|                         |          |

Um das Passwort einzurichten, benutzen Sie bitte die Registerkarte 'Security' im Menü 'General Options':

| General Options                       |           | × |
|---------------------------------------|-----------|---|
| General E-Mail Setting Security About |           |   |
|                                       |           |   |
| Security                              |           |   |
| Enable                                | isable    |   |
| Password                              |           |   |
| Confirm Password                      |           |   |
|                                       |           |   |
|                                       |           |   |
|                                       |           |   |
|                                       |           |   |
|                                       |           |   |
|                                       |           |   |
|                                       |           |   |
|                                       |           |   |
|                                       |           |   |
|                                       | OK Cancel |   |

| Element        | Beschreibung                                 |  |  |  |
|----------------|----------------------------------------------|--|--|--|
| Enable         | Verlangt eine Passwortauthentifizierung,     |  |  |  |
| (Aktivieren)   | wenn diese Software gestartet wird.          |  |  |  |
| Disable        | Passwortauthentifizierung ist nicht          |  |  |  |
| (Deaktivieren) | erforderlich, wenn diese Software gestartet  |  |  |  |
|                | wird.                                        |  |  |  |
| Passwort       | Geben Sie hier das Passwort ein, das Sie     |  |  |  |
|                | benutzen möchten.                            |  |  |  |
| Bestätigen Sie | Geben Sie hier noch einmal das Passwort ein, |  |  |  |
| das Passwort   | das Sie benutzen möchten.                    |  |  |  |

# VI-3-2-4. Über

Auf dieser Registerkarte wird die Software-Version angezeigt.

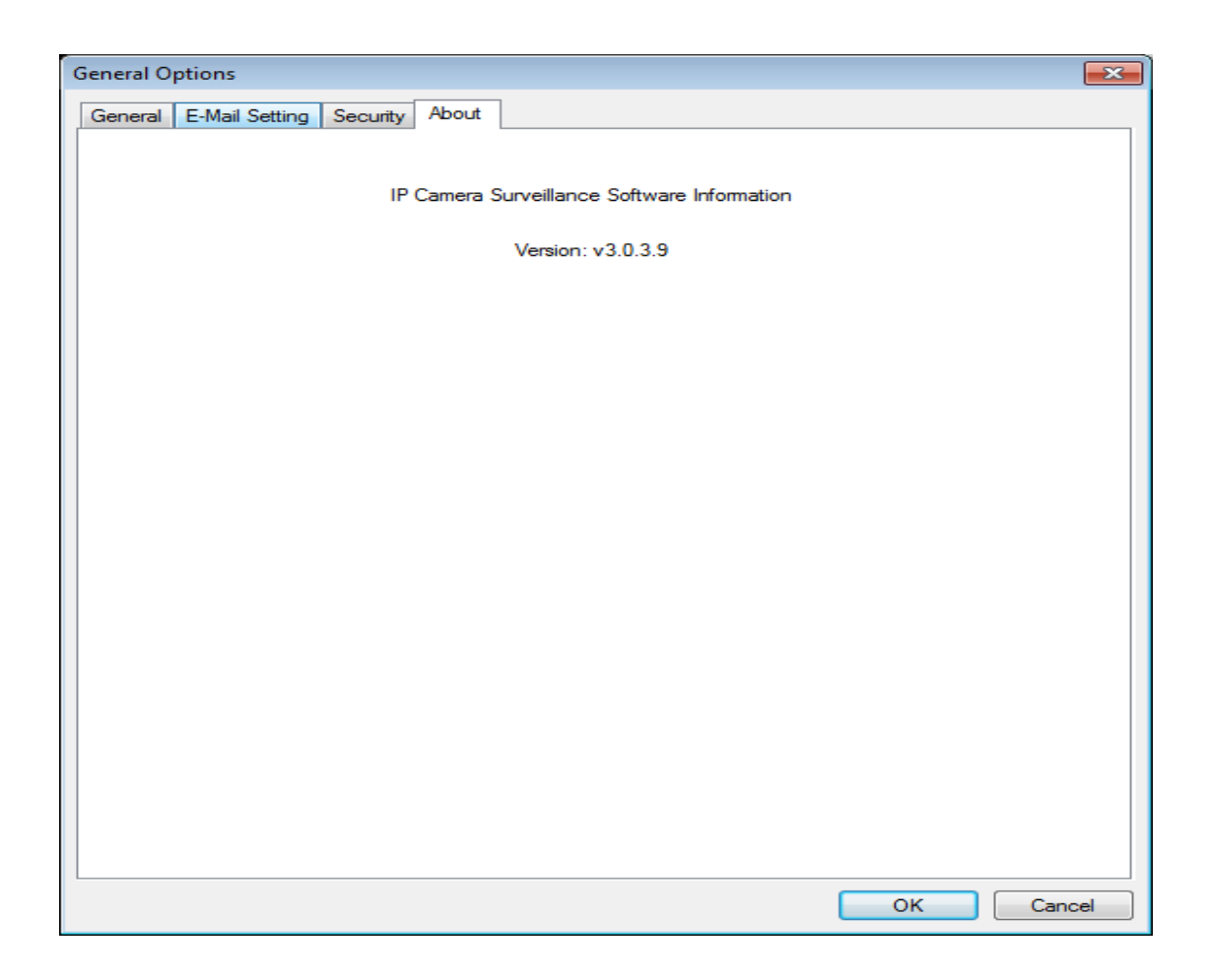

# VI-4. Ändern des Display-Layouts

Diese Netzwerkkamera-Überwachungssoftware bietet 8 Displaylayouts:

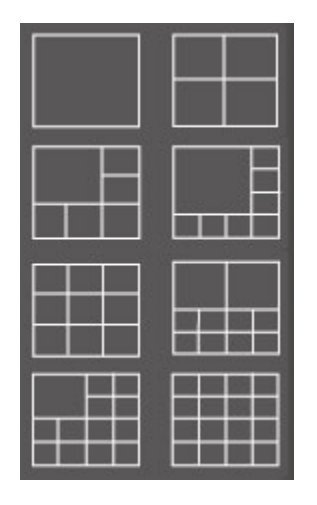

Jedes Layout zeigt eine andere Anzahl von Kameras in verschiedenen Anordnungen. Sie können auf das Symbol klicken, das ein bestimmtes Layout darstellt, und der Videoanzeigebereich ändert sich entsprechend.

| Layoutstil 1: 1<br>Camera only | Zeigt das Video von nur einer Kamera. |
|--------------------------------|---------------------------------------|
| Layoutstil 2: 4<br>Cameras     | Zeigt das Video von bis zu 4 Kameras. |
| Layoutstil 3: 6<br>Cameras     | Zeigt das Video von bis zu 6 Kameras. |

| Layoutstil 4: 8<br>Cameras  | Zeigt das Video von bis zu 8 Kameras.  |
|-----------------------------|----------------------------------------|
|                             |                                        |
| Layoutstil 5: 9<br>Cameras  | Zeigt das Video von bis zu 9 Kameras.  |
|                             |                                        |
| Layoutstil 6:<br>10 Cameras | Zeigt das Video von bis zu 10 Kameras. |
|                             |                                        |

| Layoutstil 7: | Zeigt das Video von bis zu 13 Kameras. |
|---------------|----------------------------------------|
| 13 Cameras    |                                        |

| Layoutstil 8: | Zeigt das V | 'ideo v | on bis | zu 16 K | amer | as. |
|---------------|-------------|---------|--------|---------|------|-----|
| 16 Cameras    | -           |         |        |         |      |     |
|               |             |         |        |         |      |     |

# VI-5. Vollbildmodus

Wenn Sie den gesamten vorhanden Platz auf Ihrem Bildschirm benutzen möchten, um das Überwachungsbild anzuzeigen, können Sie auf die Schaltfläche 'Full Screen' klicken, um den Anzeigemodus in den Vollbildschirmmodus umzuschalten.

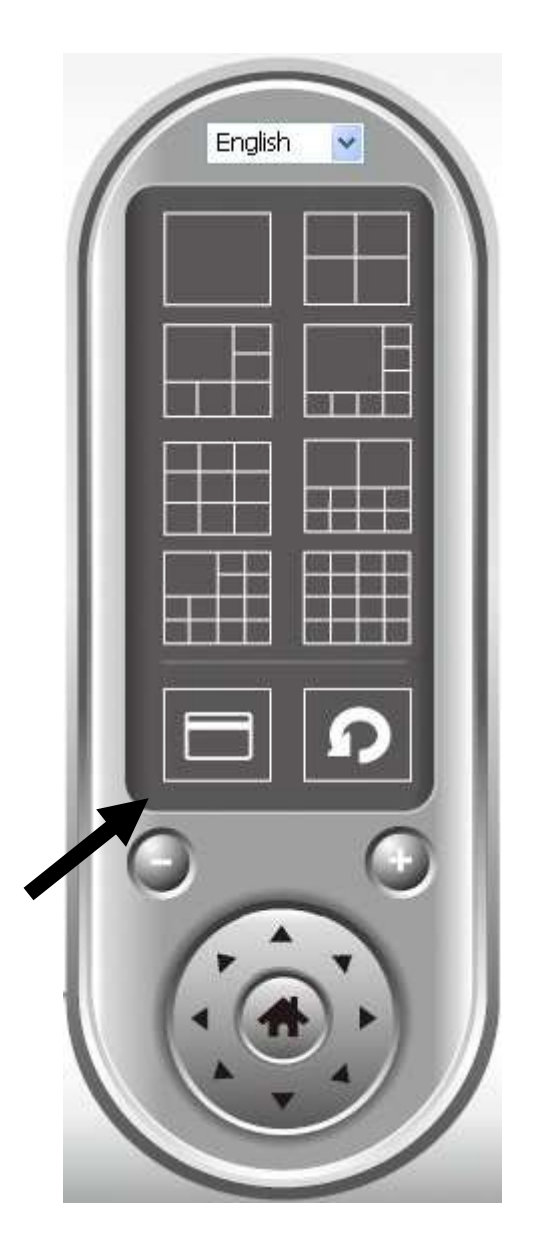

Um den Vollbildschirmmodus zu beenden, drücken Sie die 'ESC'-Taste.

# VI-6. Scan (Suchen)

Wenn Sie mehr als eine Kamera konfiguriert haben und das Anzeigebild zwischen den Kameras umschalten möchten, können Sie auf die Schaltfläche 'Scan' klicken, um zwischen allen konfigurierten Kameras umzuschalten.

HINWEIS: Wenn eine Kamera konfiguriert, aber abgetrennt ist, wird sie noch in der Suchfolge angezeigt (Sie sehen nichts, und Sie sehen den Text 'Disconnected' in der oberen linken Ecke des Anzeigebilds).

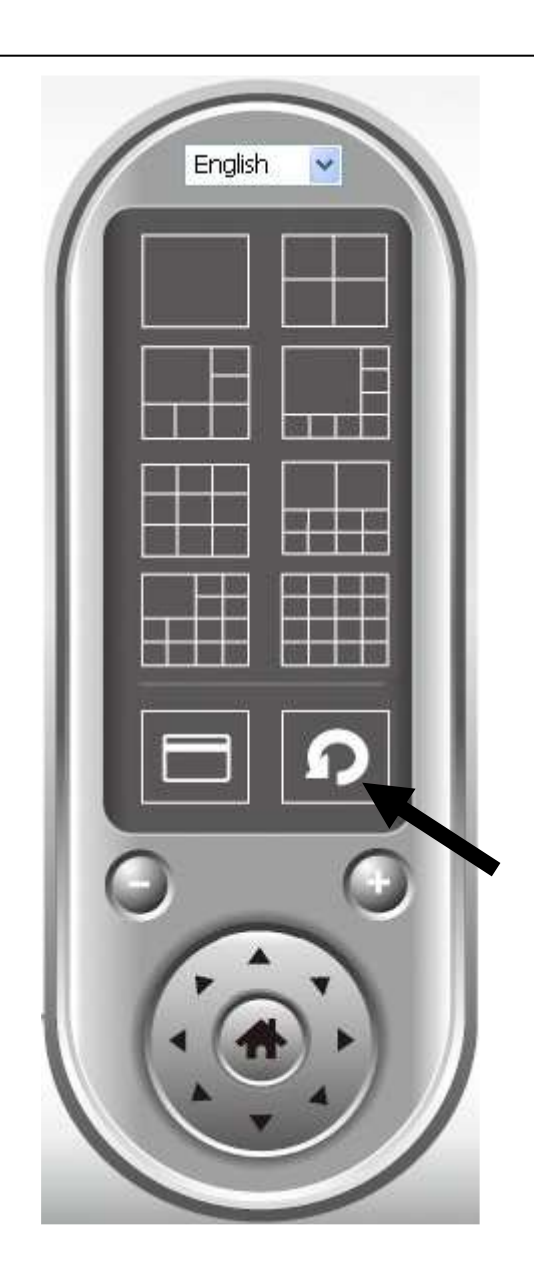

Klicken Sie einmal auf die Schaltfläche 'Scan', um die Suchfunktion zu aktivieren (das Scan-Symbol wird blau 2), klicken Sie noch einmal, um das Suchen zu beenden (das Scan-Symbol wird weiß 2).

## VI-7. Ein-/Auszoomen

Wenn Kameras die Funktion "Ein-/Auszoomen" unterstützen, können Sie diese nutzen, um in der Kameraansicht mehr Objekte zu sehen, oder um die Darstellung eines bestimmten Objekts zu vergrößern und es so im Detail zu sehen.

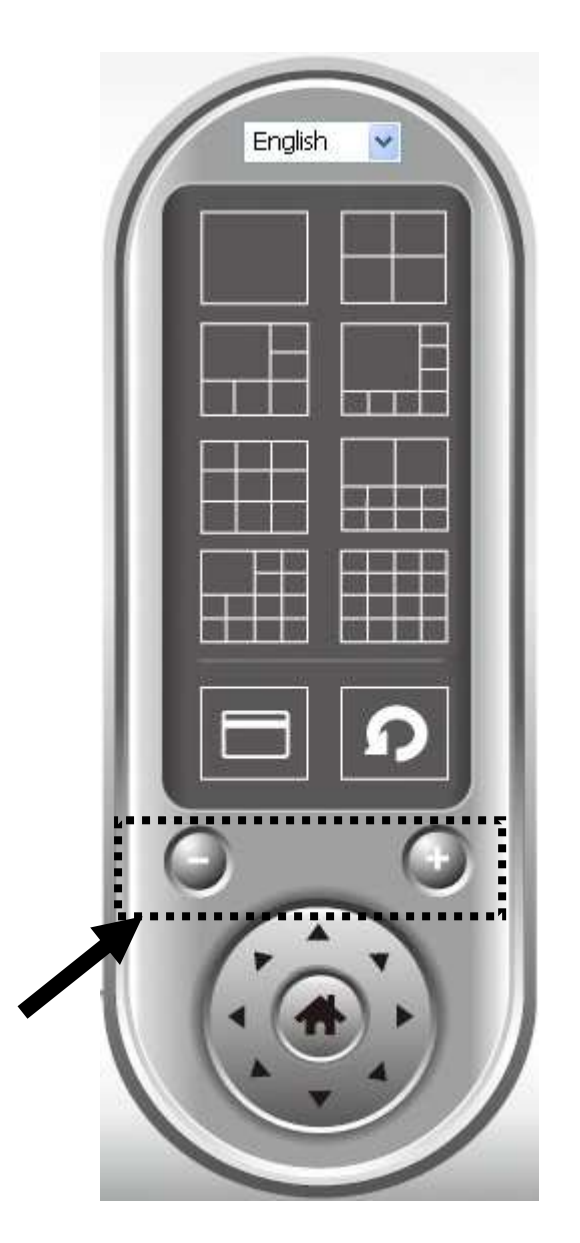

Wählen Sie im Videoanzeigebereich eine Kamera aus, indem Sie auf ihr Bild klicken, und klicken Sie dann auf , um in der Kameraansicht mehr Objekte zu sehen, oder klicken Sie auf , um die Darstellung eines bestimmten Objekts zu vergrößern und es so im Detail zu sehen. (Vor dem Einzoomen müssen Sie eventuell die PTZ-Tasten verwenden - beschrieben im nächsten Abschnitt - um das Objekt zu finden, das Sie im Detail sehen möchten.)

# VI-8. Schwenken & Neigen

Bei Kameras, die die Schwenkfunktionen benutzen, können Sie die Richtung ändern, in die die Kamera zeigt, um unterschiedliche Stellen zu sehen, die die Kamera betrachten kann.

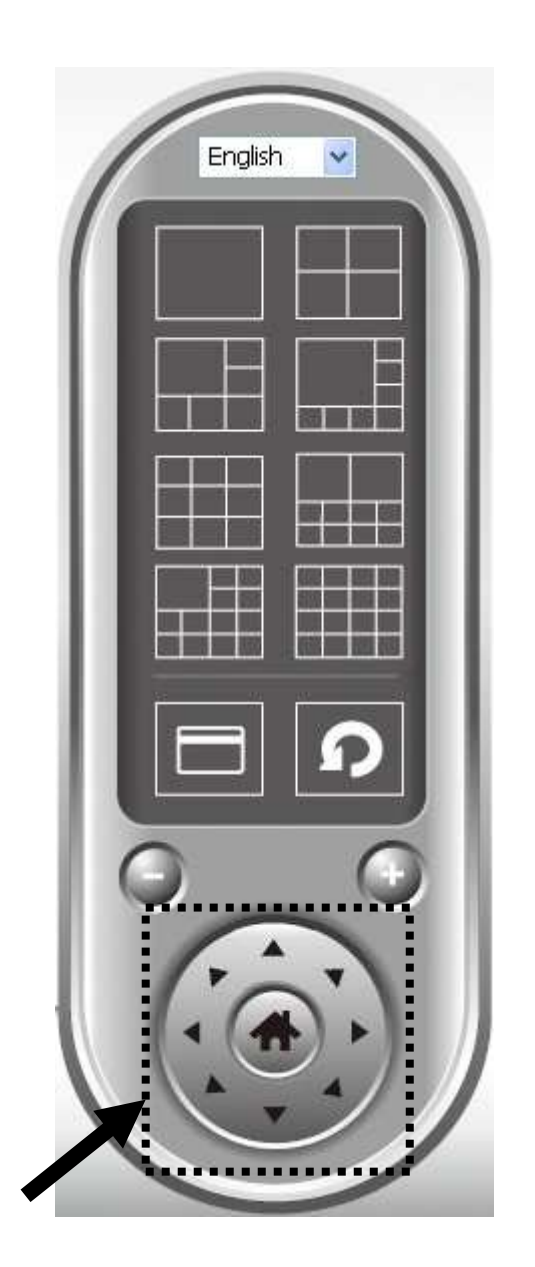

Wählen Sie bitte eine Kamera im Videoanzeigebereich, indem Sie auf ihr Bild klicken, und dann klicken Sie auf die Richtungen, in die Sie die Kamera bewegen möchten (es gibt insgesamt 8 Richtungen). Klicken Sie auf die Schaltfläche 'Home' (), um zur Ausgangsposition (Standardposition) der Kamera zurückzukehren.

# VI-9. Snapshot (Schnappschuss)

Sie können einen Schnappschuss einer ausgewählten Kamera aufnehmen und ihn in einem Unterordner 'Snapshot' in einem vordefinierten Datenverzeichnis speichern.

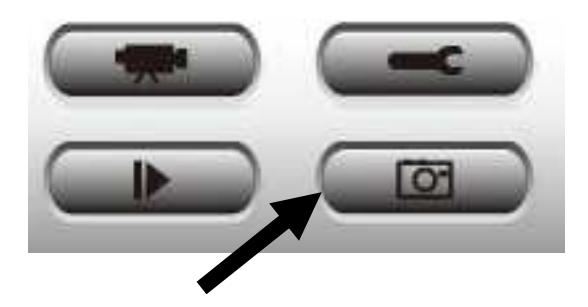

Klicken Sie auf die Schaltfläche 'Snapshot', um einen Schnappschuss aufzunehmen. Sie können so viel Schnappschüsse aufnehmen, wie Sie wollen, bis die Festplatte voll ist.
## VI-10. Aufnehmen

Sie können die Videoaufnahme eines Bildes einer ausgewählten Kamera beginnen, indem Sie auf die Schaltfläche 'Start Recording' klicken.

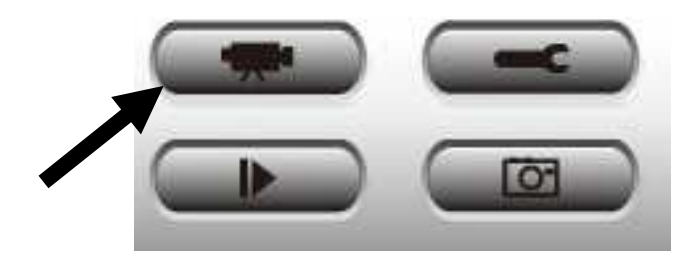

Wenn die Aufzeichnung beginnt, wird in der Meldungs-Box eine Meldung angezeigt, wie zum Beispiel '1/1 10:00:00 Camera 2 Start Manual', was bedeutet, dass Kamera 2 am 1.1 um 10:00:00 die Aufnahme manuell begonnen hat.

Um die Aufnahme zu beenden, klicken Sie noch einmal auf die Schaltfläche 'Start Recording', und Sie sehen in der Meldungs-Box eine Meldung wie '1/1 10:00:00 Camera 2 Stop Manual'.

# VI-11. Video Playback (Videowiedergabe)

Sie können alle aufgenommenen Videos wiedergeben, indem Sie auf diese Schaltfläche klicken.

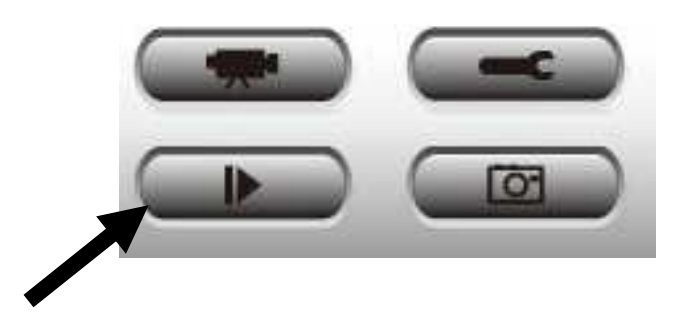

Es wird ein neues Fenster angezeigt:

| yback         |             |              |                   |
|---------------|-------------|--------------|-------------------|
| Time Search   |             |              | Chapped File Name |
| From          | 6/10/2011 🔻 | 8:07:07 PM 🚔 |                   |
| То            | 7/ 7/2011 🔻 | 9:07:07 PM   |                   |
|               |             | Search       |                   |
| Motion Search | I           |              |                   |
| From          | 6/ 9/2011 🔻 | 9:07:07 PM 🚔 |                   |
| То            | 7/ 6/2011 🔻 | 9:07:07 PM 🚔 |                   |
|               |             | Search       | Play              |
|               |             |              | ок                |

Sie müssen die Videodatei suchen, bevor Sie sie wiedergeben können. Es gibt zwei Arten der Videosuche: Time Search (sucht alle Videodateien, die in einen bestimmten Zeitraum fallen) und Motion Search (sucht alle Videos, die durch die Bewegungserkennungsfunktion aufgenommen wurden und in einen bestimmten Zeitraum fallen).

Bestimmen Sie bitte das Datum / die Uhrzeit von Anfang und Ende der gewünschten Suche und klicken dann auf die Schaltfläche 'Search' (unter 'Time Search' oder 'Motion Search'). Es werden alle gefundenen Videos angezeigt. Wählen Sie das Video, das Sie wiedergeben möchten, und klicken Sie dann auf die Schaltfläche 'Play', um wiederzugeben.

# VII. EdiView-App

Sie können mit Hilfe der kostenlosen EdiView Smartphone-App Ihre Kamera von jedem Internetanschluss aus der Ferne mit Hilfe eines Smartphones überwachen. Die grüne LED der Netzwerkkamera muss an sein, und damit eine erfolgreiche Cloud-Verbindung anzeigen, damit diese Funktion nutzbar ist.

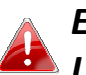

#### EdiView App-Bildschirme können je nach Version und zukünftigen ڬ Updates variieren.

**1.** Suchen Sie im Apple App Store oder auf Google Play nach "EdiView". Laden Sie die Edimax App herunter und installieren sie.

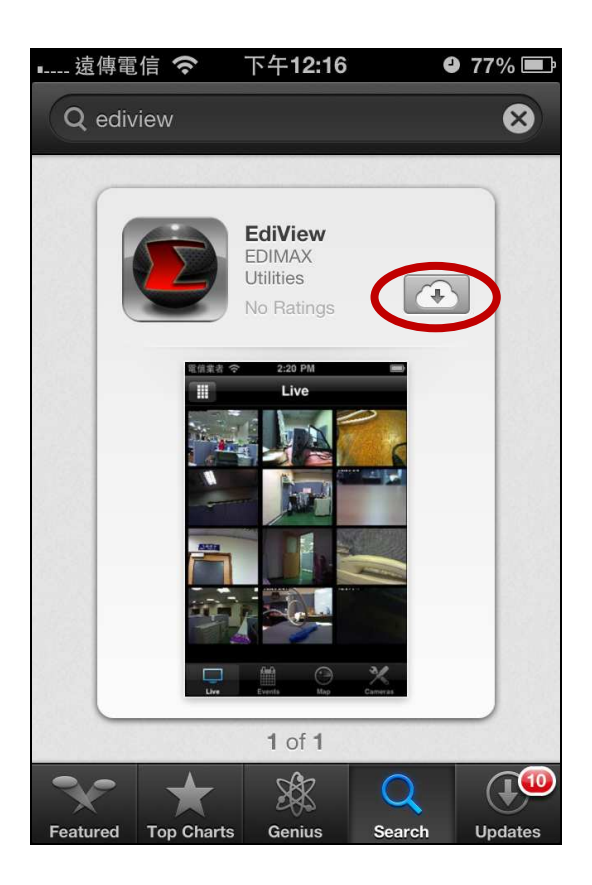

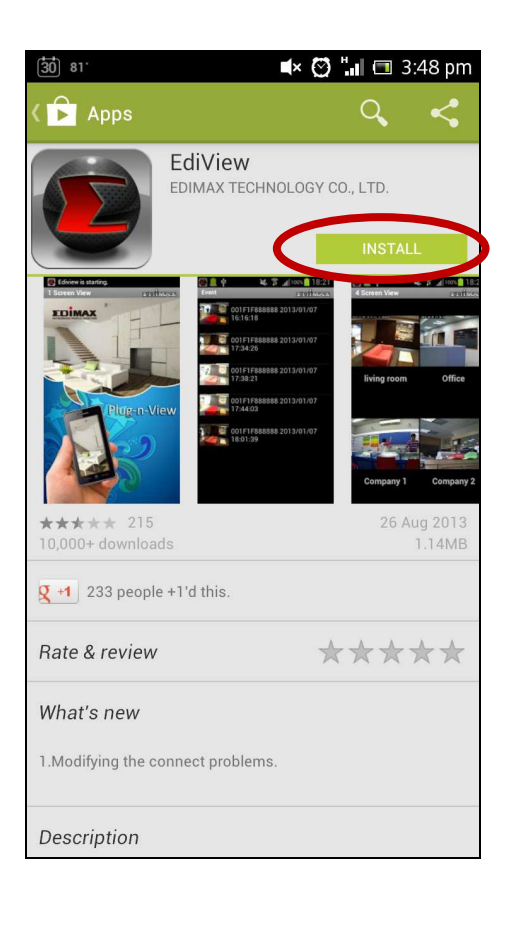

**2.** Starten Sie die EdiView-App. iOS-Anwender wählen "Neue Kamera hinzufügen" und Android-Anwender wählen "Ja", um nach verfügbaren Kameras zu suchen.

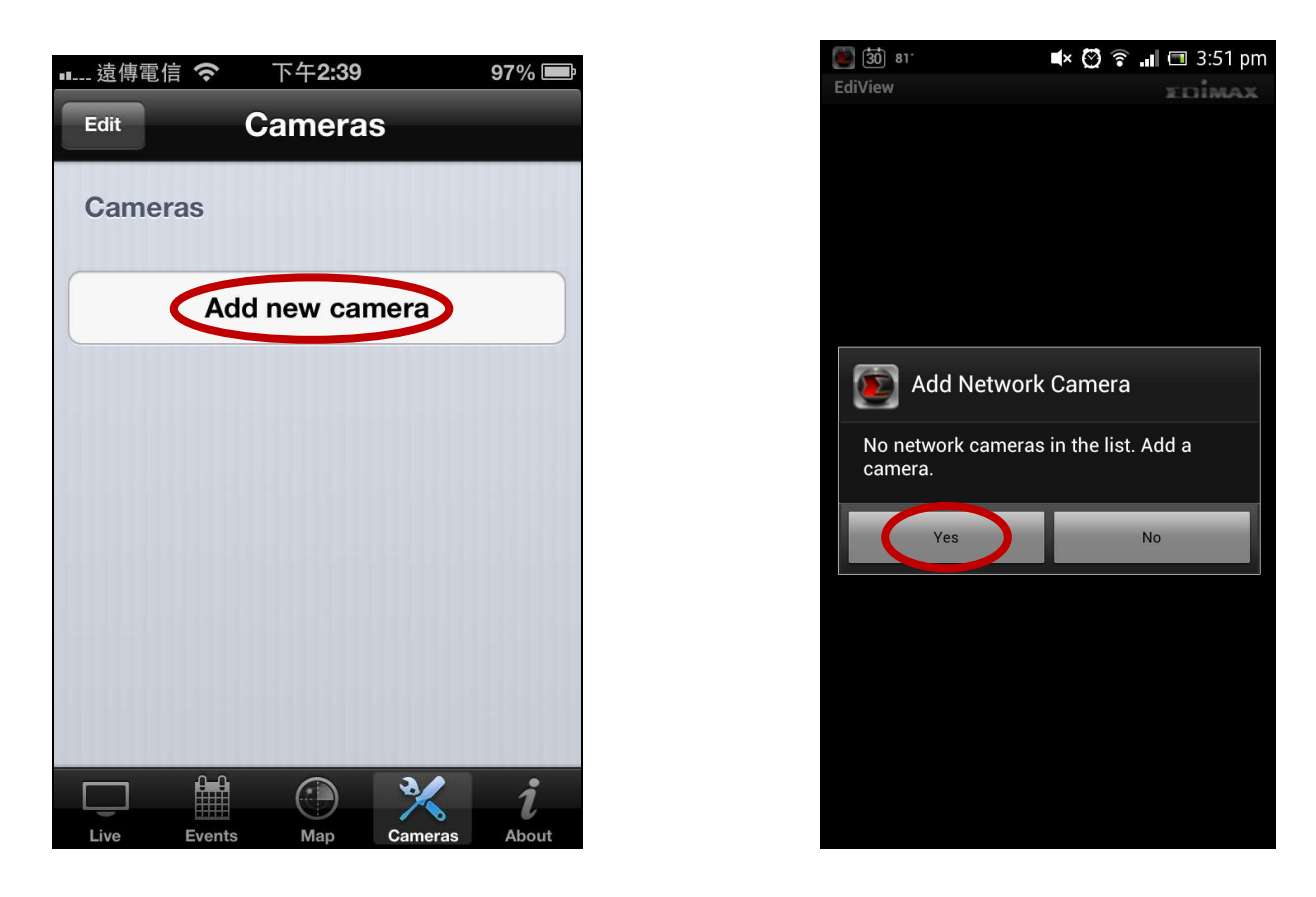

**3.** Wählen Sie Ihre Netzwerkkamera aus, geben Sie bei Aufforderung das Passwort ein (das Standardpasswort ist **1234**) und tippen Sie auf "OK".

iOS:

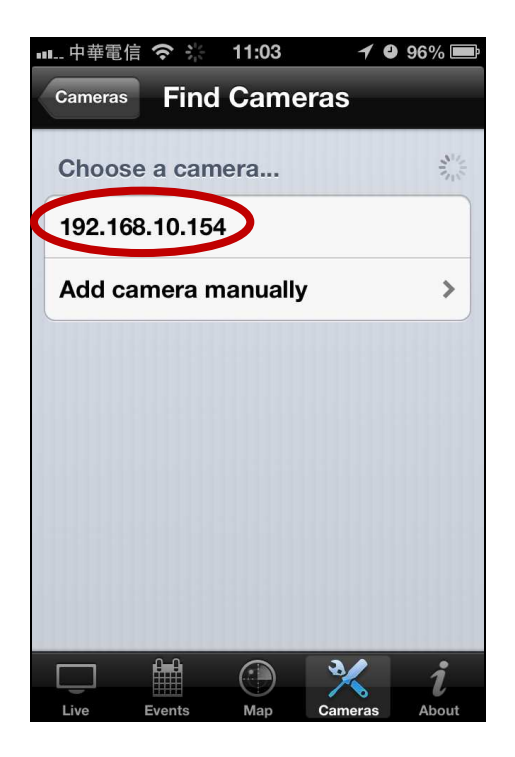

#### Android:

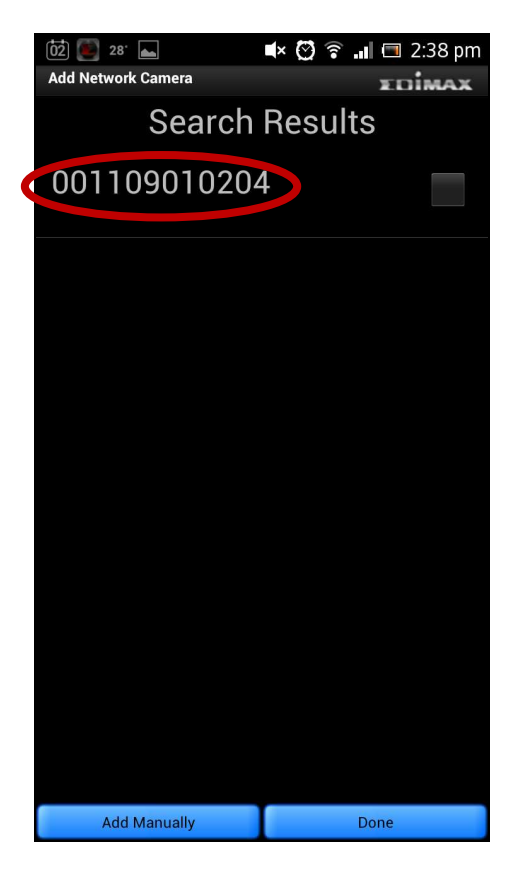

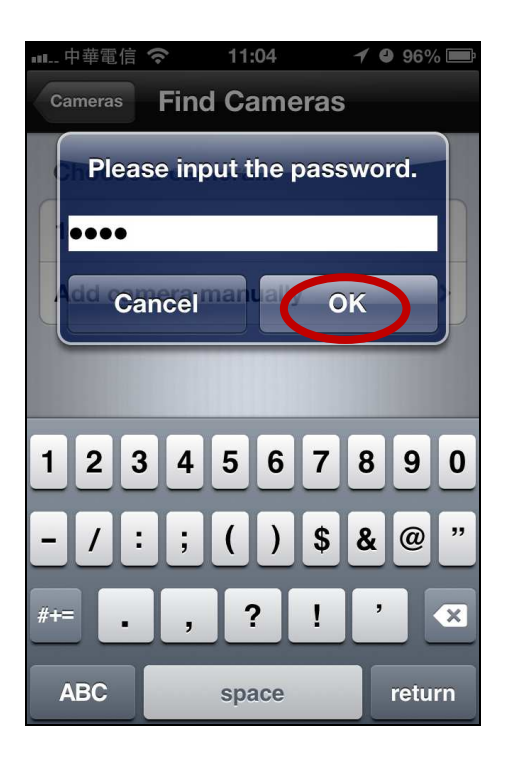

| 02 💽 28                   | 🛋 🖸 🗟 💵 🗖 2:38 pm |  |  |  |  |
|---------------------------|-------------------|--|--|--|--|
| Add Network Camera        | EDİMAX            |  |  |  |  |
| Search                    | Results           |  |  |  |  |
| 001109010204 🗸            |                   |  |  |  |  |
|                           |                   |  |  |  |  |
|                           |                   |  |  |  |  |
| Please input the password |                   |  |  |  |  |
| Password                  |                   |  |  |  |  |
|                           |                   |  |  |  |  |
|                           | ок                |  |  |  |  |
|                           |                   |  |  |  |  |
|                           |                   |  |  |  |  |
|                           |                   |  |  |  |  |
|                           |                   |  |  |  |  |
|                           |                   |  |  |  |  |
| Add Manually              | Done              |  |  |  |  |

**4.** Android-Anwender wählen den Kameranamen und tippen auf "Fertig". iOS-Anwender tippen im Menü unten am Bildschirm auf "Live".

## Android:

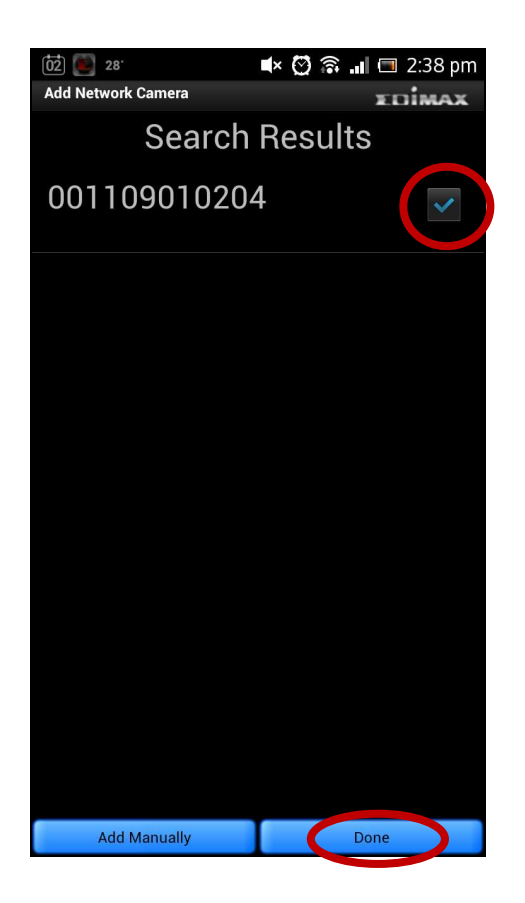

#### iOS:

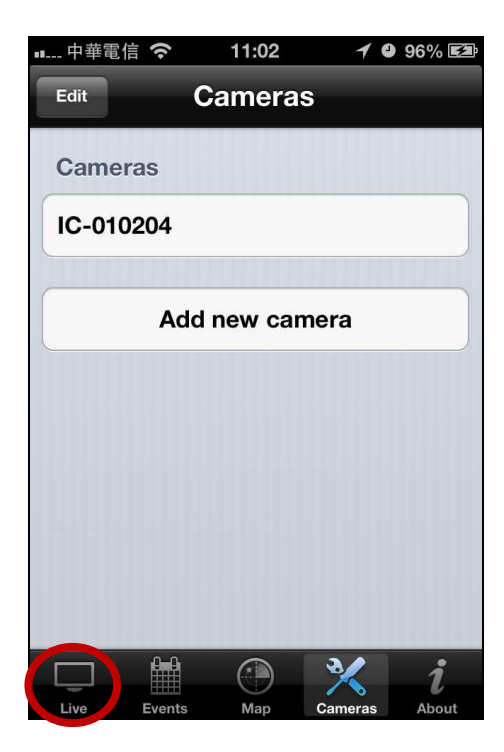

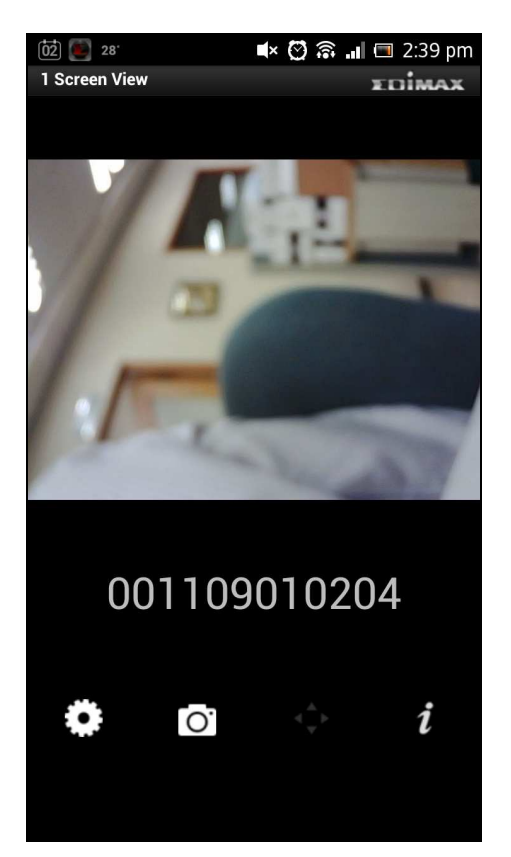

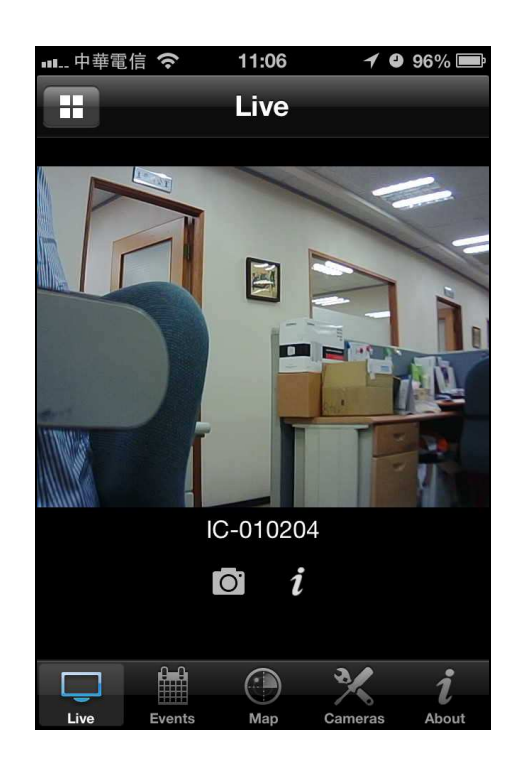